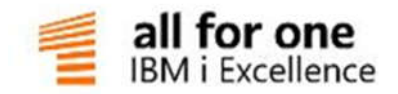

# Berichtswesen Dokumentation

# EINE LÖSUNG DER ALL FOR ONE GROUP

V 0.1 Juli 2016 Deutsch

# Legende

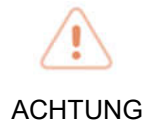

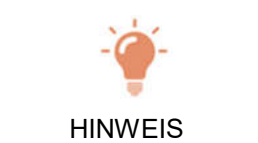

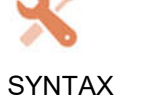

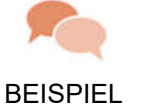

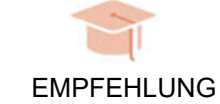

# Inhaltsverzeichnis

| 1. | Aufga | abe des I  | DCW Software Berichtsgenerators            | 1  |
|----|-------|------------|--------------------------------------------|----|
| 2. | Konze | ept des [  | DCW Software Berichtsgenerators            | 2  |
| 3. | Tabel | llen des I | DCW Software Berichtsgenerators            | 5  |
|    | 3.1.  | Erstelle   | n eines Berichtes –Basistabellen           | 5  |
|    |       | 3.1.1.     | Zeileninhaltstabellen (K2011 K2099)        | 8  |
|    |       | 3.1.2.     | Funktionsfelder der Zeilentabellen K2011ff |    |
|    |       | 3.1.3.     | Kontenzuordnungstabelle K2001              | 18 |
|    |       | 3.1.4.     | Spaltenspezifikationstabelle (K2010)       | 26 |
|    |       | 3.1.5.     | Spalteninhaltstabelle K2002                | 33 |
|    |       | 3.1.6.     | Berichtsinhaltstabelle K2000               | 38 |
|    | 3.2.  | Option     | ale Tabellen                               | 41 |
|    |       | 3.2.1.     | Matrixoperationstabelle K2009              | 42 |
|    |       | 3.2.2.     | Mandantenkreistabelle K2105                | 45 |
|    |       | 3.2.3.     | Berichtsparametertabelle K2004             | 47 |
|    |       | 3.2.4.     | Buchungsspezifikationstabelle K2003        | 50 |
|    |       | 3.2.5.     | Tabelle K0801 Gegenkostenstelle            | 52 |
|    |       | 3.2.6.     | Tabelle B0305 Konzernverrechnung           | 53 |
|    |       | 3.2.7.     | Tabelle K0103 Berichtsstapel               | 54 |
| 4. | Verw  | endung     | von Formularen im Berichtswesen            | 57 |
|    | 4.1.  | Grundl     | agen zum Formularwesen                     | 57 |

|    |       | 4.1.1. Zugriff des DCW Berichtsgenerators auf die Druckdokumente       |  |
|----|-------|------------------------------------------------------------------------|--|
| 5. | Grun  | ndlagen Strukturverwaltung                                             |  |
| 6. | Steue | erung des Berichtsgenerators                                           |  |
|    | 6.1.  | Aufbereiten eines Strukturberichtes                                    |  |
|    | 6.2.  | Dialogbericht                                                          |  |
|    | 6.3.  | Drucken eines Berichtes                                                |  |
|    | 6.4.  | Buchen aus einem Bericht                                               |  |
|    | 6.5.  | Berichte für die Weiterverarbeitung auf dem PC mit DCW Software Import |  |
|    | 6.6.  | Bestellobligo                                                          |  |
|    | 6.7.  | Drucken Belege                                                         |  |
| 7. | Erwe  | iterte Berichtsformen                                                  |  |
|    | 7.1.  | Alternative Struktur                                                   |  |
|    |       | 7.1.1. Problemstellung                                                 |  |
|    |       | 7.1.2. Einrichtung                                                     |  |
|    | 7.2.  | Kostenstellen bzw. Strukturknoten in Spalten                           |  |
|    |       | 7.2.1. Beschreibung                                                    |  |
|    |       | 7.2.2. Einrichtung                                                     |  |
|    | 7.3.  | Druckausgabe von Objekten in Listenform                                |  |
|    |       | 7.3.1. Beschreibung                                                    |  |
|    |       | 7.3.2. Bestandteile                                                    |  |
|    |       | 7.3.3. Modifizierungen bei Berichtsaufruf                              |  |
|    |       | 7.3.4. Als Berichtsaufruf hinterlegen                                  |  |
|    | 7.4.  | Verknüpfung der Zeilentabelle mit einer Struktur                       |  |
|    |       | 7.4.1. Allgemeine Beschreibung                                         |  |
|    |       | 7.4.2. Weitere Zeilenarten                                             |  |
| 8. | Beric | hte für DCW Import                                                     |  |

| 9.  | Berich | tsstapel                                                             | 94  |
|-----|--------|----------------------------------------------------------------------|-----|
|     |        |                                                                      |     |
| 10. | Releas | e- und Funktionserweiterungen des Berichtsgenerators im Release 3.45 | 96  |
|     | 10.1.  | Tabelle K2011                                                        | 96  |
|     | 10.2.  | Tabelle K2010                                                        | 97  |
|     | 10.3.  | Tabelle K2002                                                        | 98  |
|     | 10.4.  | Tabelle K2009                                                        | 99  |
|     | 10.5.  | Tabelle K20041                                                       | 00  |
| 11. | Abbilo | lungsverzeichnis1                                                    | 101 |

# 1. Aufgabe des DCW Software Berichtsgenerators

Zentrales Modul der DCW Software Kostenrechnung ist der Dialog-Berichtsgenerator. Als steuerbares Instrument zur Erstellung von Berichten nach eigenen Vorstellungen und Wünschen, orientiert er sich in erster Linie am Bedarf der Anwender in Kostenrechnung und Controlling.

Er liefert Informationen über alle Faktoren des externen und internen Rechnungswesens. Konzipiert für ein einfaches Erstellen von Berichten der Kostenrechnung wie Kosten- und Erlösberichte so können mit den gleichen Mitteln auch Berichte für die Finanzbuchhaltung wie Bilanz und GuV-Berichte erzeugt werden. Somit dient er nicht nur der Kostenrechnung, sondern ist gleichzeitig integraler Bestandteil der DCW Software Finanzbuchhaltung (Programm -> Anzeigen Saldenbericht).

Die Qualität der Informationsaufbereitung wird durch die Funktionalität des parametrisierten DCW Software Berichtsgenerators erreicht. In einem Bericht können Daten des aktuellen Geschäftsjahrs, bis zu neun zurückliegende sowie in die Zukunft gerichtete Geschäftsjahre nach bedarfsgerechten Berichtsaspekten und Formen in einer Hierarchie bis zu acht Stufen mit wahlfreien Verdichtungsmöglichkeiten dargestellt werden. Die Ermittlung rechnerischer Werte von Berichtsgrößen wie Summenbildungen, Abweichungen, Prozentanteilen oder Relativzahlen auf Zeilen-, Spaltenund Zellenebene werden vom Anwender individuell vorgegeben.

In den Berichtsspalten lassen sich Istwerte, Planwerte, Sollwerte, Beschäftigungsabweichungen oder auch Verkehrszahlen der Finanzbuchhaltung darstellen. Der Berichtsgenerator kann die erzeugten Berichte anzeigen, drucken oder als Datei im Excel-Format für Folgeverarbeitungen aufbereiten. In der geführten Dialoganzeige ist ein stufenweiser Nachweis verdichteter Berichtswerte von der Konzernebene bis zum Buchungsbeleg gegeben. Die sich hieraus bietenden Möglichkeit von direkten Umbuchungen innerhalb der Kostenrechnung, der Modifikation von Planwerten sowie Querverweise zur DCW Software Anlagenbuchhaltung bis hin zu einem Link in Fremdsysteme sind nur einige von vielen Funktionen welche den Anwendern für eine Anzeige auf Belegebene zur Verfügung stehen.

Über Mandantenkreise können Konzernberichte in beliebiger Zusammensetzung der Mandanten mit unterschiedlichen Hauswährungen erstellt werden. Der Berichtsgenerator greift auf die im System hinterlegten Kurstabellen zurück und kann diese in Berichte in jeder gewünschten Währung erstellen beziehungsweise ausgeben. Für das DCW Software Projekt-Controlling können Berichte generiert werden, die sowohl Kostenstellen als auch Projekte zeigen welche gleichzeitig beplant und im IST bebucht wurden.

In einer weiteren Funktionalität kann der Berichtsgenerator auf Bestelldaten des DCW Software Warenwirtschaftssystems zurückgreifen und hieraus Berichte erzeugen welche das Obligo einer Kostenstelle oder eines Projektes ausweisen. Mit anderen Worten: Was ist im Projekt geplant? Was ist bestellt? Was wurde bereits berechnet? Wie hoch ist das Restbudget?

Durch die Funktion Buchen aus Berichten steht eine weitere leistungsfähige Option mit dem Einsatz des Berichtsgenerators zur Verfügung. Hiermit lassen sich mittels Definition Buchungen variabel z.B. für Abgrenzungen, Umlagen und Verrechnungen generieren, welche aus Ist, Plan oder gerechneten Werten gebildet werden. Diese werden entweder als kalkulatorische oder interner Belege, welche auch mandantenübergreifend sein können erzeugt und automatisch verbucht. Diese Option gestattet unter anderem eine variablere Handhabe von Abgrenzungen zum Beispiel für Weihnachts- oder Urlaubsgeld, welche der Berichtsgenerator auf Basis aktueller Lohn- und Gehaltszahlungen ermittelt und verbucht.

Bei der Erstinstallation des DCW Systems stehen dem Anwender von Anfang an zahlreiche Musterberichte zur Verfügung, welche übernommen oder auch modifiziert werden können. Weitere Berichte kann der Anwender jederzeit im Dialog entsprechend dem betrieblichen Bedarf definieren.

# 2. Konzept des DCW Software Berichtsgenerators

Was steht hinter dem Berichtsgenerator? Wie ist der Berichtsgenerator aufgebaut? Welche Technik wird zum Erstellen eines Berichtes benötigt?

Ein Bericht besteht aus verschiedenen Elementen. Wie die Abbildung zeigt, handelt es sich um ein Zeilen-, Spalten- und Kopfelement. Zeilen, Spalten und Kopfelemente werden in Tabellen hinterlegt. Bedingt hierdurch ist es zwingend erforderlich, dass ein Benutzer welcher mit der Berichtspflege betraut ist über die entsprechenden Kenntnisse und Berechtigungen in der DCW Software Tabellenverwaltung und Pflege verfügt.

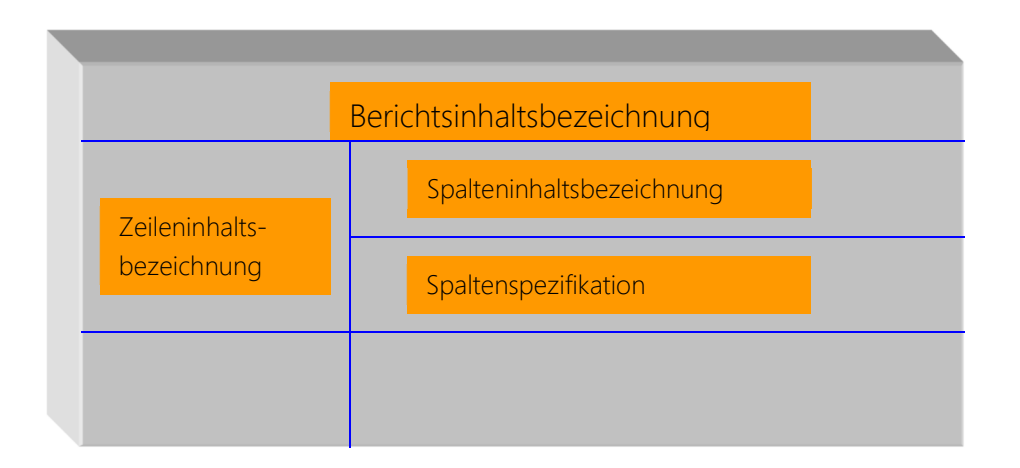

#### Abb. 1: Berichtselemente

Zu den Tabellenelementen kommen die Auswertungsobjekte wie Kostenstellen, Kostenträger oder Projekte, welche über die Hierarchien der DCW Software Strukturverwaltung abgebildet werden. Hier gelten für die Definition und Pflege der Strukturen die gleichen Voraussetzungen für den Anwender wie bereits für die Tabellenpflege beschrieben. Der abgebildete Datenwürfel zeigt die Verknüpfung der einzelnen Elemente.

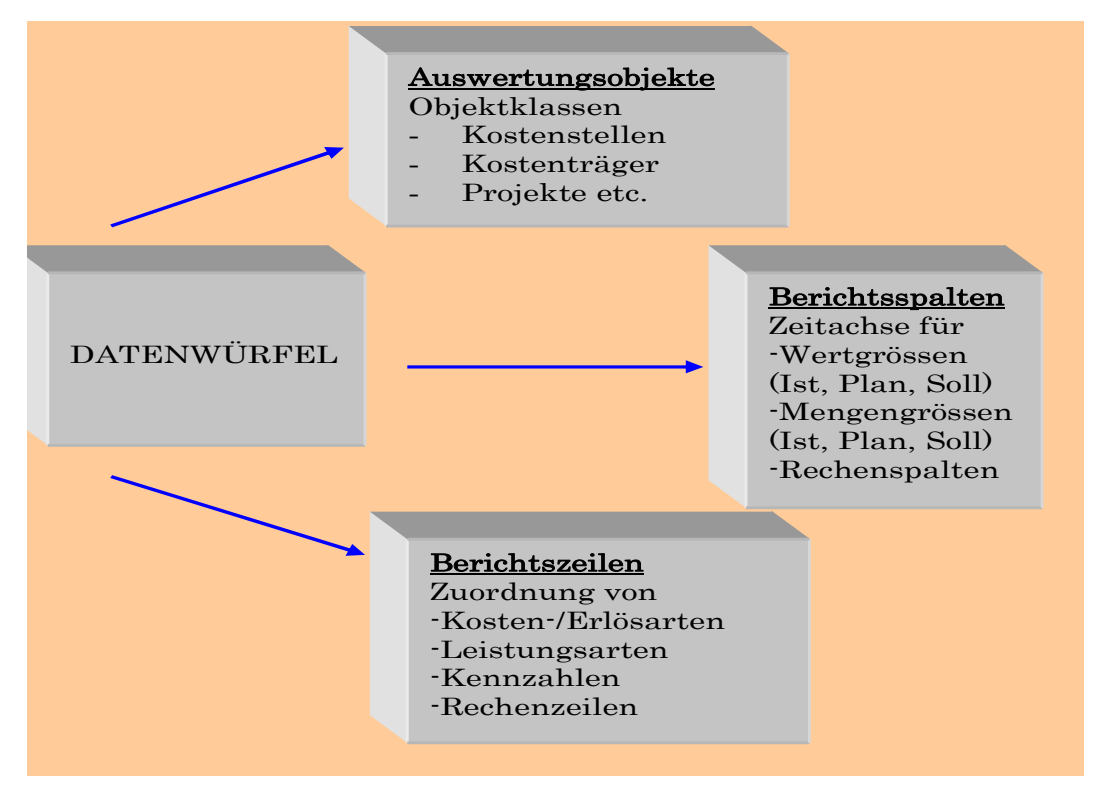

Abb. 2: Datenwürfel

Über die Benutzerverwaltung wird der Zugriff auf die Berichte gesteuert. Die Berechtigungsvergabe zum Anzeigen, Drucken oder Exportieren eines Berichtes erfolgt über die Stufen

- Bericht
- Konzern
- Mandant
   Mandantenkreis
- Hierarchie Hierarchiestufe
- Kosten/Erlöse

Erster Schritt zur Erstellung eines neuen Berichts ist die Konzeption. Was wird gewünscht? Welche Informationen sollen in den Berichtszeilen ausgegeben werden? Auf welche Konten, Leistungsarten oder Kennzahlen soll zurückgegriffen werden? Wie sollen der Spaltenaufbau und die Aufbereitung aussehen? Welche Strukturen bzw. Hierarchien, Mandantenkreise werden benötigt? Wo ist der Schwerpunkt der Berichtsausgabe zu sehen? Dialogbericht, Druckbericht, Ausgabe zum PC oder sollen Buchungen erzeugt werden?

Mit Ausnahme der Berichtshierarchien (Strukturen), der Kontenzuordnungen zu den Berichtszeilen und der Dokumentenpflege für die Druckaufbereitung findet die Einrichtung eines Berichtes in den Tabellen der Gruppe K20 statt.

# 3. Tabellen des DCW Software Berichtsgenerators

In diesem Kapitel werden alle Tabellen beschrieben, die in direkter Beziehung zum Berichtsgenerator stehen, welche Funktionen diesen Tabellen zukommen und welche Einrichtungs- und Steuerungsmöglichkeiten dem Anwender über die Pflege dieser Tabellen gegeben sind.

Diese Tabellen lassen sich prinzipiell in zwei Bereiche unterteilen:

| 1. Unbedingt zu pflegende Tabellen | K2000<br>K2011ff<br>K2001<br>K2002<br>K2010                 | Berichtsvariante<br>Zeileninhaltstabelle(n)<br>Kontenzuordnung (Kosten-/Erlösarten)<br>Spaltenvariante<br>Spaltenaufbau einer Spaltenvariante   |
|------------------------------------|-------------------------------------------------------------|----------------------------------------------------------------------------------------------------|
| 2. Optional zu pflegende Tabellen  | K2009<br>K2105<br>K2004<br>K2003<br>K0801<br>B0305<br>K0103 | Matrixoperationen<br>Mandantenkreise<br>Berichtsparameter<br>Buchungsspezifikation<br>Gegenkostenstelle<br>Konzernverrechnung<br>Berichtsstapel |

# 3.1. Erstellen eines Berichtes - Basistabellen -

Über die in diesem Kapitel beschriebenen Tabellen wird der Zeilen- und der Spaltenaufbau eines Berichtes festgelegt sowie die Kostenartenzuordnung zu den Berichtszeilen bestimmt. Diese Tabellen sind unbedingt zu pflegen, um einen ordnungsgemäßen Ablauf bei der Berichtserstellung zu gewährleisten. Das auf der Folgeseite abgebildete Layout zeigt die Elemente eines Berichtes, Kopf-, Zeilen- und Spaltenelement. Die Vorgehensweise und Schrittreihenfolge 1 – 7 welche für die Erstellung eines neuen Berichtes erforderlich sind, entnehmen Sie bitte dem nachfolgenden Layout.

| K2000 | Berichtsvariante                         |
|-------|------------------------------------------|
| K2011 | Zeileninhaltstabelle                     |
| K2001 | Kontenzuordnung (Kosten-<br>/Erlösarten) |
| K2002 | Spaltenvariante                          |
| K2010 | Spaltenaufbau einer<br>Spaltenvariante   |

Basistabellen

| <u>BERICHT</u>                                                                                                    |                                                                                                    |  |  |  |  |
|----------------------------------------------------------------------------------------------------|----------------------------------------------------------------------------------------------------|--|--|--|--|
| 7. Ausführen im Arbeitsmandanten<br>a) <i>Pflegen Tabelleneintrag</i> → K2000<br>Definieren der Berichtsnummer – Verknüpfen der Zeilen mit der<br>Zuordnungsversion und Spalten                                                                                |                                                                                                    |  |  |  |  |
| <ol> <li>Auszuführen im Basismandanten</li> <li>Kopieren Zeilentabelle K2011 → K2011ff</li> <li>Pflegen Tabellendefinition</li> <li>Verwalten Tabelle</li> <li>Pflegen Benutzerrechte</li> </ol>                                                               | <ul> <li>5. Auszuführen im Arbeitsmandanten</li> <li>a) <i>Pflegen Tabelleneintrag →</i> K2010<br/>Definition der Berichtsspalten</li> </ul>                                                                                                    |  |  |  |  |
| <ul> <li>2. Auszuführen im Arbeitsmandanten</li> <li>a) Pflegen Tabelleneintrag →K2011nn</li> <li>010 Löhne</li> <li>020 Gehälter</li> <li>030 Sozialkosten</li> <li>040 Summe Personalkosten usw</li> </ul>                                                   | <ul> <li>b) ggf. Tabelle K2009 Matrixoperationen</li> <li>6. Ausführen im Arbeitsmandanten</li> <li>a) <i>Pflegen Tabelleneintrag</i> → K2002</li> <li>Definition der Berichtsaufbereitung</li> <li>b) <i>Pflegen Berichtsformulare</i></li> <li>Erstellen eines Dokumentes KBER_XX</li> </ul> |  |  |  |  |
| <ul> <li>3. Auszuführen im Arbeitsmandanten</li> <li>a) <i>Pflegen Tabelleneintrag</i> → K2001<br/>Definition der Zuordnungsversion<br/>Welche Kontenklassen sind im<br/>Bericht zu verarbeiten.</li> </ul>                                                    | <ul> <li>8. Auszuführen im Arbeitsmandanten<br/><i>Pflegen Tabelleneintrag</i> – Alternativ-<br/>K2003 Buchungsparameter<br/>K0801 Gegenkostenstelle<br/>B0503 Konzernverrechnung<br/>K2004 Berichtsparameter</li> </ul>                                                                       |  |  |  |  |
| <ul> <li>4. Auszuführen im Arbeitsmandanten</li> <li>a) Pflegen Berichtszuordnung</li> <li>Verknüpfung der Zuordnungsversion<br/>mit der Zeilentabelle → K2011nn<br/>Zuordnung der Konten, Leistungsarten<br/>und Kennzahlen zu den Berichtszeilen.</li> </ul> | <ul> <li>K2105 Mandantenkreise</li> <li>K0103 Berichtsstapel</li> <li>K01x ff Berichtsstrukturen</li> </ul>                                                                                                    |  |  |  |  |

Abb. 3: Berichtslayout

In dieser Abbildung sehen Sie am Beispiel eines Dialogberichtes aus welchen Tabellen die einzelnen Elemente hinterlegt und für die Berichtsanzeige generiert werden.

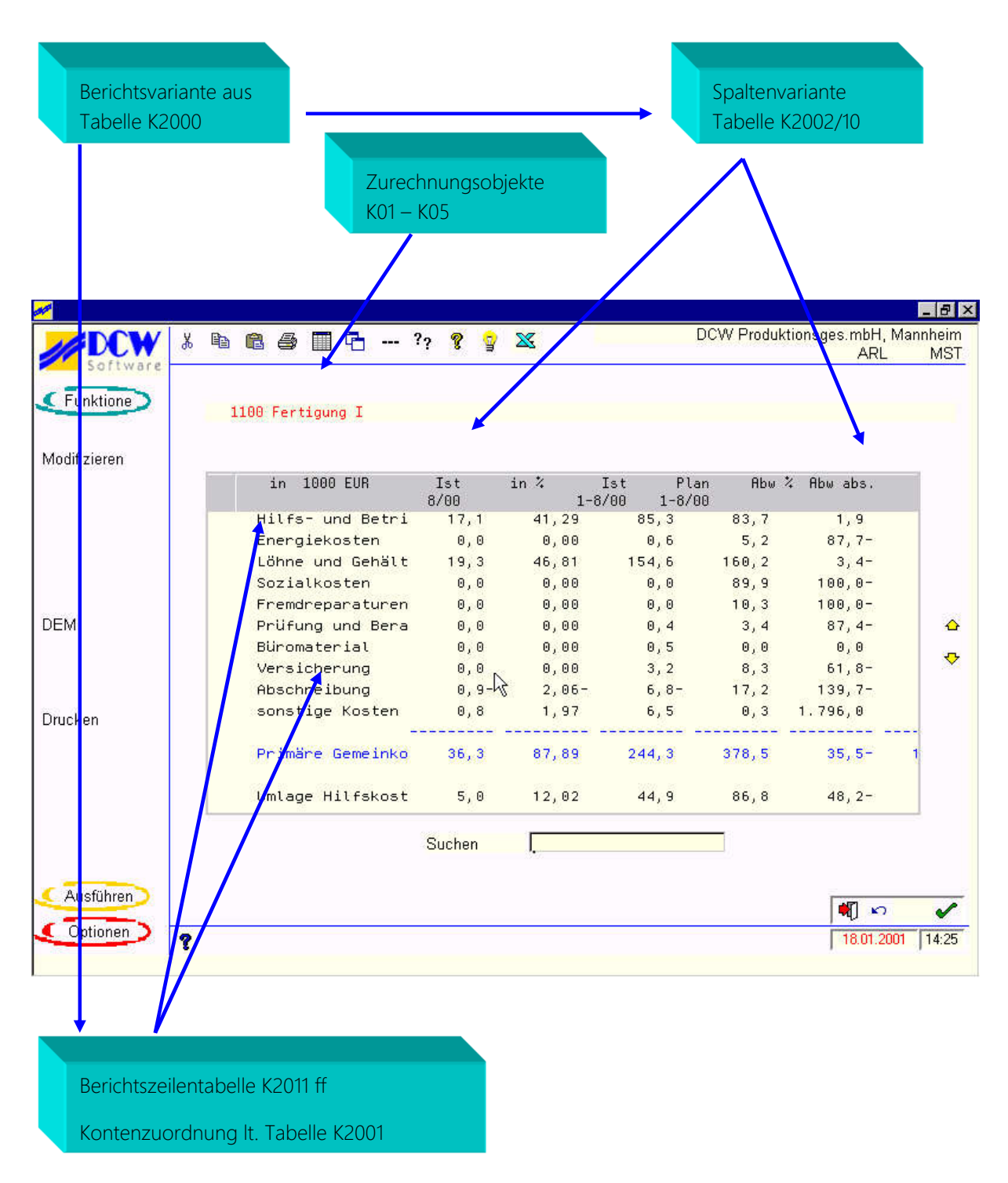

Abb. 4: Berichtsanzeige

# 3.1.1.1. Erstellen einer neuen Zeilentabelle

In den Zeileninhaltstabellen werden die Zeileninhalte von Berichten und damit die vertikale Berichtsstruktur festgelegt.

Über Menüpunkt Kopieren Tabelle im Basismandanten kann eine neue Zeilentabelle generiert werden. Die Vorlage für alle Zeilentabellen ist die Tabelle K2011 welche bei der Installation der DCW Software ausgeliefert wird.

|                      | pellen              |                |                                |
|----------------------|---------------------|----------------|--------------------------------|
| DCW_Master           |                     |                | Basis Mandant                  |
|                      |                     |                |                                |
| von                  | Tabellenklasse      | <u>0</u>       | 0=Mandant, 1=Basis, 2=System,  |
| nach                 | Tabellenklasse      | <u>*FROM</u>   | 3=Konzern, 4=Landesversion     |
|                      |                     |                |                                |
| von                  | Klassen ID          | 000            | Mandant, Konzern, LV, F4=Liste |
|                      | Tabelle / Version   | <u>K2011</u> 1 | *ALL, gener*, ID, F4=Liste     |
|                      | Bibliothek          | DCWD           |                                |
|                      | Sprache             | <u>01</u>      | F4=Liste                       |
| nach                 | Klassen ID          | <u>000</u>     | Mandant, Konzern, LV, F4=Liste |
|                      | Tabelle / Version   | <u>K2012 1</u> | *FROM, Tabellen ID, F4=Liste   |
|                      | Bibliothek          | DCWDMST        |                                |
|                      | Sprache             | 01             | F4=Liste                       |
| Defin                | ition kopieren      | J              | J=Ja ∕ N=Nein                  |
| Defini               | itionstext kopieren | <u>J</u>       | J=Ja ∕ N=Nein                  |
| Einträ               | ige kopieren        | <u>N</u>       | J=Ja ∕ N=Nein                  |
| Codo Rado übersetzen |                     | J              | J=Ja / N=Nein                  |
| Brotokoll orstollor  |                     | N              | Jala / NaNein                  |
| Protokoli erstellen  |                     | <u>H</u>       | G-GE / N-NeIII                 |
| F3=Beenden           |                     |                | F12=Zurück                     |

Abb. 5: Kopieren Tabelle

# 3.1.1.2. Pflegen Tabellendefinition

Nach dem Kopieren ist der neugeschaffenen Tabelle mit dem Menüpunkt Pflegen Tabellendefinition eine neue Tabellenbezeichnung zuzuweisen.

|                         | Definition a            | ändern                         |
|-------------------------|-------------------------|--------------------------------|
| DCW_Master              |                         | Basis Mandant                  |
| Deutsch                 | Bezeichnung             |                                |
|                         |                         |                                |
| Anwendungsgebiet        | K <u>Kostenrechnun</u>  | <u>q</u>                       |
| Tabellengruppe          | 20 <u>Berichtswesen</u> |                                |
| Tabellennummer          | 12 <u>BAB</u>           |                                |
|                         |                         |                                |
| Letztes Änderungsdatum  | der Definition          | 23.05.2003                     |
| Letzter Sachbearbeiter  |                         | MSTGREECE MST                  |
| Zweite Version ab       |                         |                                |
| Löschen von Tabellensät | zen erlaubt (J/N)       | <u>J</u>                       |
| Prüfmodul               |                         | KCPK2011                       |
| Anpassung der Datenbank | ken durch Programm      |                                |
| Tabellenklasse          |                         | 0=Mandantentabelle,            |
|                         |                         | 1=Basistabelle, 2=Systemtab.,  |
|                         |                         | 3=Konzerntabelle, 4=Landestab. |
| Mehrsprachigkeit der Ta | abelleneinträge         | <u>2</u> 1=nicht mehrsprachig  |
|                         |                         | 2=mehrsprachig                 |
| Sprachabhängigkeit der  | Tabelle                 | <u>2</u> 1=von Mandant         |
| Erweitertes Format (J/N | 1)                      | J 2=von Benutzer               |
| F3=Beenden              |                         | F12=Zurück                     |

Abb. 6: Pflegen Tabellendefinition

|                   | Online      | Hilfe für                | K2012                                                 |               |
|-------------------|-------------|--------------------------|-------------------------------------------------------|---------------|
| <u>DCW_Master</u> |             |                          |                                                       | Basis Mandant |
| Deutsch           |             |                          |                                                       |               |
| Anzeigengruppe    | <u>K</u> 20 | Hier ist im<br>Tabellenv | nmer die Onlinehilfe der<br>vorlage K2011 einzutragen |               |
| F3=Beenden        | F5=Init     |                          | F1                                                    | 2=Zurück      |

Abb. 7: Pflegen Tabellendefinition – Eintrag des Hilfedokumentes-

Mit dem Menüpunkt Verwalten Tabelle wird die Zeilentabelle den Arbeitsmandanten zugewiesen.

| Verwal                        | lten Tabelle            |                    |  |  |
|-------------------------------|-------------------------|--------------------|--|--|
| DCW_Master Basis Mar          |                         |                    |  |  |
| Tabelle                       | K2012 BAB               |                    |  |  |
| 4=Tabellenzugang entfernen    | 7=Tabelleneinträge lös  | schen              |  |  |
|                               |                         | Einträge vorhanden |  |  |
| Opt Mandant                   | referier                | t auf              |  |  |
| e 000 Basis Mandant           |                         | J                  |  |  |
| _ 010 DCW Deutschland GmbH,   | Mannheim 000            |                    |  |  |
| _  011 DCW Tochter GmbH, Leip | ozig 000                |                    |  |  |
| _ 012 DCW Software Transfer   | Anbu GmbH 000           |                    |  |  |
| _ 020 DCW Handelsges.mbH, Ma  | annheim 000             |                    |  |  |
| _ 030 DCW Informationssystem  | ne, Mannheim            | J                  |  |  |
| _ 050 DCW Warenhandels GmbH   | 000                     |                    |  |  |
| _ 100 DCW Hauptmandant        | 000                     |                    |  |  |
| _ 101 DCW Tochter Mandant     | 000                     |                    |  |  |
| _ 130 130 DCW Mandant mit DC  | CW <sup>2</sup>         | J                  |  |  |
| _ 320 St. Katharinen Kranker  | nhaus                   | N +                |  |  |
| F3=Beenden F23=               | -Tabelle löschen        | F12=Zurück         |  |  |
| F6=1                          | Tabellenzugang hinzufüg | en                 |  |  |

Abb. 8: Verwalten Tabelle

Die Tabellenzugänge werden mit Funktionstaste F6 hinzugefügt. Bei Mandanten bei welchen der Bericht über den gleichen Aufbau verfügen soll, bietet sich die Tabellenreferenz an. Für Mandanten welche über einen eigenen Berichtsaufbau verfügen sollen, wird ein eigener Tabellenzugang geschaltet. In unserem Beispiel haben die Mandanten 010, 011,012,020,050,100,101 den gleichen Berichtsaufbau. Die Mandanten 030, 130 und 320 haben eigene Berichtsversionen in der Tabelle K2012.

# 3.1.1.4. Anzeige einer Zeilentabelle

|                                                            |        | Auswählen Ta              | belleneintrag |                  |  |  |  |
|------------------------------------------------------------|--------|---------------------------|---------------|------------------|--|--|--|
| DCI                                                        | W_Mast | ter                       |               | DCW Hauptmandant |  |  |  |
| Tal                                                        | belle  | <u>K2012</u> _ BAB        | Deut          | sch              |  |  |  |
| Sud                                                        | chen   | <del>_</del>              |               |                  |  |  |  |
| 1=6                                                        | Auswäh | nlen                      |               |                  |  |  |  |
| Opt                                                        | Zei    | Text                      | Art S + Anz   | Ausgabe Dez Oper |  |  |  |
|                                                            | Nr     |                           | - eig         | abh.von st.      |  |  |  |
| _                                                          | 010    | Hilfs- und Betriebsstoffe | К 1           |                  |  |  |  |
| _                                                          | 020    | Verpackungsmaterial       | к             |                  |  |  |  |
| _                                                          | 030    | Energiekosten             | К 1           |                  |  |  |  |
| _                                                          | 040    | Löhne und Gehälter        | К 1           |                  |  |  |  |
| _                                                          | 050    | Sozialkosten              | К 1           |                  |  |  |  |
| _                                                          | 060    | Mieten und Leasing        | К 1           |                  |  |  |  |
| _                                                          | 070    | Fremdreparaturen          | К 1           |                  |  |  |  |
| _                                                          | 080    | Prüfung und Beratung      | К 1           |                  |  |  |  |
| _                                                          | 090    | Gebühren und Beiträge     | К 1           |                  |  |  |  |
| _                                                          | 100    | Büromaterial              | К 1           |                  |  |  |  |
| _                                                          | 110    | Kommunikation             | К 1           |                  |  |  |  |
| -                                                          | 120    | Werbung                   | К 1           |                  |  |  |  |
| F3=Beenden F6=Hinzufügen F10=Umschalten F24=Weitere Taster |        |                           |               |                  |  |  |  |

Abb. 9: Zeilentabelle K2012

|                                                                                                    | i                                | Ändern                                 | Tabelleneintrag                  |                  |                  |       |
|----------------------------------------------------------------------------------------------------|----------------------------------|----------------------------------------|----------------------------------|------------------|------------------|-------|
| <u>DCW_Master</u>                                                                                                    |                                  |                                        |                                  | DCW              | Hauptma          | ndant |
| Tabelle                                                                                                    | K2012                            | BAB                                    |                                  | Deutsch<br>000   |                  |       |
| Zeilen-Nr.<br>Text<br>Zeilenart<br>Summenstufe<br>Vorzeichen drehen<br>Steuerung Zeilenan<br>Ausgabe abh. von Z<br>Dezimalstellen<br>Operation<br>Operation | zeige<br>eile<br>1- 50<br>51-100 | 010<br>Hilfs<br>-<br>-<br>1_<br>-<br>- | - und Betriebsstoffe             |                  | Seite            | 1/1   |
| F3=Beenden<br>F11=Löschen                                                                                                    | F4=Anzei<br>F10=Umsc             | gen<br>halten                          | F5=Zurücksetzen<br>F6=Hinzufügen | F12=Zu<br>F24=We | rück<br>itere Fu | nkt.  |

Abb. 9 Pflege Tabelle K2012

# 3.1.2. Funktionsfelder der Zeilentabellen K2011ff

| Zeilen-Nr. | Vom Anwender frei zu vergebener sechsstelliger alphanumerischer Identifikationsschlüssel<br>(Zeilennummer).                                                                                                    |  |  |  |  |  |  |  |
|------------|----------------------------------------------------------------------------------------------------|--|--|--|--|--|--|--|
| Text       | Zeileninhaltsbeschreibung                                                                                                    |  |  |  |  |  |  |  |
|            | Die Zeileninhaltsbeschreibung nimmt normale Erläuterungen für Konten, Leistungszeilen oder<br>Summenzeilen auf.                                                                                                    |  |  |  |  |  |  |  |
|            | Ohne Text wird eine solche Zeile als Leerzeile ausgegeben.                                                                                                    |  |  |  |  |  |  |  |
|            | In einem Objektzeilenbericht werden im Textfeld die Strukturbezeichnungen ausgegeben.<br>Anmerkung: Ein Objektzeilenbericht ist eine Berichtsform in welchem die Ergebnisse eines<br>Strukturbereiche oder eines Kostenrechnungsobjektes einer Berichtszeile zugeordnet werden.                                                                                                    |  |  |  |  |  |  |  |
| Zeilenart  | Grundsätzlich sind vier Formen von Zeilen zu unterscheiden:                                                                                                    |  |  |  |  |  |  |  |
|            | a) Datenbankabfragezeilen Zeilentyp K, L, F, R, P, B, E                                                                                                    |  |  |  |  |  |  |  |
|            | b) Rechenzeilen Zeilentyp T+ Rechenoperation                                                                                                    |  |  |  |  |  |  |  |
|            | c) Editierzeilen Zeilentyp T und U                                                                                                    |  |  |  |  |  |  |  |
|            | d) Steuerungszeilen Zeilentyp D und O                                                                                                    |  |  |  |  |  |  |  |
|            | 'K' Dem Zeilentyp "K" werden mengen- oder wertbezogene Größen (Kostenarten bzw.<br>Konten) zugewiesen. Die Kostenarten-Zeilen der Berichte enthalten die Kosten, Erlöse von einer<br>oder von mehreren physisch unterschiedlichen Güterarten, Dienstleistungsarten. K-Zeilen<br>verdichten automatisch die Salden der zugeordneten Konten. Ein Operationsbefehl für eine K-<br>Zeile ist nicht erforderlich. |  |  |  |  |  |  |  |
|            | 'L' Dieser Zeile werden im Wesentlichen mengenbezogene Größen (Leistungsarten)<br>zugewiesen. Die leistungsartenbezogenen Zeilen der Berichte enthalten die Mengen bzw.<br>physikalische Größen von einer oder mehreren physisch unterschiedlichen Leistungsarten. Die<br>Leistungsarten sind in Tabelle K2201 hinterlegt.                                                                                   |  |  |  |  |  |  |  |
|            | 'F' Dieser Zeile können zurechnungsobjektspezifische Kennzahlen (Faktoren), wie z. B. Prozentwerte, zugewiesen werden. Diese Kennzahlen sind in Tabelle K2106 definiert.                                                                                                    |  |  |  |  |  |  |  |
|            | 'R' In der Zeile werden die Konten ausgewertet, die der im Feld Operation genannten<br>Referenzzeile zugeordnet sind. Die Referenzzeile wird mit der festgelegten Syntax XXXXX für<br>eine referierende "K"-Zeile und der Syntax '=XXXXXX für eine referierende Rechenzeile<br>spezifiziert.                                                                                                    |  |  |  |  |  |  |  |
|            | 'P' Finanzplanposition                                                                                                    |  |  |  |  |  |  |  |
|            | 'B' Bezugsgröße. Bei Verwendung einer B-Zeile ermittelt der Berichtsgenerator automatisch die Bezugsgrößen der im Bericht verwendeten Kostenstelle und Planvariante. In diesem Fall                                                                                                    |  |  |  |  |  |  |  |

müssen die Bezugsgrößen nicht einzeln dem Berichtszeilenschema zugewiesen werden.

'E' Obligozeile. Das gesamte Obligo eines KORE-Objektes bzw. eines Mandanten wird in dieser Zeile ausgegeben. Eine Zuordnung von Konten ist nicht erforderlich.

'T' Eine mit Text versehene Zeile (oder auch Leerzeile). Diese Zeile kann Rechenoperationen im Operationsfeld aufnehmen.

'U' Unterstreichungszeile

'D' Für Berichte, in denen das Zeilenschema für unterschiedliche Auswertungsobjekte gelten soll, wird mit dieser Zeile die für die Auswertung herangezogene Struktur festgelegt.

'O' Die Zeile legt für die nachfolgenden Konten- und Leistungszeilen das Auswertungsobjekt fest.

#### Summenstufe Die Summenstufe definiert die hierarchische Struktur der Zeilen des Berichtes Maximal können bis zu 0. Summenstufen in einem Bericht

Berichtes. Maximal können bis zu 9 Summenstufen in einem Bericht abgebildet werden.

| Beispiel:           |                   |
|---------------------|-------------------|
| Berichtszeile       |                   |
| Berichtszeile       |                   |
| Zwischensummenzeile | <br>Summenstufe 1 |
| Berichtszeile       |                   |
| Berichtszeile       |                   |
| Zwischensummenzeile | <br>Summenstufe 1 |
| Gesamtsummenzeile   | <br>Summenstufe 2 |

Mit Auswahl der Summenstufe kann der Bericht als Spot angezeigt werden. Zum Beispiel: Anzeige des Berichtes auf Summenstufe 1. Alle Berichtszeilen welche niedriger als Summenstufe 1 sind werden ausgeblendet.

# Vorzeichen

drehen '-' Das Vorzeichen der Zeile wird gedreht ausgegeben (die Größe jeweils

multipliziert mit dem Faktor '-1').

Anmerkung: Kosten und Aufwendungen werden in der Datenbank als positive Werte abgespeichert, Erlöse und Erträge hingegen als negative Werte. Um jetzt z. B. Erlöse im Bericht nicht mit negativen Vorzeichen ausgewiesen zu bekommen, ist das Vorzeichen zu drehen.

- ' (kein Eintrag ') Die vorhergehende Vorzeichenspezifikation wird beibehalten.
- '+' Rücknahme der Vorzeichenspezifikation der Vorzeichendrehung.

| Steuerung     |
|---------------|
| Zeilenanzeige |

Spezifikation zur Ausgabe der Berichtszeile.

Standard: (kein Eintrag) Vollständige Ausgabe der Zeilen des Berichtes einschließlich der Zeilen mit Elementen der Größe Null.

'1' Es werden nur die Zeilen ausgegeben, in welchen in einer Spalte ein Wert von plus/minus Null vorhanden ist.

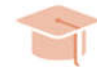

# **EMPFEHLUNG**

Die Einstellung "1" wird von DCW für alle Wertezeilen empfohlen.

<sup>'2'</sup> Zeilen dieses Typs werden in der Ausgabe unterdrückt. Auf einen Wert der in einer solchen Zeile gebildet wurde, sei er durch Datenbankwerte oder Rechnungen erfolgt, kann in einer Folgezeile weiterverarbeitet werden.

'3' Eine Zeile vom Typ '3' nimmt die Restkonten einer Berichtszuordnung auf, welche weder angezeigt noch für Folgerechnungen benötigt werden.

Ausgabe abhängig von Zeile

Mit diesem Parameter lassen sich Ausgabezeilen steuern, welche mit

einer Bedingung aus der zurückliegenden Zeile verbunden sind. Ein Beispiel: In der vorhergehenden Zeile wurde eine Zwischensumme gebildet. Diese Zeile soll aber nur dann ausgeben werden, wenn ein Wert vorhanden ist. In der anhängigen Zeile soll eine Unterstreichung oder eine Leerzeile ausgegeben werden. Diese werden nur dann angezeigt, wenn die Zwischensummenzeile ausgegeben oder gedruckt wird.

# Dezimalstellen

Spezifikation der Anzahl der Nachkommastellen einer Berichtszeile.

Standard: (kein Eintrag) - Anzahl der Dezimalstellen wird aus Eintragung der TabelleK2002 übernommen. Diese Einstellung wird von DCW empfohlen.

'x' x (1, ..., 4) legt die Anzahl der Nachkommastellen für die betreffende Berichtszeile fest.
 Wird für eine Spalte in Tabelle K2010 eine Dezimalstellenanzahl vorgegeben, so hat diese
 Vorrang vor der Eintragung auf der Zeile. Somit lässt sich Anzahl der Nachkommastellen im
 Bericht pro Spalte und Zeile festlegen.

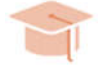

# EMPFEHLUNG

Praxistipp von DCW: Die Dezimalstellenangabe in der Zeilentabelle immer leer lassen, mit der Ausnahme, wenn für eine Zeile eine absolute Dezimalstellenangabe erforderlich ist. Zum Beispiel, wenn in einer Zeile Stundensätze ausgegeben werden sollen. Die Dezimalstellensteuerung der Tabelle K2002 überlassen, da diese individuell bei jedem Berichtsaufruf modifiziert werden kann.

# Operation

Das Operationsfeld besteht aus zwei Operationsfeldern mit jeweils 50 Zeichen. Eine Operation muss ohne Leerstellen eingegeben in die Felder eingetragen werden. Das 1. Leerzeichen in einer definierten Operantenfolge beendet die Operation!

- Das Zeichen '=' an der ersten Stelle des Eingabefeldes weist das Tabellenfeld als Rechenfeld aus.
- Ermittlungsvorschrift der Elemente des Berichtes im Rahmen der Zeileninhaltstabelle: Zeilenweise Ermittlung der Elemente des Berichtes von oben nach unten fortschreitend.
- Die Rechenoperationen beziehen sich auf alle Elemente, von jeweils einer Zeile innerhalb des Berichtes.
- Die Ermittlungsvorschrift eines Elementes des Berichtes lautet allgemein: 'Operand - Operator - Operand'
- Operanden können variable oder konstante mengen- und wertbezogene Größen sein. Für die Unterscheidung einer Berichtszeilennummer von einem konstanten Wert gilt die folgende Konvention. Ein konstanter Wert ist mit mindestens einer Dezimalstelle einzugeben. Somit ist der Berichtsgenerator in der Lage, die Berichtszeile 100 von einem konstanten Wert 100,0 zu unterscheiden.
- Folgende arithmetische Operationen (Operatoren) können im Rahmen der zeilenweisen Errechnung der Elemente des Berichtes ausgeführt werden:
- '+' Addition (z. B.: =100+110 => Zeile 100 und 200 wird addiert)
- '-' Subtraktion (z. B.: =120-110 => von Zeile 120 wird die Zeile 110 subtrahiert)
- '/' Division (z. B: =130/100 => Zeile 130 wird durch Zeile 100 dividiert)
- Multiplikation (z. B.: =130\*140 =>Zeile 130 wird mit Zeile 140 multipliziert; =130\*16,0 =>
   Zeile 130 wird mit einem konstanten Faktor 16 multipliziert)
- '(,)' Addition von Zeile ... bis Zeile ... unter Ausschluss der Summenzeilen. Beispiel: =(102:198) - Summation der Zeile 102 bis Zeile 198
  - '!, !' Addition von Zeile ... bis Zeile ... einschließlich der Summenzeilen.

Kombinationen aus Rechenfolgen können ebenso hinterlegt werden. Diese werden nach der "Punkt-vor-Strich" Regel abgearbeitet. Beispiel: =((100:150)+(210:260)\*1,05)

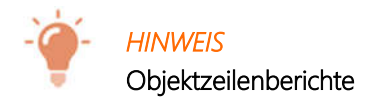

Speziell für diese Berichtsvariante enthält das Operationsfeld weitere Funktionen, welche den Ablauf der Berichtsart steuern.

'KxxY'Strukturnummer einer D-Zeile'xxxxxxx'Schlüssel eines Strukturknotens einer O-Zeile.<br/>(der Eintrag darf nicht verändert werden)'999'Referenzzeilennummer einer R-Zeile. Die Zeile<br/>bezieht sich auf die der Referenzeile<br/>zugeordneten Konten.

'=m(xxx,xxx)'

Es werden nur die Kontenzeilen addiert, in welchen die Konten mit Mengen bebucht wurden. Diese Operation kann die Mengenspalte aus Tabelle K2010 ersetzen.

# 3.1.3. Kontenzuordnungstabelle K2001

In der Tabelle K2001 wird die Zuordnung von Konten zu den in den Zeileninhaltstabellen (K2011 ... K2099) beschriebenen Berichtszeilen festgelegt.

Eine Kontenzuordnung besteht aus mindestens einem oder aus beliebig vielen Konten, welche mindestens einer oder vielen Berichtszeilen zugeordnet werden. Die Zeilentabellen K2011ff haben jeweils mindestens eine, oder jedoch mehrere unterschiedliche Kontenzuordnungen.

Ein Beispiel: In einem Kostenbericht werden unter anderem Abschreibungen aufgeführt. Für einen solchen Bericht kann es zwei unterschiedliche Kontenzuordnungen geben. In der ersten Zuordnung, er dient zur Abstimmung mit der Finanzbuchhaltung werden der Berichtszeile Abschreibungen die Afa-Konten nach Steuer/Handelsrecht zugewiesen in der zweiten Version für die Kostenrechnung nur die kalkulatorischen Afa-Konten.

Im Rahmen des Menüpunktes 'Pflegen Berichtszuordnung' erfolgt die individuelle spezielle Verknüpfung von einzelnen Konten mit den Zeilen des jeweiligen Berichtes.

|            | Auswählen Tabelleneintrag |                      |          |        |           |             |        |      |         |
|------------|---------------------------|----------------------|----------|--------|-----------|-------------|--------|------|---------|
| <u>DC</u>  | J_Master                  |                      |          |        |           |             | DCW H  | aupt | mandant |
| Tab        | pelle                     | <u>K2001</u> _ Zuo   | ordnungs | -Versi | onen      | <u>Deut</u> | sch    |      |         |
| Suc        | chen                      |                      |          |        |           | 000         |        |      |         |
|            |                           |                      |          |        |           |             |        |      |         |
| 1=F        | Auswähler                 | ۲<br>۱               |          |        |           |             |        |      |         |
|            |                           |                      |          |        |           |             |        |      |         |
| Opt        | Zuordn.                   | Zuordnungs-          | Basis-   | Konte  | n gemäß   | Zuord.      | Prüf.  | DZ   | Prüf.   |
|            | Nummer                    | bezeichnung          | tabelle  | B0801  | Kontenkl. | 0/1/2       | Zuo.   |      | U-K.    |
| =          | BR                        | Brauerei Erfolgsrech | K2025    |        | 567       | Ο           | 1      |      | Ν       |
| _          | B1                        | Bilanz               | K2041    |        | 01234     | 1           | 1      | 1    | Ν       |
| _          | B2                        | Finanzstatus         | K2043    |        | 24        | 1           | 1      |      | Ν       |
| _          | B3                        | Finanzplan           | K2044    |        | 01234     | 1           | Θ      |      | Ν       |
| _          | B5                        | GuV nach UkV II      | K2055    |        | 567       | 1           | 1      | 1    | Ν       |
| _          | E1                        | KER I                | K2042    |        | 5678      | 1           | 1      | 1    | Ν       |
| <b> </b> _ | E2                        | KER II               | K2042    |        | 578       | 2           | Θ      |      | Ν       |
| _          | K1                        | BAB                  | K2012    | 1      | 679       | 1           | 1      | 1    | Ν       |
| _          | КЗ                        | Soll/Istvergleich    | K2013    | 1      | 456       | 1           | 1      |      | Ν       |
| _          | K5                        | Dru.Zurechnungsobjek | K2022    | 2      |           | 1           | 1      |      | Ν       |
| _          | К9                        | BAB II               | K2012    | 1      | 679       | Ο           | 1      | 1    | Ν       |
| -          | P1                        | Produktbericht I     | K2021    |        | 56789     | 1           | 1      |      | Ν       |
| F3=        | =Beenden                  | F6=Hinzufüge         | en       | F10=U  | mschalten | F2          | 4=Weit | ere  | Tasten  |

Abb. 10: Anzeige Tabelle K2001

|                                                                                                    |                                                                                                    | Ändern Tabe                                                         | lleneintrag                |              |                   |                  |         |
|----------------------------------------------------------------------------------------------------|----------------------------------------------------------------------------------------------------|---------------------------------------------------------------------|----------------------------|--------------|-------------------|------------------|---------|
| <u>DCW_Master</u>                                                                                                    |                                                                                                    |                                                                     |                            |              | DCW               | Hauptma          | indan t |
| Tabelle                                                                                                    | K2001                                                                                               | Zuordnungs                                                          | -Versionen                 | l            | Deutsch<br>000    |                  |         |
| Zuordnungs-Version<br>Bezeichnung der Zuc<br>Basistabelle Berich<br>Kostenrechnungsfelc<br>Kontenklassen 0-9<br>Zuordnungstyp 0/1/2<br>Prüf. vollst. Zuorc<br>Weg des Datenzugrif<br>Auch Unterkonten pr<br>Rechnungslegung 1/2<br>Saldovortrag GUV-Ko | ordnung<br>htszuordn.<br>i in B0801<br>2<br>i. 0/1/2<br>fs<br>tifs<br>tüfen? J/N<br>2<br>onten? J/N | <u>K1</u><br>BAB<br>K2012<br>1<br>679<br>1<br>1<br>1<br>N<br>N<br>N |                            |              |                   | Saita            | 171     |
|                                                                                                    |                                                                                                    |                                                                     |                            |              |                   | JEITE            | 1/1     |
| F3=Beenden<br>F11=Löschen                                                                                                    | F4=Anzei<br>F10=Umsc                                                                                | gen<br>halten                                                       | F5=Zurückse<br>F6=Hinzufüg | etzen<br>Jen | F12=Zur<br>F24=We | rück<br>itere Fu | nkt.    |

Abb. 11 Pflege Tabelle K2001

Nachfolgend die Funktionen der Tabelle K2001 im Überblick.

| Zuordnungsversion   | Vom An             | om Anwender frei vergebener zweistelliger, alphanumerischer Identifikationsschlüssel                                                                                                    |  |  |  |  |
|---------------------|--------------------|----------------------------------------------------------------------------------------------------|--|--|--|--|
| Bezeichnung         | Beschre            | Beschreibung der Kontenzuordnung                                                                                                    |  |  |  |  |
| Basistabelle der    |                    |                                                                                                    |  |  |  |  |
| Berichtszuordnung   | Die Zeile<br>soll. | Die Zeileninhaltstabelle K2011ff, für welche die Kontenzuordnung eingerichtet werden soll.                                                                                                    |  |  |  |  |
| Kostenrechnungsfeld |                    |                                                                                                    |  |  |  |  |
| in B0801            | 1.1                | Für FIBU-Berichte hat dieses Feld keine Bedeutung.                                                                                                    |  |  |  |  |
|                     |                    | Kein Eintrag, standardmäßig sind die Konten der Kontenklasse 0-9, die mit einer<br>Kostenrechnungs-Zusatzkontierung versehen sind, für die Zuordnung zu den<br>Berichtszeilen im Rahmen des Programmes 'Pflegen Berichtszuordnung'<br>vorgesehen. |  |  |  |  |
|                     | '1'                | Im Programm 'Pflegen Berichtszuordnung' werden Kontenklassen angeführt,<br>deren Konten den einzelnen Berichtszeilen der Zurechnungsobjektart 1<br>Kostenstelle zugewiesen werden können.                                                         |  |  |  |  |
|                     | '2'                | Im Programm 'Pflegen Berichtszuordnung' werden Kontenklassen angeführt,<br>deren Konten den einzelnen Berichtszeilen der Zurechnungsobjektart 2 =<br>Kostenträger zugewiesen werden können.                                                       |  |  |  |  |
|                     | USW.               |                                                                                                    |  |  |  |  |

| Kontenklasse  | Durch die explizite Angabe der Kontenklassen It. Tabelle B0701 wird eine<br>einschränkende Vorauswahl der zuordenbaren Konten getroffen. Es sind die<br>Kontenklassen anzugeben, welche bei der Kontenzuordnung zur Verfügung stehen<br>sollen. Die Kontenklassen werden ohne Leerzeichen angegeben. |                                                                                                    |  |  |  |  |  |
|---------------|----------------------------------------------------------------------------------------------------|----------------------------------------------------------------------------------------------------|--|--|--|--|--|
|               | Beispiel für einen Kostenbericht = 5679; verarbeitet werden nur die Konten der Klassen<br>5,6, 7 und 9.                                                                                                    |                                                                                                    |  |  |  |  |  |
|               | Erfolgt kein Eintrag, sind alle Kontenklassen zulässig, oder werden durch den Eintrag im<br>Funktionsfeld 'Kostenrechnungsfeld in B0801' eingeschränkt.                                                                                                    |                                                                                                    |  |  |  |  |  |
| Zuordnungstyp | Der Zuordnun<br>Systemebene<br>werden sollen.                                                                                                    | Der Zuordnungstyp legt fest auf welcher Ebene, Mandanten, Konzern oder<br>Systemebene der Bericht gelten soll und die entsprechenden Konten zugeordnet<br>werden sollen.                                                                                                    |  |  |  |  |  |
|               | '0'                                                                                                    | (oder kein Eintrag) Eine solche Zuordnung ist für einen<br>mandantenspezifischen Bericht und kann explizit nur bei diesem<br>Mandanten eingesetzt werden.                                                                                                    |  |  |  |  |  |
|               | '1'                                                                                                    | Konzernweite Kontenzuordnung. Zuordnung der Konten mehrerer<br>Mandanten eines Konzerns möglich. Ein Bericht mit dieser<br>Berichtszuordnung kann für jeden Mandanten eines Konzerns erstellt<br>werden. Empfohlene DCW Einstellung.                                                                                                    |  |  |  |  |  |
|               | '2'                                                                                                    | Konzernübergreifende Kontenzuordnung. Diese Kontenzuordnung<br>kann von Mandanten unterschiedlicher Konzerngruppen genutzt<br>werden.                                                                                                    |  |  |  |  |  |
|               | Anmerkung:                                                                                                    | dieser Tabelleneintrag darf nachträglich nach vollzogener<br>Kontenzuordnung nicht mehr verändert werden, da der Zuordnungstyp<br>bei der Kontenzuordnung herangezogen und abgespeichert wird. Es<br>kann jedoch über den Menüpunkt 'Kopieren Berichtszuordnung' eine<br>zusätzliche Kontenzuordnung erstellt werden, welche einen anderen<br>Zuordnungstyp besitzt z. B.: kopieren von einer mandantenspezifischen<br>in eine konzernweite Berichtszuordnung. |  |  |  |  |  |

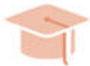

# EMPFEHLUNG

DCW Praxistipp: Schalter "1" für konzernweite Kontenzuordnung eintragen. Dadurch kann der Bericht später auch für andere Mandanten genutzt werden, ohne dass die Kontenzuordnung komplett neu durchgeführt werden muss. Es sind nur noch die Konten zuzuordnen, welche bei dem neuen Mandanten abweichend zu den bereits anderen Mandanten sind, für welche bereits eine Kontenzuordnung erfolgte.

| Prüfung auf voll-  |     |                                                 |
|--------------------|-----|-------------------------------------------------|
| ständige Zuordnung | '0' | (oder kein Eintrag) Standardmäßig erfolgt keine |
|                    |     | Prüfung auf vollständige Kontenzuordnung.       |

'1' Bei jeder Berichtserstellung erfolgt eine Pr
üfung, ob alle Konten, welche gem
äß den Funktionsfeldern 'Kostenrechnungsfeld in B0801' oder 'Kontenklasse 0-9' zur Zuordnung angeboten werden, auch zugeordnet sind.

Anmerkung: Ist die Kontenzuordnung nicht vollständig (z. B. neuangelegtes Konto), erfolgt eine Warnungsmeldung bei der Berichtserstellung, die jedoch übergangen werden kann.

2' Es erfolgt eine konzernweite Prüfung auf Vollständigkeit der Konten.

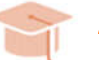

# EMPFEHLUNG

DCW Praxistipp: Bei Berichten mit Prüfung auf vollständige Kontenzuordnung sollten die Restkonten auf einer Berichtszeile, Tabelle K2011ff, vom Typ 3 im Parameter "Anzeigen" definiert sein.

Weg des DatenzugriffsDieser Parameter hat entscheidenden Einfluss auf die Verarbeitungsgeschwindigkeit des<br/>Berichtes. Es ist zu prüfen, welche Verarbeitungsfolge die günstigste ist.

- ' ' Das Programm erstellt den Bericht, indem es mit den in der Zuordnungsversion zugeordneten Konten auf die Datenbank zugreift, um die gewünschten Werte zu ermitteln. Als Zugriff dient die Kontenzuordnungsdatei (KBERZ) als führende Datei
- '1' Das Programm ermittelt die Werte, indem es auf die Datenbank zugreift Die Saldendateien der Kostenrechnung bzw. der Finanzbuchhaltung dienen als führende Dateien. Die gelesenen Kontensalden werden dem Bericht nur dann zugewiesen, wenn das Konto in der Kontenzuordnungsdatei (KBERZ) steht.

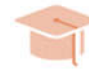

# EMPFEHLUNG

DCW Praxistipp: Ist die Anzahl der Konten in der Kontenzuordnung deutlich größer als die durchschnittliche Anzahl der bebuchten Konten, ist der Zugriffsweg '1' der günstigere.

# Unterkonten prüfen

'J' Erfolgt die Kontenzuordnung mit

Unterkonten, kann mit dem Parameter 'J' eine Prüfung auf vollständige Zuordnung aller Unterkonten erfolgen.

'N' Es werden keine Unterkonten geprüft

# 3.1.3.1.1. Pflegen Berichtszuordnung

Nach Pflege der Zeilentabelle K2011ff und der Kontenzuordnungsdefinition in Tabelle K2001 kann mit dem Menüpunkt 'Pflegen Berichtszuordnung' die Zuordnung der Konten zu den Berichtszeilen durchgeführt werden. Neben Konten finden Leistungsarten, Kennzahlen oder Finanzplanpositionen (Zuordnungsobjekte) über diesen Menüpunkt Zugang den Berichtszeilen.

Mit der Zuordnungsversion aus der Kontenzuordnungstabelle K2001 findet eine Verknüpfung der bereitgestellten Konten mit den Berichtszeilen aus der Zeilentabellen K2011ff statt.

Je nach Zuordnungsversion erfolgt die Zuweisung der Objekte auf Mandanten, Konzern oder Systemebene.

|                      | Pfleg     | gen Berichtszuordnung                                                         |                 |
|----------------------|-----------|-------------------------------------------------------------------------------|-----------------|
| DCW_Master           |           |                                                                               | DCW Hauptmandan |
|                      |           |                                                                               |                 |
| Zuordnungsversion    | <u>K1</u> |                                                                               |                 |
| Zuordnungsquelle     | <u>1</u>  | 1=Konten<br>2=Leistungsarten<br>3=Kennzahlen/Faktoren<br>4=Finanzplanposition |                 |
| Unterkonten zuordnen | N         | J/N                                                                           |                 |
| F3=Beenden F8=Anze   | eigen     |                                                                               |                 |

Abb. 12 Pflegen Berichtszuordnung

|          |           | Auswä                | ihlen Tabe | elleneintra | g     |          |        |      |         |
|----------|-----------|----------------------|------------|-------------|-------|----------|--------|------|---------|
| DCI      | J_Master  |                      |            |             |       |          | DCW H  | aupt | mandant |
| Tat      | belle     | K2001 Zu             | Jordnungs- | -Versionen  | Man   | dant     |        |      | 000     |
| Spr      | rache     | 01 De                | eutsch     |             |       |          |        |      |         |
| Suc      | chen      | _                    |            |             |       |          |        |      |         |
|          |           |                      |            |             |       |          |        |      |         |
| 1=F      | Auswähler | n                    |            |             |       |          | Spa    | lte  | 1 87    |
| Opt      | Zuordn.   | Zuordnungs-          | Basis-     | Konten aem  | iäβ   | Zuord.   | Prüf.  | DZ   | Prüf.   |
| - H -    | Nummer    | bezeichnung          | tabelle    | B0801 Kont  | enkl. | 0/1/2    | Zuo.   |      | U-K.    |
|          | BR        | Brauerei Erfolgsrech | n K2025    | 567         |       | Θ        | 1      |      | Ν       |
|          | B1        | Bilanz               | K2041      | 01234       | ļ     | 1        | 1      | 1    | N       |
|          | B2        | Finanzstatus         | K2043      | 24          |       | 1        | 1      |      | N       |
|          | вз        | Finanzplan           | K2044      | 01234       | ļ     | 1        | O      |      | Ν       |
|          | B5        | GuV nach UkV II      | K2055      | 567         |       | 1        | 1      | 1    | Ν       |
| <b> </b> | E1        | KER I                | K2042      | 5678        |       | 1        | 1      | 1    | Ν       |
| _        | E2        | KER II               | K2042      | 578         |       | 2        | Θ      |      | Ν       |
| 1_       | К1        | BAB                  | K2012      | 1 679       |       | 1        | 1      | 1    | Ν       |
| _        | КЗ        | Soll/Istvergleich    | K2013      | 1 456       |       | 1        | 1      |      | Ν       |
| —        | К5        | Dru.Zurechnungsobjek | < K2022    | 2           |       | 1        | 1      |      | N +     |
| F3=      | -Beenden  | F5=Aktualis          | sieren     | F10=Bezeic  | hnF   | olge F1: | 2=Zurü | ck   |         |
|          |           | F7=Sprache           | anz. Ein   | F20=Rechts  | j     | F2       | 1=Teil | en   |         |
|          |           |                      |            |             |       |          |        |      |         |

Abb. 13 Auswahl der Zuordnungsversion

| Hinzufügen Berichtszuordnung |                            |                           |  |  |  |  |
|------------------------------|----------------------------|---------------------------|--|--|--|--|
| DCW_Master                   |                            | DCW Hauptmandant          |  |  |  |  |
| Zuordnungsversion            | К1                         | KONZERNWEIT               |  |  |  |  |
|                              |                            |                           |  |  |  |  |
| 010                          | Hilfs- und Betriebsstoffe  |                           |  |  |  |  |
| 020                          | Verpackungsmaterial        |                           |  |  |  |  |
| 030                          | Energiekosten              |                           |  |  |  |  |
| 040                          | Löhne und Gehälter         |                           |  |  |  |  |
| 050                          | Sozialkosten               |                           |  |  |  |  |
| 060                          | Mieten und Leasing         |                           |  |  |  |  |
| 070                          | Fremdreparaturen           |                           |  |  |  |  |
|                              |                            |                           |  |  |  |  |
| <u>1</u> 601000              | Aufwendungen Vorprodukte   |                           |  |  |  |  |
| <u>1</u> 601100              | Aufwendungen Bauteile 1    |                           |  |  |  |  |
| <u>1</u> 601200              | Aufwendungen Bauteile 2    |                           |  |  |  |  |
| <u>1</u> 601300              | Aufwendungen Bauteile 3    |                           |  |  |  |  |
| <u>1</u> 601400              | Aufwendungen Bauteile 4    |                           |  |  |  |  |
|                              |                            |                           |  |  |  |  |
|                              |                            |                           |  |  |  |  |
|                              |                            |                           |  |  |  |  |
| 1=Zuordnen zu Zeile          | <u>010  </u> Positionieren |                           |  |  |  |  |
| Mandant                      | <u>100</u>                 | DCW Hauptmandant          |  |  |  |  |
| F3=Beenden F5=Kon            | to F8=Anzeigen             | F12=Zurück F13=Trennzeile |  |  |  |  |
|                              |                            |                           |  |  |  |  |

Abb. 14 Zuordnung der Konten

Alle zuordenbaren Objekte werden mit Option 1 gekennzeichnet. Mit gedrückter 'Strg' Taste werden mehrere Objekte markiert und der Berichtszeile zugeordnet.

Durch die Funktionsauswahl 'Anzeigen' oder durch Betätigung der Funktionstaste F8 können die bereits zugeordneten Objekte angezeigt werden.

|                   | Anzeigen Beric     | ntszuordnung     |           |              |
|-------------------|--------------------|------------------|-----------|--------------|
| <u>DCW_Master</u> |                    |                  | DCW       | Hauptmandant |
| Zuordnungsversion | К1                 |                  |           | KONZERNWEIT  |
| Positionieren     |                    |                  |           |              |
| Zeile             |                    |                  |           |              |
| Konto             |                    |                  |           |              |
| 4=Löschen         |                    |                  |           |              |
| _ 020             | Verpackungsmateri  | al               |           |              |
| _ 604000          | Aufw. Verpackungs  | material         |           |              |
| _ 030             | Energiekosten      |                  |           |              |
| <u>4</u> 605000   | Energie: Strom, G  | as, Wasser       |           |              |
| _ 040             | Löhne und Gehälte  | r                |           |              |
| _ 620000          | Löhne für geleist  | ete Arbeitszeit  |           |              |
| _ 620001          | Fertigungslohn Ak  | kord             |           |              |
| _ 620002          | Fertigungslohn Ze  | it               |           |              |
| _ 620010          | Fertigungslöhne    |                  |           |              |
| _ 630000          | Gehälter           |                  |           |              |
| _ 920001          | Abgrenzung Kalk.   | Weihnachtsgeld   |           |              |
| _ 050             | Sozialkosten       |                  |           |              |
| _ 621000          | Löhne für andere 3 | Zeiten - Urlaub, | Krankheit | -            |
|                   |                    |                  |           |              |
|                   |                    |                  |           |              |
| F3=Beenden        | F5=Neuanzeige      | F12=Zurück       | F17=Dr    | ucken        |
|                   |                    |                  |           |              |

Abb. 15 Anzeige zugeordneter Objekte

Jedes Objekt kann nur einer Berichtszeile zugeordnet werden. In Objektzeilenberichten - Berichte, in welchen Strukturelemente im Zeilenschema eingebunden sind - besteht die Möglichkeit, über Referenzzeilen Konten oder andere Objekte mehrfach zuzuordnen.

# 3.1.3.1.2. Kopieren Berichtszuordnung

Berichtszuordnungen können kopiert oder gelöscht werden. Zuständig hierfür ist der Menüpunkt 'Kopieren Berichtszuordnungen'. Für das Kopieren einer Zuordnung ist es erforderlich, dass in Tabelle K2001 eine weitere Zuordnungsversion hinzugefügt wird, welche im Prinzip auf das gleiche Zeilenschema wie die Quellenzuordnung zurückgreift.

Mit dieser Funktion werden somit Zuordnungen kopiert, welche in einem weiteren Bericht anschließend nur noch einer kleinen Veränderung bedürfen.

Weiterhin kann mit dieser Option eine Zuordnung von einem zum anderen Mandanten oder von dem Mandanten auf die Konzern- oder Systemebene kopiert werden und umgekehrt.

|            | Berichtszuordnungen  |                  |
|------------|----------------------|------------------|
| DCW_Master |                      | DCW Hauptmandant |
|            |                      |                  |
|            |                      |                  |
|            |                      |                  |
|            |                      |                  |
|            |                      |                  |
|            |                      |                  |
|            |                      |                  |
| 1          | Zuordnungen kopieren |                  |
|            |                      |                  |
| 2          | Zuordnungen löschen  |                  |
|            |                      |                  |
|            |                      |                  |
| =          |                      |                  |
|            |                      |                  |
|            |                      |                  |
|            |                      |                  |
|            |                      |                  |
|            |                      |                  |
|            |                      |                  |
|            |                      |                  |
| F3=Ende    |                      |                  |
|            |                      |                  |

Abb. 16 Kopien/Löschen Berichtszuordnungen

|                                    | Berichtszu                   | ordnungen                          |                             |
|------------------------------------|------------------------------|------------------------------------|-----------------------------|
| DCW_Master                         |                              |                                    | DCW Hauptmandant            |
|                                    | Kopieren von Ber             | ichtszuordnungen                   |                             |
| Von-Eintragun                      | g:                           | Nach-Eintragung:                   |                             |
| Zuordnungstyp                      | (0/1/2): <u>1</u>            | Zuordnungstyp (0/1                 | /2): <u>1</u>               |
| Konzern:<br>Mandant:<br>Zuordnung: | <u>010</u><br>—<br><u>K1</u> | Konzern:<br>Mandant:<br>Zuordnung: | <u>010</u><br><br><u>K1</u> |
| F3=Ende                            | F12=Zurück                   |                                    |                             |

Abb. 17 Kopieren konzernweite Berichtszuordnung

|                   | Berichtszuordnungen             |                  |
|-------------------|---------------------------------|------------------|
| <u>DCW_Master</u> |                                 | DCW Hauptmandant |
|                   | Löschen von Berichtszuordnungen |                  |
|                   | Von-Eintragung:                 |                  |
|                   | Zuordnungstyp (0/1/2): <u>0</u> |                  |
|                   | Konzern: <u>010</u><br>Mandant: |                  |
|                   | Zuordnung: <u>K1</u>            |                  |
|                   |                                 |                  |
|                   |                                 |                  |
|                   | E12-7upiiok                     |                  |
| ro-ver lassen     | F12-201 UCK                     |                  |

Abb. 18 Löschen Berichtszuordnung

# 3.1.4. Spaltenspezifikationstabelle (K2010)

In der Spaltenspezifikationstabelle K2010 sind die Bezeichnungen der einzelnen Spalten eines Berichtes und die Ermittlungsvorschrift der mengen- und wertbezogenen Größen festgelegt. Hier die Funktionen der Tabelle im Einzelnen.

# Version/Spalte Spaltennummer

Die Identifikation der speziellen Spaltenvariante erfolgt mit einem vierstelligen alphanumerischen Schlüssel. Die Stellen 1 und 2 geben die Variante eines in der Spalteninhaltstabelle (K2002) angeführten Spalteninhaltes des Berichtes wieder. Die Stellen 3 und 4 deren jeweilige, hier spezifizierte Spaltennummer. Ein Bericht kann maximal 99 Spalten enthalten. Die Spaltennummer muss in aufsteigender Reihenfolge sein.

# Überschrift 1 (Online und Druck)

Spezielle Spaltenüberschrift für das Bildschirmbild und den Ausdruck des 15stelligen Bezeichnungsfeldes.

# Überschrift 2 (Druck)

Zusätzliche Überschrift 2 zu Überschrift 1, die jedoch nur im Ausdruck erscheint. Stelle 16-30 des Bezeichnungsfeldes.

# Spalten-Inhalt

Ermittlungsvorschrift der im Bericht enthaltenen Spaltenelemente.

- 1. Datenspalten: sind direkt aus der Grundrechnung der Kosten oder Erlöse übernommene mengen- und wertbezogene Größen
- 2. Rechenspalte: das Ergebnis von Rechenoperationen auf der Grundlage der Daten der Grundrechnung und/oder der bereits ermittelten (spaltenbezogenen) Größen. Die Ermittlungsvorschrift für die einzelnen Elemente der Spalte ist festgelegt.

Der Parameter für eine Datenspalte setzt sich aus einem 4-stelligen Datensymbol und einem bis zu 7-stelligen Zeitsymbol zusammen. Die Trennung der Symbole erfolgt immer durch einen Doppelpunkt, welcher an der 5.Stelle des Parameters angegeben wird. Zuerst die Datensymbole für monetäre Werte.

# Datensymbole – Kosten/Erlöse, Ist, Plan, Sollwerte, Obligo:

| K1  | gebuchte Istkosten/Erlöse gesamt                                            |
|-----|-----------------------------------------------------------------------------|
| Kx* | errechnete Istkosten gesamt (K1F + K1V) einer Abrechnungsversion            |
| KxF | fixe Istkosten einer Abrechnungsversion                                     |
| KxV | variable Istkosten einer Abrechnungsversion                                 |
| K1S | Verkehrszahlen Soll eines FIBU-Berichtes                                    |
| K1H | Verkehrszahlen Haben eines FIBU-Berichtes                                   |
| K2  | Werte der Abschlussperioden (Tabelle B0106)                                 |
| К3  | Gebuchte FIBU-Werte in der Kostenrechnung                                   |
| K1L | Istleistungen                                                               |
| I.  | gebuchte Istkosten aus der Kombination Kostenstelle/Projekt –Projektbericht |
| E 1 | Obligo aus bestellten und noch nicht gelieferten Waren                      |
| E 2 | Obligo aus noch nicht gebuchten Wareneingängen                              |
| E 3 | Obligo aus E 1 und E 2                                                      |
| С   | Obligo aus der Vertragsverwaltung                                           |
| Px* | errechnete Plankosten gesamt (PxF + PxV, Planvariante x)                    |
| PxF | fixe Plankosten (Planvariante x)                                            |
| PxV | variable Plankosten (Planvariante x)                                        |
| XL  | Fixe Plankosten aus der Kombination Kostenstelle/Projekt – Projektbericht-  |
| Sx* | errechnete Sollkosten gesamt (SxF + SxV, Planvariante x)                    |

| SxF  | fixe Sollkosten (Planvariante x)                     |
|------|------------------------------------------------------|
| SxV  | variable Sollkosten (Planvariante x)                 |
| VxF1 | Mengenabweichung fix (Abrechnungsversion x)          |
| VxF2 | Preisabweichung fix (Abrechnungsversion x)           |
| VxF3 | Beschäftigungsabweichung fix (Abrechnungsversion x)  |
| VxF9 | Sonstige Abweichung fix (Abrechnungsversion x)       |
| VxV1 | Mengenabweichung variabel (Abrechnungsversion x)     |
| VxV2 | Preisabweichung variabel (Abrechnungsversion x)      |
| VxV3 | Beschäftigungsabweichung var. (Abrechnungsversion x) |
| VxV9 | Sonstige Abweichung variabel (Abrechnungsversion x)  |

# Datensymbole für Mengen:

| K1 m | gebuchte Istmengen gesamt                                             |
|------|-----------------------------------------------------------------------|
| K1*m | errechnete Istmengen gesamt (K1F + K1V)                               |
| K1Fm | fixe Istmengen                                                        |
| K1Vm | variable Istmengen                                                    |
| Px*m | errechnete Planmengen gesamt (PxF + PxV, Planvar. x)                  |
| PxFm | fixe Planmengen (Planvariante x)                                      |
| PxVm | variable Planmengen (Planvariante x)                                  |
| Jx m | fixe Planmengen (Planvariante x) aus Kombination Kostenstelle/Projekt |
| SxVm | variable Sollmengen (Planvariante x)                                  |
| Sx*m | errechnete Sollmengen gesamt (SxF + SxV, Abrechnungsversion x)        |
| SxFm | fixe Sollmengen (Abrechnungsversion x)                                |
| SxVm | variable Sollmengen (Abrechnungsversion x)                            |
| x    | = Planvariante/Abrechnungsversion (1,2,,9) oder (A,B,,Z)              |

# Zeitparameter

Berichte können aus den Daten von bis zu zehn Geschäftsjahren, dem aktuellen, bis neun zurückliegenden sowie beliebig in die Zukunft gerichteten Jahren zusammengestellt werden. Die Auswertungszeiträume werden zum einen durch die Wahl des Geschäftsjahres beim Aufruf des Berichtsgenerators festgelegt, zum anderen durch die Angabe des Zeitparameters der jeweiligen Datenspalte.

Die Angabe des Datentyps wird von dem Zeitparameter durch ein ':' getrennt. Der Eintrag zur Auswertung von Istkosten der Monate Januar bis Mai muss wie folgt lauten:

# K1 :01-05

Als Monatsangaben sind gültig:

| 01, 02,, 12 | Monat 01, Monat 02,, Monat 12 eines   | Geschäftsjahres |
|-------------|---------------------------------------|-----------------|
| mm          | momentaner (gegenwärtiger) Monat      |                 |
| v1, v2,, V9 | 1. Vormonat, 2. Vormonat,, 9.Vormonat |                 |

Als Jahresparameter sind gültig:

| 1, 2,, 3 1. VOIjarii, 2. VOIjarii,, 5. VOIja | 1. Vorjahr, 2. Vorjahr,, 9.Vorjahr |
|----------------------------------------------|------------------------------------|
|----------------------------------------------|------------------------------------|

Der Jahresparameter wird von der Monatsangabe durch ein ',' abgetrennt.

| Ja         | n Feb      | o Mä       | irz Ap     | oril Ma    | ai Jur     | ni Juli    | Aug        | g Sep      | ot Okt etc. |        |
|------------|------------|------------|------------|------------|------------|------------|------------|------------|-------------|--------|
| 01         | 02         | 03         | 04         | 05         | 6 06       | 07         | 08         | 09         | 10          |        |
| $\uparrow$ | $\uparrow$ | $\uparrow$ | $\uparrow$ | $\uparrow$ | $\uparrow$ | $\uparrow$ | $\uparrow$ | $\uparrow$ | $\uparrow$  |        |
| ٨Ç         | v8         | v7         | vб         | v5         | v4         | v3         | v2         | v1         | mm          |        |
|            |            |            |            |            |            |            |            |            | momen       | ıtaner |
|            |            |            |            |            |            |            |            |            | Monat       |        |

Standardmäßig wird auf die Daten des eingegebenen Geschäftsjahres zu gegriffen. Damit auf die Daten zurückliegender Geschäftsjahre zugegriffen werden kann, ist der Zeitparameter noch um den Jahresparameter zu ergänzen.

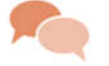

# BEISPIEL

ausgewählt wurde das Berichtsjahr 2016,

| K1 :01-05   | 1/16-5/16 |      |
|-------------|-----------|------|
| K1 :01-05,1 | 1/15-5/15 |      |
| K1 :01-05,2 | 1/14-5/14 | etc. |

Für Projektberichte welche unter anderem jahresübergreifend und in die Zukunft gerichtet dargestellt werden können, gibt es den folgenden Parameter.

- J1\* :01-99 Geplante Werte von Januar bis Ende der Projektphase in n-Jahren
- 11 :00-99 Bilanzwerte gebuchter Projektkosten von Beginn bis Ende des Projektes.
- E 3 :mm-99 Obligo vom aktuellen Monat bis in die Zukunft.

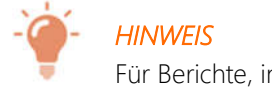

Für Berichte, in welchen Bilanzkonten verarbeitet werden, beginnt der Zeitparameter immer mit '00'. Mit dieser Steuerung werden automatisch die Saldenvorträge mit übernommen.

K1 :00-mm gebuchte Istwerte bis zur aktuellen Stunde

Operatoren für die Spezifikation der Rechenoperationen im Rahmen der spaltenweisen Errechnung der Elemente des Berichtes lauten:

- '+' Addition Beispiel: '=01+02' <Elemente der Spalte 01 und Elemente der Spalte 02 werden zeilenweise addiert.>
- '-' Subtraktion Beispiel: '=01-02' <Elemente der Spalte 02 werden zeilenweise von den Elementen der Spalte 01 subtrahiert.>
- Multiplikation Beispiel: '=01\*02' <Elemente der Spalte 01 werden zeilenweise mit den Elementen von Spalte</li>
   02 multipliziert.>
- '/' Division Beispiel: '=01/02' <Elemente der Spalte 01 werden zeilenweise durch die Elemente von Spalte 02 dividiert.>
- Anm.: Als Operanden sind in den vier Grundrechenarten neben den Spaltennummern auch Konstanten gültig. Beispiel: '=01\*15,4' - <Elemente der Spalte 01 werden zeilenweise mit dem konstanten Faktor '15,4' multipliziert.>. Zur Unterscheidung eines Faktors von einer Spaltennummer ist der Faktor mit mindestens einer Nach-kommastelle anzugeben Beispiel: '10,0' für Multiplikation mit 10.
- '(:)' Summierung Beispiel: '=(01:07) <Addition des Spaltenintervalls, Spalte 01 bis Spalte 07, unter Ausschluss der Rechenspalten.>
- a' Prozentualer Anteil (Beispiel: '=01a02' <Zeilenweise Ermittlung des prozentualen Anteils des Spaltenelementes in Spalte 01 am Spaltenelement der Spalte 02.>)
- '%' Prozentuale Differenz bezogen auf den zweiten Operanden (Beispiel: '=01%02' <Zeilenweise Ermittlung des prozentualen Anteils der Differenz zwischen den Elementen der Spalten 01 und 02 am Element der Spalte 02. Mathematisch ausgedrückt, erfolgt folgende Auflösung: 01%02 = (01-02)/02\*100%.>).
   Sonderfall: Zweiter Operand wird nicht angeben. Beispiel: '=03%' <Zeilenweise Ermittlung des prozentualen Anteils der Elemente in Spalte 03 am Bezugselement der Bezugszeile XXX der Spalte 03. Die Bezugszeilennummer wird in der Tabelle K2002 angegeben.>
- '§' Prozentuale Differenz bezogen auf den ersten Operanden Beispiel: '=01§02' <Zeilenweise Ermittlung des prozentualen Anteils der Differenz zwischen den Elementen der Spalten 01 und 02 am Element der Spalte 01. Mathematisch ausgedrückt, erfolgt folgende Auflösung: 01%02 = (01-02)/01\*100%>.

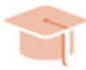

# **EMPFEHLUNG**

DCW Praxistipp: Rechenoperationen, die einzelne Elemente (Zellen) einer Zeilen-/Spaltenkombination betreffen, sind in der Tabelle der Matrix-Operationen K2009 hinterlegt. Um eine Berichtsspalte für eine externe nicht in Tabelle K2010 spezifizierte Matrix- oder Zelloperation zu reservieren, ist in dieser Spalte '=ext' einzutragen.

Eine Anforderung für eine Matrixoperation könnte darin bestehen, dass bestimmten Zeilenbereichen eines Berichtes unterschiedliche Bezugszeilen (100%-Zeilen) zugeordnet werden sollen (siehe Kapitel Matrix/Zelloperationen).

Ausgabe-Spalte:Dieser Parameter legt die Ausgabespalte auf dem Bildschirm und im Druckdokument fest. In der<br/>Spaltenspezifikationstabelle sind die einzelnen Spalten eines Berichtes festgelegt. Bei der<br/>Definition einer Spaltenstruktur wird ein Maximalvorrat an Berichtsspalten angelegt, die u.U. nicht<br/>bei jedem Aufruf eines Berichtes benötigt werden.

Soll beispielsweise der Inhalt der Berichtsspalte 08 als vierte Spalte im Bericht angezeigt werden, so ist hier als Ausgabespalte '04' anzugeben.

Dezimalstellen Spezielle Einstellung der Dezimaldarstellung im Sinne einer Voreinstellung.

Generell gilt, dass die Definition der Dezimalstellen bei den Spalten immer Vorrang vor bereits definierten Dezimalstellen bei Zeilen haben.

Ein Beispiel. Bei einer bestimmten Zeile wurde definiert, dass in allen Spalten zwei Dezimalstellen ausgegeben werden. Eine bestimmte Spalte z.B. Spalte 05 in welcher eine Prozentabweichung dargestellt wird, soll mit einer Dezimalstelle ausgegeben werden.

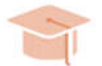

# EMPFEHLUNG

DCW Praxistipp. Die Definition von Dezimalstellen bei Zeilen und Spalten sollte nur dann vorgenommen werden, wenn explizit immer in dieser Zeile und oder Spalte eine bestimmte Anzahl von Dezimalstellen erwartet wird. Die Definition von Dezimalstellen an dieser Stelle als auch in der Zeilendefinition ist eine sogenannte feste Codierung welche nicht mehr modifiziert werden kann. Nur wenn in diesem Eingabefeld keine Eintragung vorgenommen wurde, ist eine nachträgliche Änderung im Dialog beziehungsweise zur Ausführungszeit des Berichtes möglich. Die globale Steuerung der Dezimalstellen für einen Bericht erfolgt über die Tabelle K2002.

# Zu unterdrückende Zeilenart(en)

Zeilenarten, welche bei der Berichtsauswertung unterdrückt werden sollen, können hier eingetragen werden (maximal 3). Es lassen sich somit Berichtsspalten darstellen, in welchen nur Leistungsarten, Kostenarten oder Summenzeilen ausgegeben werden, indem man die anderen Zeilenarten bei der Ausgabe unterdrückt.

|           |             | Aus          | swählen | Tabell | eneintrag  |      |       |          |           |
|-----------|-------------|--------------|---------|--------|------------|------|-------|----------|-----------|
| DCW_Mas   | ter         |              |         |        |            |      | [     | DCW Haup | otmandant |
| Tabelle   |             | <u>K2010</u> | Spalten | defini | tion       | De   | eutso | ch       |           |
| Suchen    |             |              | A1      |        |            | 00   | 90    |          |           |
|           |             |              |         |        |            |      |       |          |           |
| 1=Auswäł  | hlen        |              |         |        |            |      |       |          |           |
| Opt Var/  | Überschrift | 1 (15)       |         | Inh    | alt        | Ausa | Dez   | Untdr    | Aus       |
| Spa       | Überschrift | 2 (15)       |         |        |            | Spa  |       | Zeilen   | Zei       |
| -µ-<br>A1 |             | _ (          |         |        |            |      |       |          |           |
| =<br>A101 | Ist         |              |         | К1     | : v1-v1    | 01   |       |          |           |
| A102      | in %        |              |         | =019   | 6          | 02   | 2     |          |           |
| A103      | Ist         |              |         | К1     | :01-v1     | 03   |       |          |           |
| A104      | Plan        |              |         | P1*    | :01-v1     | 04   |       |          |           |
| _ A105    | Abw %       |              |         | =03    | 604        | 05   |       |          |           |
| _ A106    | Abw abs.    |              |         | =03    | -04        | 06   |       |          |           |
| _ A2      |             |              |         |        |            |      |       |          |           |
| _ A201    | Ist-Kosten  |              |         | К1     | :mm-mm     | 01   |       |          |           |
| _ A202    | Plankosten  |              |         | P1*    | :mm-mm     | 02   |       |          |           |
| _ A203    | Abw(abs.)   |              |         | =01    | -02        | 03   |       |          |           |
| _ A204    | Abw (%)     |              |         | =019   | 602        | 04   |       |          |           |
| F3=Beend  | den         | F6=Hinzu     | fügen   | F1     | 9=Umschalt | en   | F24=  | =Weitere | e Tasten  |

Abb. 19: Anzeige Tabelle K2010

|                                                                                                    |                                      | Ändern Tabe                                                          | lleneintrag     |                |          |       |
|----------------------------------------------------------------------------------------------------|--------------------------------------|----------------------------------------------------------------------|-----------------|----------------|----------|-------|
| DCW_Master                                                                                                    |                                      |                                                                      |                 | DCW            | Hauptma  | ndant |
| Tabelle                                                                                                    | K2010                                | Spaltendef                                                           | inition         | Deutsch<br>000 |          |       |
| Variante/Spalte<br>Überschrift 1 u. 2<br>Spalten-Inhalt<br>Ausgabe Spalte<br>Anzahl Dezimalstell<br>Zeilenart(en) unter<br>Ausschluss Anzeiges | (15/15)<br>en<br>drücken<br>teuerung | <u>A101</u><br><u>Ist</u><br><u>K1 :v1-v1</u><br><u>01</u><br>-<br>- |                 |                | Seite    | 1/1   |
|                                                                                                    |                                      |                                                                      |                 |                |          |       |
| F3=Beenden                                                                                                    | F4=Anzei                             | gen                                                                  | F5=Zurücksetzen | F12=Zu         | rück     |       |
| F11=Löschen                                                                                                    | F10=Umsc                             | halten                                                               | F6=Hinzufügen   | F24=We         | itere Fu | nkt.  |

Abb. 20 Ändern Tabelle K2010
## 3.1.5. Spalteninhaltstabelle K2002

Die Tabelle K2002 regelt die Aufbereitung der in Tabelle K2010 definierten Spaltenvarianten. Alle in dieser Tabelle definierten Parameter sind zur Ausführungszeit des Berichtes modifizierbar.

| Spaltenvariante K2010   | In dem 3-stelligen Schlüsselfeld der Tabelle wird die 2-stellige Spaltenvariante aus<br>Tabelle K2010 eingetragen.                                                                                                    |                                                                                                    |  |  |  |  |  |
|-------------------------|----------------------------------------------------------------------------------------------------|----------------------------------------------------------------------------------------------------|--|--|--|--|--|
|                         | Die dritte Position wird zur Steuerung von Sonderfunktionen der<br>Berichtsdarstellung genutzt.<br>Als Sonderfunktion ist verfügbar:                                                                                                    |                                                                                                    |  |  |  |  |  |
|                         |                                                                                                    |                                                                                                    |  |  |  |  |  |
|                         | <ul> <li>Spaltenweiser Vergleich von Zurechnungsobjekten bzw.<br/>Strukturbereichen. Die hierfür notwendigen Eingabefelder werden zur<br/>Ausführungszeit des Berichtes in der Bildschirmmaske für jede<br/>Datenspalte eingeblendet.</li> <li>Steuerungsparameter ist an der dritten Stelle des Schlüsselfeldes ein<br/>beliebiger Kleinbuchstabe.</li> </ul> |                                                                                                    |  |  |  |  |  |
| Bezeichnung             | Allgemeine Erläuterung d                                                                                                    | er Spalteninhaltsbeschreibung                                                                                            |  |  |  |  |  |
| Wertdarstellung in 10** | Spezifikation der Darstellu                                                                                                    | ng der Werte (gilt nicht für L- und F-Zeilen).                                                                           |  |  |  |  |  |
|                         | Wertedarstellung in 10**i:                                                                                                    |                                                                                                    |  |  |  |  |  |
|                         | <ul> <li>i = '0' Wertedarstellung</li> <li>i = '1' Wertedarstellung</li> <li>i = '2' Wertedarstellung</li> <li>i = '3' Wertedarstellung</li> <li>i = '4' Wertedarstellung</li> <li>i = '5' Wertedarstellung</li> </ul>                                                                                                    | in 1 Einheit<br>in 10 Einheiten<br>in 100 Einheiten<br>in 1.000 Einheiten<br>in 10.000 Einheiten<br>in 100.000 Einheiten |  |  |  |  |  |
| Anzahl Dezimalstellen   | Globale Spezifikation der                                                                                                    | Dezimalstellen:                                                                                                    |  |  |  |  |  |
|                         | <ul> <li>'0' Werte ohne Dezi</li> <li>'1' Werte mit einer D</li> <li>'2' Werte mit zwei D</li> <li>'3' Werte mit drei De</li> <li>'4' Werte mit vier De</li> </ul>                                                                                                    | malstelle<br>Dezimalstelle<br>ezimalstellen<br>ezimalstellen<br>ezimalstellen                                            |  |  |  |  |  |

#### Zahleneditierung

Visuelle Aufbereitung der Wertedarstellung.

Folgende Eingaben sind möglich:

| Dezimalpkte | Vorz. ı | neg. Werte | Pos. Vorz. | Nullwert |
|-------------|---------|------------|------------|----------|
| '1'         | ja      | keines     | -          | 0        |
| '2'         | ја      | keines     | -          | blank    |
| '3'         | nein    | keines     | -          | 0        |
| '4'         | nein    | keines     | -          | blank    |
| 'A'         | ја      | 'CR'       | rechts     | 0        |
| 'B'         | ја      | 'CR'       | rechts     | blank    |
| 'C'         | nein    | 'CR'       | rechts     | 0        |
| 'D'         | nein    | 'CR'       | rechts     | blank    |
| ''          | ја      | '_'        | rechts     | 0        |
| 'K'         | ја      | '_'        | rechts     | blank    |
| 'L'         | nein    | '_'        | rechts     | 0        |
| 'M'         | nein    | '_'        | rechts     | blank    |
| 'N'         | ја      | '_'        | links      | 0        |
| 'O          | ја      | '_'        | links      | blank    |
| 'P'         | nein    |            | links      | 0        |
| 'Q'         | nein    | '_'        | links      | blank    |

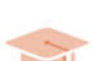

#### **EMPFEHLUNG**

DCW Praxistipp: In der Praxis werden in aller Regel die Aufbereitungsschlüssel J oder K angewendet. Beide Schlüssel geben einen Dezimalpunkt, bei negativen Werten ein Vorzeichen rechts neben der Zahl aus. Der Schlüssel J interpretiert bei Nullwerten der Spalte eine "Null", der Schlüssel "K" ein "Blank" Zeichen.

| Bezugsgröße anzeigen | Werden im Bericht leistungsbezogene Werte (proportionale Kosten)<br>ausgewiesen, die unterschiedlichen Leistungsbezug (bis zu 5 Bezugsgrößen)<br>aufweisen und sellen diese Werte pro Bezugsgrößen aufgezeist werden so ist in |
|----------------------|----------------------------------------------------------------------------------------------------|
|                      | diesem Funktionsfeld ein 'J' einzutragen (ansonsten 'N'). Dieser Schalter ist nur<br>dann von Bedeutung, wenn die DCW Software Grenzplan-Kostenrechnung im<br>Finsatz ist                                                      |
|                      |                                                                                                    |

# Zeilennummer anzeigen

Spezifikation der Zeilenangabe

- 'J' Zeilennummer wird angezeigt.
- 'N' Zeilennummer wird nicht ausgegeben (Unterdrückung der Zeilennummer).

| Anfangsposition der<br>1. Spalte | Spezifikation der Anfangsposition der ersten Datenspalte des Berichtes für die<br>Dialoganzeige auf dem Bildschirm.<br>Keine Bedeutung hat diese Einstellung für Berichte welche gedruckt oder<br>exportiert werden.                                                                                                    |
|----------------------------------|----------------------------------------------------------------------------------------------------|
| Spaltenbreite                    | Mit dieser Funktion lässt sich die Spaltenbreite für die Dialoganzeige einstellen.                                                                                                    |
|                                  | <b>EMPFEHLUNG</b><br>Praxistipp: Bei einer Spaltenbreite von 11 Stellen, können in der Regel<br>maximal 5-6 Spalten angezeigt werden. Dies gilt jedoch nur für die<br>Dialoganzeige eines Berichtes. Zur Ausführungszeit des Berichtes kann, sofern<br>der Bericht über eine größere Anzahl von Spalten verfügt, welche nicht auf einer<br>Bildschirmseite dargestellt werden können, mit der Funktionstaste F20 der Bericht<br>nach rechts und mit der Funktionstaste F19 wieder nach links verschoben werden. |
| Beträge runden                   | Spezifikation der Summenbildung mit gerundeten Werten.                                                                                                    |
|                                  | Generell werden Berichtswerte kaufmännisch gerundet, wenn die vom Anwender<br>spezifizierte Werteausgabe ein Runden erforderlich macht (z. B. Werte ohne<br>Dezimalstellen). Die hier zu steuernde Rundungsfunktion bezieht sich<br>ausschließlich auf die Summenbildungen.                                                                                                    |
|                                  | 'J' Die Summen werden aus den gerundeten Zahlen gebildet.                                                                                                    |
|                                  | 'N' Die Summenbildung erfolgt trotz Rundung mit den Datenbankwerten.                                                                                                    |
| Druckdokument                    | Bezeichnung des Druckdokumentes, das die Ausgestaltung des Berichtes<br>bestimmen soll. Der Name ist generell frei definierbar.                                                                                                    |
|                                  | Das Standarddokument KBER_06 wird bei der Installation des DCW Software<br>Systems mit ausgeliefert.                                                                                                    |
|                                  | DCW empfiehlt für jede Spaltenvariante ein eigenes Druckdokument zu erstellen.<br>Die Bezeichnung sollte mit KBER_ beginnen. In den beiden Folgeziffern sollte die<br>Kennzeichnung der Spaltenvariante stehen.                                                                                                    |
|                                  | Es stehen zwei Berichtsvarianten zur Verfügung. Berichte für max. 132 Stellen und für Berichte mit max. 198 Stellen. Berichte mit 198 Stellen tragen am Ende die Kennzeichnung 198 z.B. KBER_06198.                                                                                                    |
|                                  | Weitere Informationen entnehmen Sie bitte dem Kapitel Druckdokumente.                                                                                                    |

#### Bezugszeile 100%

Spezifikation einer Bezugszeile für die Rechnung von Prozentanteilen. Ein Beispiel: Die Istkosten der Spalte 01 sollen in der Spalte 02 in Prozent zu den Gesamtkosten dargestellt werden.

EMPFEHLUNG Praxistipp: Werden w

Praxistipp: Werden weitere 100% Bezugszeilen benötigt muss mit den Matrix- bzw. Zelloperationen gearbeitet werden.

(Siehe dazu auch die Informationen zur Tabelle K2009 Matrixoperationen).

|                                                            |      | Auswählen                     | Tabe | eller | nein | trag |            |      |       |       |                    |
|------------------------------------------------------------|------|-------------------------------|------|-------|------|------|------------|------|-------|-------|--------------------|
| DCI                                                        | W_Ma | ster                          |      |       |      |      |            |      | D     | CW Ha | <u>auptmandant</u> |
| Tal                                                        | bell | e <u>K2002</u> Bez. Spa       | alte | ∋ninł | nalt |      |            | D    | eutsc | n     |                    |
| Su                                                         | chen |                               |      |       |      |      |            | 0    | 90    |       |                    |
|                                                            |      |                               |      |       |      |      |            |      |       |       |                    |
| 1=1                                                        | Ausw | ählen                         |      |       |      |      |            |      |       |       |                    |
|                                                            | ~    |                               |      | -     |      | _    | <b>_</b> . |      |       | _     | <b>.</b> .         |
| Upt                                                        | S.   | Bezeichnung                   | We   | Dez   | Edt  | вzд  | Zei        | Hn f | Spal  | Run   | Druck-             |
|                                                            |      |                               | rt   | st.   | cde  | anz  | nr.        | pos  | brei  | den   | dokument           |
| =                                                          | A0   | Selektionsbericht             | 0    | O     | J    | Ν    | Ν          | 20   | 9     | Ν     |                    |
| _                                                          | A1   | Plan-/Istvergleich kumuliert  | 3    | 1     | 0    | Ν    | J          | 20   | 11    | J     | KBER_06            |
| <b> </b> _                                                 | AЗ   | Plan-/Istvergleich Monat/kum. | З    | 1     | J    | Ν    | Ν          | 21   | 11    | Ν     | KBER_06            |
| <b> </b> _                                                 | A5   | Monatsvergleich               | З    | 1     | J    | Ν    | Ν          | 20   | 11    | J     |                    |
| <b> </b> _                                                 | A7   | Plan-/Ist-/Vorjahresvergleich | 3    | 1     | J    | Ν    | Ν          | 20   | 11    | J     | KBER_06            |
| <b> </b> _                                                 | A9   | Quartalsvergleich Vorjahr     | З    | 1     | J    | Ν    | Ν          | 25   | 11    | J     | KBER_06            |
| _                                                          | В1   | Bilanz per GJ/31.12. VJ       | З    | 1     | J    | Ν    | Ν          | 30   | 11    | J     | KBER_06            |
|                                                            | B2   | Bilanz per GJ/VJ              | З    | 1     | J    | Ν    | Ν          | 30   | 11    | J     | KBER_06            |
|                                                            | вз   | Finanzplanbericht             | 3    | 0     | J    | Ν    | Ν          | 20   | 11    | Ν     |                    |
| I_                                                         | Β4   | Finanzplan Verkehrszahlen     | З    | 1     | J    | Ν    | Ν          | 20   | 11    | Ν     |                    |
| <b> </b> _                                                 | B5   | UKV II                        | 0    | 2     | J    | Ν    | Ν          | 25   | 13    | Ν     |                    |
| -                                                          | E1   | Istkosten und Bestellobligo   | 3    | 1     | J    | J    | Ν          | 25   | 11    | J     | KBER_06            |
| F3=Beenden F6=Hinzufügen F10=Umschalten F24=Weitere Tasten |      |                               |      |       |      |      |            |      |       |       |                    |

Abb. 21 Anzeige Tabelle K2002

|                                                                                                    |                                                                         | Ändern 1                                                                  | Tabelleneintrag                       |             |                |                  |       |
|----------------------------------------------------------------------------------------------------|-------------------------------------------------------------------------|---------------------------------------------------------------------------|---------------------------------------|-------------|----------------|------------------|-------|
| DCW_Master                                                                                                    |                                                                         |                                                                           |                                       |             | DCW            | Hauptma          | ndant |
| Tabelle                                                                                                    | K2002                                                                   | Bez. Sp                                                                   | palteninhalt                          | Deut<br>000 | sch            |                  |       |
| Bez. Spalteninhalte<br>Bezeichnung<br>Wertdarstellung in<br>Anzahl Dezimalstell<br>Zahleneditierung 1<br>Bezugsgrößen anz.<br>Zeilennummer anz.<br>Anfangsposition 1.<br>Spaltenbreite<br>Gerundet weiterrech<br>Druckdokument<br>Bezugszeile 100% | (K2010)<br>10**i<br>en<br>4,A-D,J-Q<br>J/N<br>J/N<br>Spalte<br>nen? J/N | A1<br>Plan-//<br>3<br>1<br>0<br>N<br>J<br>20<br>11<br>J<br>KBER_06<br>500 | <u>Istvergleich kumul</u><br><u>6</u> | <u>iert</u> |                | Seite            | 1/2   |
| F3=Beenden<br>F11=Löschen                                                                                                    | F4=Anzei<br>F10=Umsc                                                    | gen<br>halten                                                             | F5=Zurücksetz<br>F6=Hinzufügen        | en F1<br>F2 | 2=Zui<br>4=Wei | rück<br>itere Fu | nkt.  |

Abb. 22 Pflege Tabelle K2002

## 3.1.6. Berichtsinhaltstabelle K2000

In der Berichtsinhaltstabelle werden die verschiedenen Elemente des Berichtsgenerators wie die Berichtszeilentabelle K2011ff mit der Kontenzuordnungsvariante aus K2001(Horizontalstruktur) und der Spaltenvariante, Tabelle K2010/K2002 (Vertikalstruktur) zu einem Element verknüpft.

Zweckbezogen können beliebig viele Berichtsvarianten definiert werden. Dies bedeutet unter anderem, dass eine einmal definierte Spaltenvariante mit jeder beliebigen Zeileninhaltstabelle verknüpft werden kann.

| Berichtsnummer             | Vom Anwender frei zu vergebener zweistelliger, alphanumerischer<br>Identifikationsschlüssel der Berichtsvariante.                                                                                                    |
|----------------------------|----------------------------------------------------------------------------------------------------|
|                            | - Eingabe erforderlich -                                                                                                    |
| Berichtsinhaltsbezeichnung | Berichtsinhaltsbeschreibung: Der hier erfasste Text ist gleichzeitig die<br>Berichtsüberschrift für die Dialoganzeige und Druckausgabe.                                                                                                    |
|                            | - Eingabe erforderlich -                                                                                                    |
| Zeileninhalt               | Angabe der 5-stelligen Zeileninhaltstabelle K2011ff.                                                                                                    |
|                            | - Eingabe erforderlich -                                                                                                    |
| Spalteninhalt              | Angabe der 2-stelligen Spaltenidentifikationsnummer aus Tabelle<br>K2002/K2010                                                                                                    |
|                            | - Eingabe erforderlich -                                                                                                    |
| Zuordnungsnummer           | Die Zuordnung von Konten zu den Zeileninhalten des Berichtes erfolgte über<br>die Zuordnungsnummer aus der Kontenzuordnungstabelle K2001.                                                                                                    |
|                            | - Eingabe erforderlich -                                                                                                    |
| Buchungsspezifikation      | Verweis auf die Buchungspezifikationstabelle K2003 in welcher unter dem 2-<br>stelligen Schlüsselbegriff die buchungsbezogenen Parameter wie Konto,<br>Gegenkonto, Ablagekreis etc. für die vom Berichtsgenerator auszulösende<br>Buchungen hinterlegt sind. |

- Eingabe nicht zwingend -

| Berichtsparameter | Verweis auf den 2-stelligen Berichtsparameter aus Tabelle K2004 in welchem<br>Mandantenkreis, Struktur, Bewertungsparameter und andere Voreinstellungen<br>berichtsspezifisch hinterlegt werden. |
|-------------------|----------------------------------------------------------------------------------------------------|
|                   | - Eingabe nicht zwingend –                                                                                                    |
| Berichtsmerkmal   | Keine Eingabe: Standardberichte, die über die Menüpunkte "Anzeigen<br>Bericht" als auch "Anzeigen Saldenbericht" aufgerufen werden können.<br>'1' : GuV nach dem Umsatzkostenverfahren           |

'2' : Objektzeilenbericht. Diese Berichte sind ausschließlich über den Menüpunkt "Anzeigen Bericht" auszuwerten.

|            | Auswählen T                                       | abellen | eintra | 3      |         |       |          |
|------------|---------------------------------------------------|---------|--------|--------|---------|-------|----------|
| <u>DCW</u> | I_Master                                          |         |        |        | DCW     | Haup  | tmandant |
| Tab        | elle <u>K2000</u> Berichte                        | !       |        |        | Deutsch |       |          |
| Suc        | :hen                                              |         |        |        | 000     |       |          |
|            |                                                   |         |        |        |         |       |          |
| 1=A        | luswählen                                         |         |        |        |         |       |          |
|            |                                                   |         |        |        |         |       |          |
| Opt        | S. Bezeichnung                                    | Zei-    | Spal-  | Zuord- | Buchung | Ber   | Ber      |
|            |                                                   | len     | ten    | nung   | spez.   | par   | merk     |
| _          | KO BAB Selektionsbericht                          | K2012   | A0     | К1     |         | К1    |          |
|            | K1 BAB Plan-/Ist-Vergleich                        | K2012   | A1     | К1     |         | К1    |          |
| _          | _ K2 BAB Monatsvergleich                          |         | A5     | К1     |         |       |          |
| _          | K3 Soll-/ Istvergleich                            | K2013   | 84     | КЗ     |         |       |          |
| _          | K4 BAB Übersicht/Bereichsvergl.                   | K2012   | K4a    | К1     |         | К1    |          |
| _          | K5 Drucken Zur.obj. <kostenträger></kostenträger> | K2022   | К5     | К5     |         | К5    |          |
| _          | K6 BAB mit Alternativstruktur                     | K2012   | A1     | К1     |         | K6    |          |
| _          | K7 Kostenstellenliste <nur druck=""></nur>        | K2012   | К7     | K1     |         | К7    |          |
| _          | K9 BAB Plan-/Ist-Vergleich                        | K2012   | A1     | К9     |         |       |          |
| _          | OB Obligo im Bericht                              | K2013   | OB     | кз     |         |       |          |
| _          | P1 Deckungsbeitragsrechnung                       | K2021   | A3     | P1     |         |       | 2        |
| _          | P2 Produkte                                       | K2042   | P2     | E1     |         | P2    |          |
|            |                                                   |         |        |        |         |       |          |
| F3=        | Beenden F6=Hinzufügen                             | F10=    | Umscha | lten   | F24=We  | itere | Tasten   |
|            |                                                   |         |        |        |         |       |          |

Abb. 23 Anzeige Tabelle K2000

| Ändern Tabelleneintrag                                                                                                    |                                    |                                                                |                 |                |          |        |
|----------------------------------------------------------------------------------------------------|------------------------------------|----------------------------------------------------------------|-----------------|----------------|----------|--------|
| DCW_Master                                                                                                    |                                    |                                                                |                 | DCW            | Hauptma  | ndan t |
| Tabelle                                                                                                    | K2000                              | Berichte                                                       |                 | Deutsch<br>000 |          |        |
| Berichts-Nr.<br>Berichtsbezeichnung<br>Zeilen-Tabelle<br>Spaltendefinition<br>Zuordnungsversion<br>Buchungsspezifikatio<br>Berichtsparameter<br>Berichtsmerkmal | K2002<br>K2001<br>n K2003<br>K2004 | <u>K1</u><br>BAB Plan-/<br>K2012<br>A1_<br>K1<br>K1<br>K1<br>- | Ist-Vergleich   |                | Seite    | 1/1    |
|                                                                                                    | F4=Anzei                           | gen                                                            | F5=Zurücksetzen | F12=Zu         | rück     |        |
| F11=Löschen                                                                                                    | F10=Umsc                           | -<br>halten                                                    | F6=Hinzufügen   | F24=We         | itere Fu | nkt.   |

Abb. 24 Ändern Tabelle K2000

## 3.2. Optionale Tabellen

Im Gegensatz zu den Tabellen aus dem letzten Kapitel 3.1 sind die hier beschriebenen Tabellen nur im Bedarfsfall für den DCW Software Berichtsgenerator relevant und auch nur dann zu pflegen, wenn Sonderfunktionen wie z.B. Strukturen, Mandantenkreise, Zelloperationen oder Buchungsspezifikationen benötigt werden.

| K2009 | Matrix/Zelloperationen                                                                                                    |
|-------|----------------------------------------------------------------------------------------------------|
|       | Immer, wenn eine Zeilenoperation nicht für alle Spalten oder eine Spaltenoperation<br>nicht für alle Zeilen Gültigkeit haben soll, sind Matrixoperationen einzusetzen. Über<br>Matrixoperationen lassen sich Rechenoperationen für bestimmte Zeilen- und<br>Spaltenintervalle spezifizieren.                                          |
| K2105 | Mandantenkreise                                                                                                    |
|       | Zur Erstellung eines mandantenübergreifenden Berichtes sind die betreffenden<br>Mandanten einem Mandantenkreis zuzuordnen, der für einen Bericht berücksichtigt<br>werden soll. Die Definition eines Mandantenkreises erfolgt durch Eintrag der<br>Mandanten in diese Tabelle.                                                        |
| K2004 | Berichtsparameter                                                                                                    |
|       | In dieser Tabelle sind Standardwerte (Defaultwerte) für die Erstellung und Ausführung<br>eines Berichtes hinterlegt. Die hier eingetragenen Parameter werden bei Anwahl des<br>Berichtes aus Tabelle K2000 herangezogen.                                                                                                    |
| K2003 | Buchungsspezifikation                                                                                                    |
|       | Der DCW Software Berichtsgenerator ist in der Lage, interne und kalkulatorische<br>Buchungsbelege zu erzeugen. Grundlage dieser Buchung sind die in dieser Tabelle<br>hinterlegten Parameter. Der Buchungsbetrag kann unmittelbar aus der Datenbasis<br>entstammen, rechnerisch ermittelt oder auch eine Kombination aus beiden sein. |
| K0801 | Diese Tabelle ist im Zusammenhang mit Tabelle K2003 zu pflegen, sofern es sich um<br>kalkulatorische Buchungen handelt. Hier werden die Objekte für die<br>Entlastungsbuchung eingestellt.                                                                                                    |
| B0305 | Konzernverrechnungstabelle. Diese Tabelle ist nur in Verbindung mit Tabelle K2003 zu pflegen, sofern die zu erzeugenden Buchungen mandantenübergreifend sind.                                                                                                    |
| K0103 | Berichtsstapel.                                                                                                    |
|       | Über diese Tabelle kann ein Stapelbetrieb für die Berichtsauswertungen gesteuert<br>werden.                                                                                                    |

#### 3.2.1. Matrixoperationstabelle K2009

In der Matrix-Operationstabelle sind auf der Grundlage einer Element-Spezifikation, von Zeilen und Spalten des Berichtes, die Rechenoperationen zur Ermittlung einzelner oder mehrerer Spaltenelemente (Zellen) des Berichtes festgelegt.

Sind Matrixoperationen für eine Spaltenvariante nn aus Tabelle K2010/02 in Tabelle K2009 spezifiziert, so werden sie unbedingt ausgeführt. Eine Überschreibung der über Spalten- (K2010) und Zeilenspezifikation (K2011-K2099) ermittelten Werte ist möglich, da die Matrixoperationen erst im Anschluss ausgeführt werden. Mit anderen Worten, erst nachdem der Bericht in seiner Standardvariante aufbereitet und gerechnet ist, werden die Matrix- oder auch Zelloperationen ausgeführt.

Im Einzelnen sind festgelegt:

## Spaltenidentifikation

Zusammengesetzter Identifikationsschlüssel aus der Spaltenvariante und einer laufenden Nummer.

Die beiden ersten Stellen beschreiben die Spaltenvariante, Schlüssel aus Tabelle K2002.bzw. K2010 für welche eine Zell- bzw. Matrixoperation gerechnet werden soll. Diese Angabe ist unbedingt erforderlich und wird bei der Tabellenpflege auf Existenz in den beiden vorher genannten Tabellen überprüft.

Die folgenden Stellen (14) werden mit einer laufenden Nummer versehen, welche die Reihenfolge der auszuführenden Matrixoperation bestimmen.

Beispiel: A1-010 -> Spaltenvariante A1, laufende Nummer 010

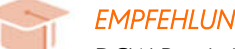

## **EMPFEHLUNG**

DCW Praxistipp: Verwenden sie für die laufende Nummer einen 3 oder 4stelligen Schlüssel mit Zwischenabständen, so dass jederzeit zusätzliche Operationen eingefügt werden können, ohne dass vorhergehende oder folgende Tabelleneinträge geändert werden müssen.

| Beispiel: | A1-010      |
|-----------|-------------|
|           | A1-020      |
|           | A1-030 usw. |
|           |             |

| Bezeichnung       | Dokumentationsfeld zur Funktion der ausgeführten Matrixoperation.                                                          |
|-------------------|----------------------------------------------------------------------------------------------------|
| Spalte            | Ausgabespalte der Matrixoperation (Zielangabe). In der hier angegebenen Spalte<br>wird der neu gerechnete Wert ausgegeben. |
| Von Berichtszeile | Ab dieser Berichtszeile werden die Werte neu berechnet (Zielangabe)                                                        |
| Bis Berichtszeile | Bis zu dieser Berichtszeile werden die Werte neu berechnet. (Zielangabe)                                                   |

## Operation der. Matrix-bzw. Zellelemente

Mit den in diesen 2mal 50stelligen Operationsfeldern angegebenen Werten, werden die Ermittlungsvorschriften für die Berechnung eines neuen Zeilen-/Spalteninhaltes bestimmt. (Quellangabe)

Für diese Operationen gelten die gleichen Regeln wie in Tabelle K2010, Spaltenvariante. Ein Leerzeichen beendet die Operation.

Die Formel für eine Matrixoperation lautet im Allgemeinen:

'Operand - Operator - Operand'

(Zeile;Spalte) - op - (Zeile;Spalte)

Der Operand kann ein Spaltenelement (Zell-Element) oder eine Konstante sein. Als Operatoren sind alle die in der Spaltenspezifikationstabelle - K2010 beschriebenen Beispiele für Addition, Subtraktion, Multiplikation, Division, prozentualer Anteil, prozentuale Differenz etc., gültig bzw. zulässig.

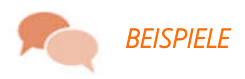

#### Beispiel 1:

#### (011;01)a(023;01)

Der prozentuale Anteil des Zellelementes aus Zeile 011 der Spalte 01 am Element der Zeile 023 der Spalte 01 ist zu ermitteln.

#### Beispiel 2:

Im diesem Beispiel ist einen Zeilenbereich 110-140 die Operation auszuführen.

#### (lin;02)a(210;01)

Der prozentuale Anteil des Bereiches mit den Zeilen 110 bis 140 in der Spalte 02 an dem Element der Zeile 210 (100%-Zeile) der Spalte 01 ist zu ermitteln. Die Variable **'lin'** dient hierbei als Platzhalter der jeweiligen Zeile bei der Abarbeitung des Zeilenintervalls 110-140.

#### Beispiel 3:

((010;01):(150;01)) Die Summe des Zeilenintervalls '010-150' der Spalte 01 ist zu ermitteln.

#### Beispiel 4:

((200;01):(200;12)) Die Summe des Spaltenintervalls '01-12' der Zeile 200 ist zu ermitteln.

#### Beispiel 5:

0-(100;01) Vorzeichenumkehr der Zeile 100, Spalte 01

|               | Auswählen Tabelleneintrag                     |          |         |
|---------------|-----------------------------------------------|----------|---------|
| DCW_Master    | DCW                                           | Hauptm   | andan t |
| Tabelle       | <u>K2009</u> Matrixoperationen <u>Deutsch</u> |          |         |
| Suchen        | 000                                           |          |         |
| 1=Auswählen   |                                               |          |         |
| Opt Spaltende | f. Erläuterung                                | Sp.      | von     |
|               | der Matrixoperation                           | Nr.      | Zeile   |
| _ A1-010      | In Sp02 für Ze600-999, Blank ausgeben         | 02       | 600     |
| _ A3-010      | In Sp01, Ze600 Wert von Ze600, Sp07 mit VZ UK | 01       | 600     |
| _ A3-020      | In Sp02, Ze600 Wert von Ze600, Sp08 mit VZ UK | 02       | 600     |
| _ A3-030      | Sp07, Ze020-500                               | 07       | 020     |
| _ A3-040      |                                               | 09       | 020     |
| _ B3-010      |                                               | 02       | 001     |
| _ B3-020      |                                               | 02       | 100     |
| _ B3-030      |                                               | 02       | 205     |
| WG-010        | Löschen Berichtszeilen                        | 01       | 001     |
| WG-020        | Löschen Berichtszeilen                        | 01       | 041     |
| WG-030        | Löschen Berichtszeilen                        | 02       | 001     |
| WG-040        | Löschen Berichtszeilen                        | 02       | 041     |
| F3=Beenden    | F6=Hinzufügen F10=Umschalten F24=We           | itere Ta | asten   |

Abb. 25 Anzeige Tabelle K2009

| Ändern Tabelleneintrag                                                                                 |                     |                                                     |                    |       |                |          |         |
|----------------------------------------------------------------------------------------------------|---------------------|-----------------------------------------------------|--------------------|-------|----------------|----------|---------|
| <u>DCW_Master</u>                                                                                      |                     |                                                     |                    |       | DCW            | Hauptma  | andan t |
| Tabelle                                                                                                | K2009               | Matrixoper                                          | ationen            |       | Deutsch<br>000 |          |         |
| Spaltenvar. + Schlü<br>Erläuterung Matrixo<br>Berichtsspalte<br>Von Berichtszeile<br>Bis Berichtszeile | ssel<br>peration    | <u>A1-010<br/>In Sp02 fü<br/>02<br/>600<br/>999</u> | <u> Ze600-999,</u> | Blank | ausgeben       |          |         |
| Operation Matrixele                                                                                    | m. 1-50<br>m 51-100 |                                                     |                    |       |                |          |         |
| operation Matrixete                                                                                    | M. 51-100           |                                                     |                    |       |                |          |         |
|                                                                                                    |                     |                                                     |                    |       |                |          |         |
|                                                                                                    |                     |                                                     |                    |       |                |          |         |
|                                                                                                    |                     |                                                     |                    |       |                | Seite    | 1/1     |
| F3=Beenden                                                                                             | F4=Anzei            | gen                                                 | F5=Zurückse        | tzen  | F12=Zu         | rück     |         |
| F11=Löschen                                                                                            | F10=Umsc            | halten                                              | F6=Hinzufüg        | en    | F24=We         | itere Fu | unkt.   |

Abb. 26 Ändern Tabelle K2009

#### Mandantenkreistabelle K2105 3.2.2.

Mit der Mandantenkreistabelle K2105 können für Berichtsauswertungen vom Konzern unabhängige Mandantenkreise gebildet werden. In einem Mandantenkreis können auch Mandanten mit unterschiedlichen Hauswährungen vorhanden sein. In der Praxis kann das bedeuteten, dass ein Bericht z.B. in US-Dollar ausgegeben wird, die Mandanten aber unterschiedliche Hauswährungen haben z.B. EURO, Britische Pfund, Australische Dollar.

Die Pflege der Tabelle K2105 ist Optional.

#### Kreis(3)/Lfd.Nr.(3)

Der Schlüssel ist ein sechsstelliger Begriff (alphanumerisch) und kann vom Anwender unter Einhaltung folgender Richtlinien frei vergeben werden:

Der 1. Eintrag für die Spezifikation eines Mandantenkreises ist 3-stellig vorzunehmen. Er stellt die Nummer oder die Kennzeichnung des Mandantenkreises dar.

In den Folgeeinträgen sind die Mandanten zu hinterlegen, welche dem Mandantenkreis zuzuordnen sind. Hierzu sind in den 6-stelligen Tabelleneinträgen jeweils an Position 1-3 die Nummer des Mandantenkreises und an Position 4-6 eine laufende Nummer einzugeben.

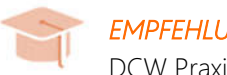

## **EMPFEHLUNG**

DCW Praxistipp: Als laufende Nummer den 3stelligen Code der Mandantennummer eingeben.

| Mandantenkreis-<br>bezeichnung | Die hier angegebene 20-stellige Bezeichnung für den Mandantenkreis bzw. für den<br>Mandanten wird in Berichten angezeigt und gedruckt.                                                                                                    |
|--------------------------------|----------------------------------------------------------------------------------------------------|
| Mandant                        | Die Nummern der Mandanten, aus dem Mandantenstamm, welche zu einem<br>Mandantenkreis hinzugefügt werden sollen, ist hier anzugeben. Die Mandanten können<br>hierbei unterschiedlichen Konzernen angehören.                                                                                       |
| Währung                        | Sollen bei der Auswertung über einen Mandantenkreis Mandanten mit<br>unterschiedlichen Währungen konsolidiert werden, so ist in diesem Funktionsfeld die<br>Währung des jeweiligen Mandanten zu hinterlegen. Gültige Eingaben sind die im<br>Währungsverzeichnis (Z0601) hinterlegten Währungen. |
|                                | Die im Definitionssatz des Mandantenkreises angegebene Währung ist gleichzeitig die<br>Berichtswährung.                                                                                                    |

|     |                 | Ausk                | ählen Tab  | elleneintrag   |                    |
|-----|-----------------|---------------------|------------|----------------|--------------------|
| DCI | <u>J_Master</u> | r                   |            |                | DCW Hauptmandant   |
| Tab | belle           | <u>K2105</u> _ M    | landantenk | reise          | Deutsch            |
| Suc | chen            |                     |            |                | 000                |
|     |                 | _                   |            |                |                    |
| 1=f | Auswähle        | ≥n                  |            |                |                    |
|     |                 |                     |            |                |                    |
| Opt | Schl.           | Bezeichnung         | Mandan t   | Währung        |                    |
| _   | 001             | Mandantenkreis 1    |            | EUR            |                    |
|     | 001-01          | DCW ProduktionsGmbH | 010        | EUR            |                    |
|     | 001-02          | DCW HandelsGmbH     | 020        | EUR            |                    |
|     | 002             | Mandantenkreis 2    |            | EUR            |                    |
|     | 002-01          | Produktionsges. D   | 010        | EUR            |                    |
|     | 002-02          | Handelsges. D       | 020        | EUR            |                    |
|     | 002-03          | DCW United Kingdom  | 805        | GBP            |                    |
|     | 002-04          | DCW France          | 806        | EUR            |                    |
| _   | 002-05          | DCW Spain           | 808        | EUR            |                    |
|     | 002-06          | DCW Italia          | 810        | EUR            |                    |
|     | 003             | Mandantenkreis 3    |            | EUR            |                    |
| -   | 003-01          |                     | 400        | EUR            |                    |
| F3= | -Beender        | n F6=Hinzufü        | igen       | F10=Umschalten | F24=Weitere Tasten |

Abb. 27 Anzeige Tabelle K2105

|                                                                                                    |          | Ändern Tabe                                                    | lleneintrag     |                |          |         |
|----------------------------------------------------------------------------------------------------|----------|----------------------------------------------------------------|-----------------|----------------|----------|---------|
| DCW_Master                                                                                             |          |                                                                |                 | DCW            | Hauptma  | indan t |
| Tabelle                                                                                                | K2105    | Mandantenk                                                     | reise           | Deutsch<br>000 |          |         |
| Kreis(3)/Lfd. Nr.(3) <u>0</u><br>Mandanten(kreis)bezeichnung D<br>Mandant <u>8</u><br>Währung <u>G</u> |          | <u>002-03</u><br><u>DCW United</u><br><u>805</u><br><u>GBP</u> | <u>Kingdom</u>  |                |          |         |
|                                                                                                    |          |                                                                |                 |                | Seite    | 1/1     |
| F3=Beenden                                                                                             | F4=Anzei | gen                                                            | F5=Zurücksetzen | F12=Zu         | rück     |         |
| F11=Löschen                                                                                            | F10=Umsc | halten                                                         | F6=Hinzufügen   | F24=We         | itere Fu | inkt.   |

Abb. 28 Ändern Tabelle K2105

## 3.2.3. Berichtsparametertabelle K2004

In dieser Tabelle sind Standardwerte (Defaultwerte) für die Erstellung eines Berichtes hinterlegt. Die hier eingetragenen Parameter werden bei Auswahl eines Berichtes aus Tabelle K2000 herangezogen. Alle in dieser Tabelle erfassten Parameter können mit Ausnahme des Mandantenkreisbewertungstyps, welcher der Kursermittlung dient, zur Ausführungszeit des Berichtes modifiziert werden.

Die Pflege dieser Tabelle ist optional. Der Schlüssel des Berichtsparameters wird in Tabelle K2000 eingetragen.

| Berichtsparameter K2000                                         | Der Verweis auf den 2-stelligen, alphanumerischen Schlüssel erfolgt durch den<br>gleichlautenden Eintrag des Funktionsfeldes 'Berichtsparameter' in der Tabelle<br>K2000.                                                                                                    |
|-----------------------------------------------------------------|----------------------------------------------------------------------------------------------------|
| Mandantenkreis                                                  | In diesem Funktionsfeld wird der 3-stellige Schlüssel des Mandantenkreises aus<br>Tabelle K2105 eintragen.                                                                                                    |
| Struktur                                                        | Für einen Bericht der Kostenrechnung kann eine Struktur hinterlegt werden, mit welcher der Bericht erstellt werden soll.                                                                                                    |
| Struktur Neuselektion (0=N,<br>1=J/permanent,<br>2=J/ temporär) | Für den Ausdruck eines Berichtes über eine Struktur kann hier vom Benutzer<br>festgelegt werden, ob grundsätzlich vor dem Drucken eine Neuselektion<br>durchgeführt werden soll ("1") oder nicht ("0") bzw. eine temporäre Selektion der<br>Strukturdaten erfolgen soll ("2"). Dies ist die Vorbelegung für eine entsprechende<br>Abfrage des Berichtsgenerators.<br>Letzter Bericht vom 14.03.03/13:45 Ja/Nein |

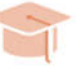

## EMPFEHLUNG

Praxistipp: DCW empfiehlt diesen Schalter auf "J" zu setzen. Somit wird gewährleistet, dass bei einem Ausdruck über eine Struktur das Ergebnis der Hierarchieknoten neu gebildet wird.

| Struktur Zusatzkopien<br>(N=Nein, J=Ja) | Mit einem Eintrag, Zusatzkopien, in der Berichtsstruktur kann gesteuert werden, wie<br>viele Kopien eines einzelnen Berichtsknotens oder einer Kostenstelle gedruckt<br>werden sollen.<br>Mit diesem Schalter wird der Druck der Zusatzkopien aktiviert oder deaktiviert.                   |
|-----------------------------------------|----------------------------------------------------------------------------------------------------|
| Erläuterung/ Zeile(J=Ja,<br>N=Nein)     | Ein Bericht der gedruckt oder zum PC ausgegebene wird, wird standardmäßig nur<br>auf Berichtszeilenebene ausgegeben. Dieser Schalter steuert, dass die den<br>Berichtszeilen zugeordneten Zeilenobjekte, Konten, Leistungen etc., als<br>Erläuterungen unter einer Zeile ausgegeben werden. |

| Erläuterungen bis Ebene 1-3 | Sind für einen Berichtsausdruck neben dem Konto bzw. Kostenart zusätzlich noch<br>weitere Differenzierungen wie Mandanten eines Mandantenkreises oder Objekte<br>(z.B.: Kostenstellen) eines Strukturbereichs gewünscht, so kann hier der Standardwert<br>für die Anzahl der zu druckenden Ebenen (Dimensionen) angegeben werden.                                                                                                    |  |  |  |
|-----------------------------|----------------------------------------------------------------------------------------------------|--|--|--|
|                             | Anzugeben ist die Anzahl der Dimensionsebenen, die zur Erläuterung einer<br>Berichtszeile gedruckt werden soll. Sind nur Konten bzw. Kostenarten gewünscht, so<br>handelt es sich um eine Dimensionsebene und es ist die Ziffer 1 anzugeben. Soll eine<br>Berichtszeile zusätzlich mit Mandanten und Objekten in der Druckliste erläutert<br>werden, so handelt es sich um drei Ebenen und es ist die Ziffer 3 anzugeben. Die<br>Reihenfolge, in der die unterschiedlichen Dimensionen gedruckt werden, wird über<br>das Druckdokument gesteuert. |  |  |  |
| Ausgabe auf Summierstufe    | Standardmäßig wird der Bericht immer komplett angezeigt oder gedruckt. Über<br>diesen Schalter kann gesteuert werden, dass der Bericht als Spot angezeigt wird, z.B.<br>auf Summierstufe 1.                                                                                                    |  |  |  |
|                             | In diesem Fall werden alle Berichtszeilen unterdrückt, welche kleiner als<br>Summenstufe 1 sind.                                                                                                    |  |  |  |
| Berichtswährung             | Die Berichtswährung stellt die Währung dar, in welcher der Bericht standardmäßig<br>ausgegeben wird. Bleibt dieses Feld leer, wird der Bericht immer in der<br>Hauswährung des aufrufenden Mandanten ausgegeben.                                                                                                    |  |  |  |
| Bewertungstyp               | Besitzen die im Mandantenkreis eingetragenen Mandanten unterschiedliche<br>Hauswährungen, besteht die Möglichkeit den Bericht in einer frei wählbaren<br>Berichtswährung auszugeben bzw. umzurechnen. Dies kann nach 3<br>unterschiedlichen Verfahren durchgeführt werden. Für alle Bewertungsverfahren gilt<br>jedoch, dass diese sich auf Basis des Kurses, welcher sich aus dem arithmetischen<br>Mittel des Geld- und Briefkurses der Währungstabellen Z06xx errechnet, ermittelt.                                                            |  |  |  |
|                             | Bewertungsverfahren:                                                                                                    |  |  |  |

1: Mittelkurs zum Stichtag

- 2: Bewertung des über das Jahr durchschnittlichen Mittelkurses
- 3: Bewertung mit monatlichem Mittelkurs

|                          |            |      |              |            | Aus     | wähle    | en Tab | ellen | eintra | ∋g    |       |        |      |          |
|--------------------------|------------|------|--------------|------------|---------|----------|--------|-------|--------|-------|-------|--------|------|----------|
| DC                       | W_Mas      | ter  |              |            |         |          |        |       |        |       |       | DCW    | Haup | tmandant |
| Ta                       | belle      |      |              | <u>K20</u> | 04 _    | Beric    | htspa  | ramet | er     |       |       |        |      |          |
| Su                       | chen       |      |              |            |         |          |        |       |        |       | 000   |        |      |          |
|                          |            |      |              |            |         |          |        |       |        |       |       |        |      |          |
| 1=                       | Auswä      | hlen |              |            |         |          |        |       |        |       |       |        |      |          |
| Ont                      | Sch        | Man  | Struk        | Neu        | 7115    | Frl      | Frl    | Sum   | Währ   | Веш   |       |        |      |          |
| op t                     | 00111      | krs  | tur          | sel        | kon     | Zei      | Fhe    | stu   | una    | tun   |       |        |      |          |
|                          | <b>B</b> 5 |      | K101         | 1          | N       | N        | 1      | 514   | FUR    | ' 9P  |       |        |      |          |
| =                        | E2         | 002  | RIUI         | -<br>0     | N       | N        | 1      |       |        | 1     |       |        |      |          |
| -                        |            | 002  | V011         | 0          | N       | N        | 1      |       | 000    | -     |       |        |      |          |
| -                        |            |      | K011         | 0          | N       | N        | 1      |       |        |       |       |        |      |          |
| -                        | KC<br>VI   |      | KOII<br>KO21 | 0          | N       | N        | 1      |       |        |       |       |        |      |          |
| -                        |            |      | KUZI<br>KO11 | 0          | IN<br>N | IN<br>NI | 1      | 2     |        |       |       |        |      |          |
| -                        |            |      | KUII         | 0          | IN N    | IN N     | 1      | 3     |        |       |       |        |      |          |
| -                        | PI         |      | KIII         | 0          | N       | N        | 1      |       |        |       |       |        |      |          |
| -                        | P2         |      | K111         | U          | N       | N        | 1      |       |        |       |       |        |      |          |
| -                        | UK         |      | K111         | 0          | N       | N        | 1      | _     |        |       |       |        |      |          |
| -                        | хв         |      |              | Ο          | N       | N        | 1      | 3     |        |       |       |        |      |          |
| -                        | 25         |      | K501         | 0          | N       | N        | 1      |       |        |       |       |        |      |          |
| -                        | 26         |      | K501         | 0          | Ν       | Ν        | 1      |       |        |       |       |        |      |          |
| F3=Beenden F6=Hinzufügen |            |      |              |            |         | F10=     | Umscha | alten | F2     | 4=Wei | itere | Tasten |      |          |

Abb. 29 Anzeige Tabelle K2004

|                                                                                                    |                                          | Ändern T                                   | abellenein | trag      |     |       |          |       |
|----------------------------------------------------------------------------------------------------|------------------------------------------|--------------------------------------------|------------|-----------|-----|-------|----------|-------|
| DCW_Master                                                                                                    |                                          |                                            |            |           |     | DCW   | Hauptma  | ndant |
| Tabelle                                                                                                    | K2004                                    | Bericht                                    | sparameter |           | 000 |       |          |       |
| Berichtsparameter                                                                                                    | K2000                                    | <u>E2</u>                                  |            |           |     |       |          |       |
| Mandantenkreis<br>Struktur<br>Struk. Neuselektion<br>Struk. Zusatzkopien<br>Erläuterung/Zeile<br>Erläuterungen bis Ek<br>Ausgabe bis Summiers<br>Berichtswährung<br>Bewertungstyp | 0/1/2<br>J/N<br>J/N<br>bene 1-3<br>stufe | 002<br>0<br>N<br>N<br>1<br><u>USD</u><br>1 |            |           |     |       | Soito    | 171   |
|                                                                                                    |                                          |                                            |            |           |     |       | Selte    | 1/1   |
| F3=Beenden                                                                                                    | F4=Anzei                                 | gen                                        | F5=Zuri    | ücksetzen | F1: | 2=Zui | rück     |       |
| F11=Löschen                                                                                                    | F10=Umsc                                 | halten                                     | F6=Hin:    | zufügen   | F2  | 4=We  | itere Fu | nkt.  |

Abb. 30 Ändern Tabelle K2004

## 3.2.4. Buchungsspezifikationstabelle K2003

Vom Berichtsgenerator können interne oder kalkulatorische Buchungsbelege erzeugt werden. Der Buchungsbetrag wird mit Hilfe eines speziell hierfür vorgesehenen Berichtes ermittelt, wobei der Wert über die in dieser Tabelle eingetragene Zeilen- und Spaltennummer eindeutig bestimmt ist.

Der vom Berichtsgenerator ausgewiesene Zahlenwert (Buchungsbetrag) kann aus der Datenbasis stammen, rechnerisch ermittelt oder auch eine Kombination aus beiden sein.

| Schlüssel aus K2000                      | Der Verweis auf den 2-stelligen, alphanumerischen Schlüssel erfolgt durch<br>den gleichlautenden Eintrag des Funktionsfeldes 'Buchungsspezifikation' der<br>Tabelle K2000.                                                                 |
|------------------------------------------|----------------------------------------------------------------------------------------------------|
| Bezeichnung =Buchungstext                | Der hier eingetragene Tabellentext wird bei der erzeugten Buchung als<br>Buchungstext benutzt.                                                                                                    |
| Buchungszeile                            | Über die Buchungszeilennummer wird die Berichtszeile identifiziert, in welcher der Buchungsbetrag ausgewiesen wird.                                                                                                    |
| Buchungsspalte                           | Mit der Buchungsspaltennummer wird die Berichtsspalte identifiziert, in<br>welcher der Buchungsbetrag ausgewiesen wird. Somit ist über die Angabe<br>der Zeilen- und Spaltennummer die Zelle des Buchungsbetrages eindeutig<br>festgelegt. |
| Konto Soll                               | In diesem Funktionsfeld ist die Kontonummer für die Soll-Buchung<br>einzutragen.                                                                                                    |
| S-Konto mit Unterkonto<br>(J=Ja, N=Nein) | Soll die Buchung auf Unterkonten erfolgen, ist in diesem Funktionsfeld eine<br>'J' einzutragen. Für diesen Fall wird die Kostenstellennummer als<br>Unterkontonummer interpretiert und die Buchung erfolgt auf dieses<br>Unterkonto.       |
| Konto Haben                              | In diesem Funktionsfeld ist die Kontonummer für die Haben-Buchung einzutragen.                                                                                                    |

| H-Konto mit Unterkonto<br>(J=Ja, N=Nein) | Soll die Buchung auf Unterkonten erfolgen, ist in diesem Funktionsfeld eine<br>'J' einzutragen. Für diesen Fall wird die Kostenstellennummer als<br>Unterkontonummer interpretiert und die Buchung erfolgt auf dieses<br>Unterkonto.                                                                                                    |
|------------------------------------------|----------------------------------------------------------------------------------------------------|
| Ablagekreis                              | Hier ist der Ablagekreis einzutragen laut Tabelle B0102 einzutragen. Zurzeit<br>sind können Interne Belege und kalkulatorische Belege des Ablagekreises 91<br>gebucht werden.                                                                                                    |
|                                          | Wird ein kalkulatorischer Beleg erzeugt, ist in der Tabelle K0801 unter der zu<br>belastenden Kostenart eine Entlastungskostenstelle einzutragen.                                                                                                    |
| Belegtyp                                 | Mit dem Belegtyp wird gesteuert, ob es sich um einen internen oder einen<br>Kostenrechnungsbeleg handelt. 'IDM' ist der Belegtyp für interne Belege,<br>'KB' für kalkulatorische Belege.                                                                                                    |
| Beleg ablegen<br>(J=Ja, N=Nein)          | Diese Funktion steuert, ob die vom Berichtsgenerator erzeugten Belege<br>direkt verbucht, oder in die Belegablage gestellt werden sollen. 'J' = Beleg<br>ablegen, 'N' oder ' ' = Beleg direkt verbuchen.                                                                                                    |
|                                          | Der abgelegten Belege können über die Menüpunkte 'Buchen interner<br>Beleg' oder 'Buchen Kalkulatorische Kosten' aufgenommen, kontrolliert, ggf.<br>modifiziert und anschließend verbucht werden.                                                                                                    |
| Mandant                                  | Bei mandantenübergreifenden Buchungen und Konzernverrechnungen ist<br>hier der Mandant anzugeben, auf welchem die Haben -Buchung eingestellt<br>werden soll. Die Soll-Buchung wird im aktuellen Mandanten welcher die<br>Buchung ausgelöst hat, ausgeführt. Das Haben -Konto muss sowohl beim<br>Ausführenden als auch beim empfangenden Mandanten in der<br>Konzernverrechnungstabelle B0305 hinterlegt sein. |

| Auswählen Tabelleneintrag                                                                                                    | Auswählen Tabelleneintrag                                                                                                    |
|----------------------------------------------------------------------------------------------------|----------------------------------------------------------------------------------------------------|
| DCW Hauptmand                                                                                                    | DCW Hauptmandant                                                                                                    |
| <u>K2003</u> _ Buchungsspezifikat. <u>Deutsch</u>                                                                                                    | <u>K2003</u> Buchungsspezifikat. <u>Deutsch</u>                                                                                                    |
| 000                                                                                                    | 000                                                                                                    |
|                                                                                                    |                                                                                                    |
|                                                                                                    |                                                                                                    |
| Buch. Buch. Konto UKo Konto UKo Abl. Bel. Bel. Ma                                                                                                    | Buch. Buch. Konto UKo Konto UKo Abl. Bel. Bel. Man                                                                                                    |
| zei. spal. Soll S Haben H krs typ abl.                                                                                                    | zei. spal. Soll S Haben H krs typ abl.                                                                                                    |
| nzung WG 040 02 920001 N 91 KB J                                                                                                    | nzung WG 040 02 920001 N 91 KB J                                                                                                    |
| SozKosten 040   02   632000 N  490000 N  51  IDM  J                                                                                                    | SozKosten 040   02   632000 N   490000 N   51   IDM   J                                                                                                    |
| es 100 02 600100 N 228000 N 51 IDM J 10                                                                                                    | es 100 02 600100 N 228000 N 51 IDM J 101                                                                                                    |
|                                                                                                    |                                                                                                    |
|                                                                                                    |                                                                                                    |
|                                                                                                    |                                                                                                    |
|                                                                                                    |                                                                                                    |
|                                                                                                    |                                                                                                    |
|                                                                                                    |                                                                                                    |
|                                                                                                    |                                                                                                    |
|                                                                                                    |                                                                                                    |
|                                                                                                    |                                                                                                    |
|                                                                                                    |                                                                                                    |
| F6=Hinzutugen F10=Umschalten F24=Weitere last                                                                                                    | F6=Hinzutugen F10=Umschalten F24=Weitere lasten                                                                                                    |
| Zei. spal. Soll S Haben H krs typ abl.         nzung WG 040       02       920001 N       91 KB J         SozKosten 040       02       632000 N       490000 N       51 IDM J         es       100       02       600100 N       228000 N       51 IDM J       10         F6=Hinzufügen       F10=Umschalten       F24=Weitere Tast | zei. spal. Soll S Haben H krs typ abl.         nzung WG 040 02 920001 N       91 KB J         SozKosten 040 02 632000 N 490000 N 51 IDM J         es       100 02 600100 N 228000 N 51 IDM J 10         F6=Hinzufügen       F10=Umschalten       F24=Weitere Tast |

Abb. 31 Anzeige Tabelle K2003

|                                                                                                    |                                                                     | Ändern Tabe                                                                          | elleneintrag    |                |          |       |
|----------------------------------------------------------------------------------------------------|---------------------------------------------------------------------|--------------------------------------------------------------------------------------|-----------------|----------------|----------|-------|
| <u>DCW_Master</u>                                                                                                    |                                                                     |                                                                                      |                 | DCW            | Hauptma  | ndant |
| Tabelle                                                                                                    | K2003                                                               | Buchungssp                                                                           | bezifikat.      | Deutsch<br>000 |          |       |
| Schlüssel aus K2000<br>Belegtext<br>Zeile mit Buchungsw<br>Spalte mit Buchungs<br>Konto Soll/Be-u.Ent<br>S-Konto m. Unterkon<br>Konto Haben<br>H-Konto m. Unterkon<br>Ablagekreis: int.Be<br>Belegtyp: 'IDM', 'K<br>Buchung ablegen<br>Mandant | ert<br>wert<br>lastung<br>to J/N<br>to J/N<br>l., '91'<br>B'<br>J/N | 01<br>Cost of Sa<br>100<br>02<br>600100<br>N<br>228000<br>N<br>51<br>IDM<br>J<br>101 | ales            |                | Seite    | 1/1   |
| F3=Beenden                                                                                                    | F4=Anze                                                             | igen                                                                                 | F5=Zurücksetzen | F12=Zu         | rück     |       |
| F11=Löschen                                                                                                    | F10=Ums                                                             | chalten                                                                              | F6=Hinzufügen   | F24=We         | itere Fu | nkt.  |

Abb. 32 Ändern Tabelle K2003

## 3.2.5. Tabelle K0801 Gegenkostenstelle

Wird mit den Buchungsspezifikationen eine kalkulatorische Buchung erzeugt, muss vor dem Eintrag der Spezifikation in Tabelle K2003 der Eintrag der Gegenkostenstelle in Tabelle K0801 vorgenommen werden. Als Schlüsselfeld dient die Kostenart auf welcher die kalkulatorische Buchung erfolgen soll. In den Funktionsfeldern sind die Entlastungsobjekte laut Spezifikation des Kontoblattes einzugeben.

|           | Aus                                                      | wählen Tab                                                                                                    | elleneintr                                                                                                    | ag                                                                                                    |                                                                                                    |                                                                                                    |
|-----------|----------------------------------------------------------|----------------------------------------------------------------------------------------------------|----------------------------------------------------------------------------------------------------|----------------------------------------------------------------------------------------------------|----------------------------------------------------------------------------------------------------|----------------------------------------------------------------------------------------------------|
| _Master   |                                                          |                                                                                                    |                                                                                                    |                                                                                                    | DCW Haup                                                                                                    | tmandant                                                                                                    |
| elle      | <u>K0801</u> _                                           | Gegenkoste                                                                                                    | nstelle                                                                                                    |                                                                                                    |                                                                                                    |                                                                                                    |
| hen       |                                                          |                                                                                                    |                                                                                                    | - 00                                                                                                    | 90                                                                                                    |                                                                                                    |
| uswählen  |                                                          |                                                                                                    |                                                                                                    |                                                                                                    |                                                                                                    |                                                                                                    |
| Kostenart | Kostenstell                                              | e Koste                                                                                                    | nträger                                                                                                    | Zurechn<br>Objekt 3                                                                                                    | Zurech<br>Objek                                                                                                    | nn<br>t4                                                                                                    |
| 920001    | 6000                                                     |                                                                                                    |                                                                                                    |                                                                                                    |                                                                                                    |                                                                                                    |
|           |                                                          |                                                                                                    |                                                                                                    |                                                                                                    |                                                                                                    |                                                                                                    |
|           |                                                          |                                                                                                    |                                                                                                    |                                                                                                    |                                                                                                    |                                                                                                    |
|           |                                                          |                                                                                                    |                                                                                                    |                                                                                                    |                                                                                                    |                                                                                                    |
|           |                                                          |                                                                                                    |                                                                                                    |                                                                                                    |                                                                                                    |                                                                                                    |
|           |                                                          |                                                                                                    |                                                                                                    |                                                                                                    |                                                                                                    |                                                                                                    |
|           |                                                          |                                                                                                    |                                                                                                    |                                                                                                    |                                                                                                    |                                                                                                    |
|           |                                                          |                                                                                                    |                                                                                                    |                                                                                                    |                                                                                                    |                                                                                                    |
|           |                                                          |                                                                                                    |                                                                                                    |                                                                                                    |                                                                                                    |                                                                                                    |
| Beenden   | F6=Hinzuf                                                | ügen                                                                                                    | F10=Umsch                                                                                                    | alten                                                                                                    | F24=Weitere                                                                                                    | Tasten                                                                                                    |
|           | <u>Master</u><br>elle<br>uswählen<br>Kostenart<br>920001 | Aus<br><u>Master</u><br>elle <u>K0801</u><br>uswählen<br>Kostenart Kostenstell<br>920001 6000<br>Beenden F6=Hinzuf | Auswählen Tab <u>Master</u> elle <u>K0801</u> Gegenkoste nen uswählen Kostenart Kostenstelle Koste 920001 6000 Beenden F6=Hinzufügen | Auswählen Tabelleneintr<br>Master<br>elle K0801 _ Gegenkostenstelle<br>uswählen<br>Kostenart Kostenstelle Kostenträger<br>320001 6000<br>Beenden F6=Hinzufügen F10=Umsch | Auswählen Tabelleneintrag <u>Master</u> eile <u>K0801</u> Gegenkostenstelle nen 00 uswählen Kostenart Kostenstelle Kostenträger Zurechn Objekt 3 920001 6000 Beenden F6=Hinzufügen F10=Umschalten | Auswählen Tabelleneintrag     DCW Haup       Auswählen     OOO       Juswählen     OOO       Juswählen     Kostenart       Kostenart     Kostenstelle       Kostenart     Kostenstelle       Kostenart     Kostenstelle       Kostenart     Kostenstelle       Kostenart     Kostenstelle       Kostenart     Kostenstelle       Kostenart     Kostenstelle       Baenden     F6=Hinzufügen |

Abb. 33 Pflege Tabelle K0801

#### 3.2.6. Tabelle B0305 Konzernverrechnung

Als Voraussetzung für eine mandantenübergreifende Buchungsspezifikation der Tabelle K2003 muss die FiBu-Tabelle B0305 gepflegt sein. In dieser Tabelle ist das eigene sowie das Verrechnungskonto des Fremdmandanten einzutragen.

|                                                                                                    | Ändern Tabe                                                                                | lleneintrag     |     |             |        |
|----------------------------------------------------------------------------------------------------|--------------------------------------------------------------------------------------------|-----------------|-----|-------------|--------|
| DCW_Master                                                                                                    |                                                                                            |                 |     | DCW Hauptma | andant |
| Tabelle B03                                                                                                    | 305 Konzernver                                                                             | rechnung        | 100 |             |        |
| anderer Mandant                                                                                                    | <u>101</u>                                                                                 |                 |     |             |        |
| Hauptkto.Verr. eigene Bu<br>Unterkto.Verr. eigene Bu<br>Hauptkto.Verr. fremde Bu<br>Unterkto.Verr. fremde Bu<br>Zahlverkehr ausschl. 1/2<br>Direkt bebuchen | uchh. <u>289110</u><br>uchh. <u></u><br>uchh. <u>289120</u><br>uchh. <u></u><br>2/3 _<br>– |                 |     |             |        |
|                                                                                                    |                                                                                            |                 |     | Seite       | 1/1    |
| F3=Beenden F4=f                                                                                                    | Anzeigen                                                                                   | F5=Zurücksetzen | F12 | =Zurück     |        |
| F11=Löschen F10:                                                                                                    | =Umschalten                                                                                | F6=Hinzufügen   | F24 | =Weitere Fo | unkt.  |

Abb. 34 Pflege Tabelle B0305

#### 3.2.7. Tabelle K0103 Berichtsstapel

Mit dem Menüpunkt "Starten Berichtsstapel" können Aufträge für den Berichtsgenerator, wie zum Beispiel "Selektieren", "Drucken", "Bericht zum PC" oder "Berichtsbuchung generieren" als Stapelauftrag durchgeführt werden. Dieser Menüpunkt benötigt die Einträge aus der Tabelle K0103 um die Aufträge durchführen zu können.

|     |          |          |             | A         | Jswäl | nlen Tabell | enei  | intra | ag                       |
|-----|----------|----------|-------------|-----------|-------|-------------|-------|-------|--------------------------|
| DCI | J_Maste  | r        |             |           |       |             |       |       | DCW Hauptmandant         |
| Tat | belle    |          | <u>K010</u> | <u>33</u> | Ba    | tchverarbei | tung  | 3     |                          |
| Suc | chen     |          |             |           |       |             |       |       | 000                      |
|     |          |          |             |           |       |             |       |       |                          |
| 1=f | Auswähle | en       |             |           |       |             |       |       |                          |
| Opt | Gruppe   | Batch-   | Man         | GJ        | Far   | Verarbeit   | мм    | Mod   | Strukturbereich bzw      |
|     | -Nr.     | Programm |             |           |       | schlüssel   |       |       | Objekt-Intervall         |
| _   | 01-001   | KREP06   | 400         | D         | 1     | B1          |       |       |                          |
|     | 01-002   | KREP06   | 400         | D         | 1     | E1          |       | F15   |                          |
| _   | 02-001   | KREP06   | 100         | в         | 1     | K1-A1-K1    |       | F14   | 0000002:123456           |
| _   | 02-002   | KREP06   | 100         | в         | 1     | K1-A5-K1    |       | F15   | 0000002:123456           |
| _   | 02-003   | KREP06   | 100         | в         | 1     | K4-K4a-K1   |       | F18   | 0000002:123456           |
| _   | 03-001   | KREP06   | 100         | в         | 1     | WG          |       | F16   | 0000002:123456           |
|     |          |          |             |           |       |             |       |       |                          |
|     |          |          |             |           |       |             |       |       |                          |
|     |          |          |             |           |       |             |       |       |                          |
|     |          |          |             |           |       |             |       |       |                          |
|     |          |          |             |           |       |             |       |       |                          |
|     |          |          |             |           |       |             |       |       |                          |
|     |          |          |             |           |       |             |       |       |                          |
| F3= | Beender  | n        | F6=H        | inz       | ufüge | en F1       | .0=Ur | nscha | alten F24=Weitere Tasten |
|     |          |          |             |           |       |             |       |       |                          |

Abb. 35 Anzeige Tabelle K0103

|                                                                                                    |                                                                             | Ändern Tabe                                                                                                    | lleneintrag     |     |      |          |        |
|----------------------------------------------------------------------------------------------------|-----------------------------------------------------------------------------|----------------------------------------------------------------------------------------------------|-----------------|-----|------|----------|--------|
| DCW_Master                                                                                                    |                                                                             |                                                                                                    |                 |     | DCW  | Hauptma  | ndan t |
| Tabelle                                                                                                    | K0103                                                                       | Batchverar                                                                                                    | bei tung        | 000 |      |          |        |
| Gruppe[2] -lfd.Numm                                                                                                    | er[3]                                                                       | <u>02-001</u>                                                                                                    |                 |     |      |          |        |
| Name des Batchprogr<br>Auszuführen in Mand<br>Geschäftsjahresschl<br>Zurechnungsobjektar<br>Verarbeitungsschlüs<br>Monatsvorg., ' ', m<br>Verarbeitungsmodus:<br>Strukturbereich/Int<br>Jobkennung<br>Ausführen | amms<br>ant<br>üssel<br>t<br>sel (?)<br>m, v1v9<br>F14,F15<br>ervall<br>J/N | <u>KREP06</u><br><u>100</u><br><u>B</u><br><u>1</u><br><u>K1-A1-K1</u><br><u>F14</u><br><u>0000002:12</u><br><u>J</u> | .3456           |     |      | Saita    | 1/2    |
|                                                                                                    |                                                                             |                                                                                                    |                 |     |      | Jerte    | 1/2    |
| F3=Beenden                                                                                                    | F4=Anzei                                                                    | gen                                                                                                    | F5=Zurücksetzen | F1  | 2=Zu | rück     |        |
| F11=Löschen                                                                                                    | F10=Umsc                                                                    | halten                                                                                                    | F6=Hinzufügen   | F2  | 4=We | itere Fu | nkt.   |

Abb. 36 Pflege Tabelle K0103

Funktionen der Tabelle K0103

| Gruppe-Lfd. Nummer          | Im Schlüsselfeld wird zuerst eine zweistellige Gruppe definiert. Der<br>Gruppenschlüssel sowie auch die im Anschluss zu vergebende laufende<br>Nummer, 3 Stellen, ist alphanumerisch. Nach der laufenden Nummer arbeitet<br>der Berichtsgenerator die Tabelle ab und erstellt die gewünschten Berichte. –<br>Mussfeld- |
|-----------------------------|----------------------------------------------------------------------------------------------------|
| Name des<br>Batchprogrammes | Dieses Funktionsfeld ist für die Ausführung von Berichten immer mit dem<br>Parameter <b>"KREP06"</b> zu füllen. –Mussfeld-                                                                                                    |
|                             | HINWEIS<br>Mit der Programmfunktion "Berichtsstapel" können neben dem<br>Berichtsgenerator auch noch andere Programme verarbeitet werden. Siehe<br>hierzu die Bedienerhilfe der Tabelle K0103 .                                                                                                    |
| Ausführen in Mandant        | Mandantennummer für welche der Bericht erstellt werden soll. –Kannfeld-                                                                                                    |
|                             |                                                                                                    |
| Geschäftsjahres-schlüssel   | Geschäftsjahresschlüssel aus Tabelle B0103. –Kannfeld-                                                                                                    |
|                             |                                                                                                    |

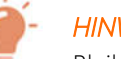

## HINWEIS

Bleibt dieses Feld leer, wird der Geschäftsjahresschlüssel aus dem Startaufruf des Menüpunktes "Starten Berichtsstapel" genutzt.

| Zurechnungsobjekt          | Eingabe der Zurechnungsobjektnummer 1,2,5. –Kannfeld-                                                                                                    |  |  |  |  |
|----------------------------|----------------------------------------------------------------------------------------------------|--|--|--|--|
|                            | <i>HINWEIS</i><br>Wird der auszuführende Bericht mit einer Struktur ausgewertet, kann<br>dieses Feld leer bleiben, da über die Struktureinträge die<br>Zurechnungsobjektart festgelegt ist.                                                                                                    |  |  |  |  |
| Verarbeitungsschlüssel     | Bei Auswahl eines Berichts (KREP06) werden hier Angaben<br>für Bericht (K2000), Spalten (K2002) und Parameter (K2004)<br>eingegeben. Die Eingaben werden durch das Zeichen "-" getrennt. Bei Eingabe<br>von ?-?-? wird nacheinander eine Auswahl der Tabellen K2000, K2002 und<br>K2004 durchlaufen. Die Berichtsnummer muss eingegeben werden. Beispiel:<br>"K1" "K1-A1" "K1-A1-K1" "K1K1" "?" ?-?-?"<br>"K1?". –Mussfeld- |  |  |  |  |
| Monatsvorgabe              | Eingabe eines 2stelligen Monatsparameters. Die Syntax entspricht den<br>Zeitparametern der Tabelle K2010 – Kappfeld                                                                                                    |  |  |  |  |
| Verarbeitungsmodus         | <ul> <li>HINWEIS</li> <li>Bleibt dieses Feld leer, wird die Monatsvorgabe aus der Startmaske von "Starten Berichtsstapel" zugrunde gelegt.</li> <li>Dieses Feld legt fest, welche Berichtsform vom Berichtsstapel erzeugt werden soll Mussfeld-</li> </ul>                                                                                                    |  |  |  |  |
|                            | F14 Selektion eines Berichts                                                                                                    |  |  |  |  |
|                            | F15 Bericht drucken                                                                                                    |  |  |  |  |
|                            | F16 Berichtsbuchungen generieren                                                                                                    |  |  |  |  |
|                            | F18 Berichtsdatei für DCW Software Import erzeugen.                                                                                                    |  |  |  |  |
| Strukturbereich/ Intervall | In diesem Feld wird entweder ein Bereich, z.B. Kostenstelle<br>1100 – 1400 erfasst, oder mittels "?" auf die in der Berichtsparametertabelle<br>K2004 hinterlegte Struktur zurückgegriffen. Nach Auswahl des<br>Strukturbereiches wird ein Schlüssel in diesem Funktionsfeld eingetragen,<br>welcher bis auf die abhängigen Stufen, erkennbar durch ein ":", nicht verändert<br>werden darf. – Kannfeld-                    |  |  |  |  |
| Jobkennung                 | Hier wird die Jobkennung eingetragen, welche verändert werden kann. Für<br>einen Bericht (F18), bei welchem eine PC-Datei erzeugt wird, ist hier der<br>Dateiname einzutragen. –Mussfeld-                                                                                                    |  |  |  |  |
| Ausführen J/N              | Über diesen Parameter, können Berichte gezielt ausgeführt werden.                                                                                                    |  |  |  |  |

# 4. Verwendung von Formularen im Berichtswesen

Für die Druckaufbereitung eines Berichtes ist es erforderlich, dass für die entsprechende Spaltenvariante ein Druckdokument im System definiert wurde. Die Druckdokumente werden im Feld Druckdokument der Berichtsaufbereitungstabelle K2002 hinterlegt. Siehe hierzu die Abbildungen 23 und 24.

Was ist ein Druckdokument und wofür wird es benötigt? Jedes Unternehmen hat eigene Anforderungen und Vorstellungen bezüglich eines Berichtslayouts. Damit ein solches Layout nach eigenen Wünschen und Bedürfnissen gestaltet werden kann, wurde von DCW das Druckdokument geschaffen. Ein Druckdokument ist ein Rahmen, in den freie Texte, Symbole, oder auch Platzhalter eingetragen werden, welche unter anderem den Druck des Berichtskopfes, der Spaltenüberschriften und Breiten, Unterstreich- und Leerzeilen steuern. Zur Ausführungszeit des Berichtes werden die Platzhalter durch Datenbank- oder gerechnete Werte ersetzt. Alle Platzhalter beginnen mit den Kürzeln '.\$' und sind mit einem weiteren Symbol ergänzt, welches den entsprechenden Wert im Bericht interpretiert. So wird zum Beispiel für den Platzhalter '.\$BER' die Bezeichnung des Berichtes aus Tabelle K2000 interpretiert und auf der entsprechenden Zeile und Spalte gedruckt an welcher .\$BER eingetragen wurde.

Von DCW werden verschiedene Musterdokumente ausgeliefert, die kundenindividuell angepasst werden können. Wie diese Dokumente zu pflegen sind, erfahren Sie ausführlich in unserem Seminar BAS-C. Im Folgenden sind nur die Grundlagen zum Formularwesen dargestellt.

## 4.1. Grundlagen zum Formularwesen

Wie bereits erwähnt liefert DCW Musterdokumente aus. Für das Berichtswesen ist dies unter anderem das Dokument KBER\_06, welches kopiert und modifiziert werden kann. Jede Spaltenvariante sollte im System ein eigenes Druckdokument erhalten. Über die Menüpunkte Pflegen Berichtsform 132 und 198. können diese Dokumente aufgenommen, kopiert und editiert werden. Der Menüpunkt Berichtsform 132 ist für Druckdokumente mit einer maximalen Breite von 132 Spalten, der Menüpunkt Berichtsform 198 für Berichte mit maximal 198 Spalten. Als Faustformel gilt, dass Berichte mit maximal 10 Spalten mit einem 132-spaltigen Dokument, mehr als 10 Spalten auf einem 198-spaltigen Dokument gedruckt werden.

Das Musterdokument KBER\_06 wird in der Datei FORM000 der Bibliothek DCWL01ausgeliefert. Über die Option kopieren, wird dieses Dokument unter einem neuen Namen, KBER\_XX, in der Datei FORMXXX der Bibliothek DWL01M abgespeichert. Das XX bei KBER steht für die neue 2-stellige Spaltenvariante aus Tabelle K2002/K2010. Wird die DCW Software von mehreren autark arbeitenden Mandanten eingesetzt, bietet es sich an für jeden Mandanten eine eigene FORM Datei im System zu installieren. Hierfür steht das XXX hinter FORM. Kunden mit einem zentral verwalteten DCW Software System können hingegen mit einer FORM Datei, nämlich FORM000 arbeiten. Für die 198-spaltigen Berichte steht sowohl hinter dem Druckdokument KBER\_XX198 als auch hinter der Formdatei FORMXXX198 die Ziffer 198.

| Arbeitsteildateien angeben                                                                                |  |  |  |  |  |
|----------------------------------------------------------------------------------------------------|--|--|--|--|--|
| Auswahl eingeben und Eingabetaste drücken.                                                                |  |  |  |  |  |
| Datei <u>FORM000</u> Name, F4=Liste                                                                       |  |  |  |  |  |
| Bibliothek <u>DCWL01M</u> *LIBL, *CURLIB, Name                                                            |  |  |  |  |  |
| Teildatei:<br>Name <u>KBER*</u> *ALL, Name, *generisch*<br>Art <u>*ALL</u> *ALL, Art, *generisch*, *BLANK |  |  |  |  |  |
| F3=Verl. F4=Bedienerf.F5=Aktual. F12=Abbrechen                                                            |  |  |  |  |  |

Abb. 37 Starten Dokumentenpflege

|                                                             | Mit Teildateien a                                                                | arbeiten (mittels PDM)                         | DCWDEMO                   |  |  |  |
|-------------------------------------------------------------|----------------------------------------------------------------------------------|------------------------------------------------|---------------------------|--|--|--|
| Datei<br>Bibliothek<br>Auswahl eingeben u<br>2=Editieren 3= | <u>FORM000</u><br><u>DCWL01MSTM</u><br>nd Eingabetaste dri<br>Kop. 4=Lösch. 5=AI | Listenanfang be<br>icken.<br>nzeigen 6=Drucken | ei                        |  |  |  |
| 8=Beschreibung an:                                          | z. 9=Sich. 13=T                                                                  | ext ändern 14=Umwand.                          | 15=Modul erst             |  |  |  |
| Ausw. Teildatei A<br>KBER B3 Ti                             | rt Text<br>XT Finanzp                                                            | lanbericht B3 6Spalte                          | n                         |  |  |  |
| KBER_PC                                                     | XT Bericht                                                                       | swesen Dokument: CPYSP                         | PLF für PC-Transfer       |  |  |  |
| KBER_UK                                                     | KBER_UK TXT Spaltenvariante UK/GuV nach Umsatzkostenverfahren                    |                                                |                           |  |  |  |
| KBER_X6                                                     | KBER_X6 TXT Musterdoku für "Anzeigen Bericht"/Liste Zurechobj.                   |                                                |                           |  |  |  |
| <u>3_</u> KBER_06 <u>T</u>                                  | XT <u>Musterd</u>                                                                | okument für "Anzeigen                          | Bericht" 6Spalten         |  |  |  |
| KBER_07                                                     | XT <u>Musterd</u>                                                                | okument für "Drucken Z                         | <u>urechnungsobjekte"</u> |  |  |  |
| KBER_08                                                     | XT <u>Musterd</u>                                                                | okument für "Anzeigen                          | Bericht" 8Spalten         |  |  |  |
| Parameter oder Bef                                          | ehl                                                                              |                                                | Ende                      |  |  |  |
| F3=Verlassen F                                              | 4=Bedienerführung                                                                | F5=Aktualisieren                               | F6=Erstellen              |  |  |  |
| F9=Auffinden F                                              | 10=Befehlseingabe                                                                | F23=Weitere Angaben                            | F24=Weitere Tasten        |  |  |  |
| Die angezeigte Lis                                          | te ist eine Teilau                                                               | flistung.                                      |                           |  |  |  |

Abb. 38 Kopieren des Musterdokumentes

| Teildateien kopieren                                                                                                    |
|----------------------------------------------------------------------------------------------------|
| Ausgangsdatei : FORM000<br>Ausgangsbibliothek . : DCWL01MSTM                                                                                       |
| Namen der Zieldatei und -bibliothek für die kopierten Teildateien eingeben.                                                                        |
| Zieldatei <u>FORM000</u> Name, F4=Liste<br>Zielbibliothek <u>DCWL01M</u>                                                                           |
| Um die kopierte Teildatei umzubenennen, neuen Namen eingeben und Eingabetaste<br>drücken.<br><b>Teildatei Neuer Name</b><br>KBER_06 <u>KBER_xx</u> |
| Ende<br>F3=Verlassen F4=Bedienerführung F5=Aktualisieren F12=Abbrechen<br>F19=Zur Stapelverarbeitung übergeben                                     |

Abb. 39 Kopieren Berichtsdokumente Zielangaben

| Spalter | : 1 121             |                     |              | Editieren         |           |           | DCWL01MS   | TM/FORM000 |
|---------|---------------------|---------------------|--------------|-------------------|-----------|-----------|------------|------------|
| SEU==>  |                     |                     |              |                   |           |           |            | KBER_06    |
| FMT **  | + 1+                | 2+ 3+               | . 4+         | 5+ 6+             | 7 + 8     | + 9+      | . 0+ 1     | .+ 2       |
| 0004.00 |                     |                     |              |                   |           |           |            |            |
| 0005.00 | .\$ber              |                     | für das .\$g | j 1               |           | .\$       | tdt        |            |
| 0006.00 |                     |                     |              |                   |           | .\$       | tim        |            |
| 0007.00 | Mandant:            | .\$mna              |              |                   |           |           |            |            |
| 0008.00 | Kostenstelle:       | .\$sob .\$obj       |              | .\$v              | er        |           |            |            |
| 0009.00 |                     |                     |              |                   |           |           |            |            |
| 0010.00 | Darstellung in      | ∣.\$wert .\$cur     |              |                   |           |           |            |            |
| 0011.00 | .\$u**              |                     |              |                   |           |           |            |            |
| 0012.00 | , \$v**             |                     |              |                   |           |           |            |            |
| 0013.00 | .\$z**              |                     |              |                   |           |           |            |            |
| 0014.00 |                     |                     |              |                   |           |           |            |            |
| 0015.00 | .\$ue               |                     |              |                   |           |           |            |            |
| 0016.00 | /*                  | Je Berichtszeile    | (za-ze)      | */                |           |           |            |            |
| 0017.00 | .\$za               |                     |              |                   |           |           |            |            |
| 0018.00 | .\$nr .\$txt_25     |                     | .\$s01_15    | .\$s02_15         | .\$s03_15 | .\$s04_15 | .\$\$05_15 | . \$s0     |
| 0019.00 | .\$ze               |                     |              |                   |           |           |            |            |
| 0020.00 |                     |                     |              |                   |           |           |            |            |
| 0021.00 | /*                  | Je Konto (Erläute   | erungen) (   | erla-erle)        | */        |           |            |            |
| 0022.00 | .Şerla              |                     |              |                   |           |           |            |            |
| 0023.00 | .\$kto .\$k         | be25                |              |                   |           |           |            |            |
|         |                     |                     |              |                   |           |           |            |            |
| F3=Verl | . F4=BedFuhrg. F    | 5=Aktual. F9=Auffir | iden F10=Pos | -Anz. F11=Umscha  | lten      |           |            |            |
| F16=Suc | chvorgang wiederhol | en F17=Anderung     | Wiederhole   | n F24=Weitere Tas | ten       |           |            |            |
|         |                     |                     |              |                   |           |           |            |            |

Abb. 40 Anzeige Berichtsdokument

| Spalten |              | 1 121 Editieren                                            | DCWL01MSTM/FORM000 |
|---------|--------------|------------------------------------------------------------|--------------------|
| SEU==>  |              |                                                            | KBER_06            |
| FMT **  | + 1 .        |                                                            | * 1* 2             |
| 0030.00 | .\$en        |                                                            |                    |
| 0031.00 |              |                                                            |                    |
| 0032.00 |              | Erläuterung der Symbole                                    |                    |
| 0033.00 |              |                                                            |                    |
| 0034.00 | .\$ua        | überschrift Anfang                                         |                    |
| 0035.00 | .\$ue        | überschrift Ende                                           |                    |
| 0036.00 | .\$mna       | Name des Mandanten                                         |                    |
| 0037.00 | .\$gj1       | Geschäftsjahr 1 (Text aus B0103)                           |                    |
| 0038.00 | .\$gj2       | Geschäftsjahr 2 (Text aus B0103)                           |                    |
| 0039.00 | .\$ber       | Bezeichnung des Berichtes (K2000)                          |                    |
| 0040.00 | ,\$ana       | Bezeichnung der Vergleichsanalyse (K2002)                  |                    |
| 0041.00 | .\$tdt       | Tagesdatum                                                 |                    |
| 0042.00 | .\$tim       | Uhrzeit                                                    |                    |
| 0043.00 | .\$pag       | Seitenzähler                                               |                    |
| 0044.00 | .\$sob       | Schlüssel Kontierungsobjekt/Hierachie-Eintrag              |                    |
| 0045.00 | . \$ob j     | Bezeichnung Kontierungsobjekt/Hierachie-Eintrag Länge 50   |                    |
| 0046.00 | .\$obj_ll    | Bezeichnung Kontierungsobjekt/Hierachie-Eintrag 🛛 Länge ll |                    |
| 0047.00 | .\$ver       | Verantworlicher Kontierungsobjekt                          |                    |
| 0048.00 | .\$u**       | Spaltenüberschrift 1                                       |                    |
| 0049.00 | .\$v**       | Spaltenüberschrift 2                                       |                    |
| L       |              |                                                            |                    |
| F3=Verl | . F4=BedFü   | hrg. F5=Aktual. F9=Auffinden F10=PosAnz. F11=Umschalten    |                    |
| F16=Suc | hvorgang wie | derholen 🛛 F17=Änderung wiederholen F24=Weitere Tasten     |                    |
|         |              |                                                            |                    |

Abb. 41 Erläuterung der Platzhalter

Ab der Zeile 32 des Berichtsdokumentes sind die einzelnen Platzhalter erläutert. Es empfiehlt sich für Neueinsteiger vor der Modifikation des Druckdokumentes das Dokument zu drucken, um einen besseren Einstieg für die Modifikation und Gestaltung zu erhalten.

## 4.1.1. Zugriff des DCW Berichtsgenerators auf die Druckdokumente

Da Druckdokumente beim Erstellen in unterschiedlichen FORM-Dateien abgelegt werden können, sucht der DCW Software Berichtsgenerator beim Drucken eines Berichtes nach folgendem Schema nach einem Dokument.

Befindet sich das Formular "KBER\_XX" in der Datei FORM<u>XXX</u>/DCWL01<u>M</u> ?

## Ja: $\Rightarrow$ Dieses Formular benutzen

Nein: ⇒ Ist das Formular "KBER\_XX" in der Datei FORM<u>000</u>/DCWL01<u>M</u> vorhanden?

Ja:  $\Rightarrow$  Dieses Formular benutzen

Nein: ⇒ Das Standardformular "KBER\_XX" der FORM<u>000</u>/DCWL01 benutzen.

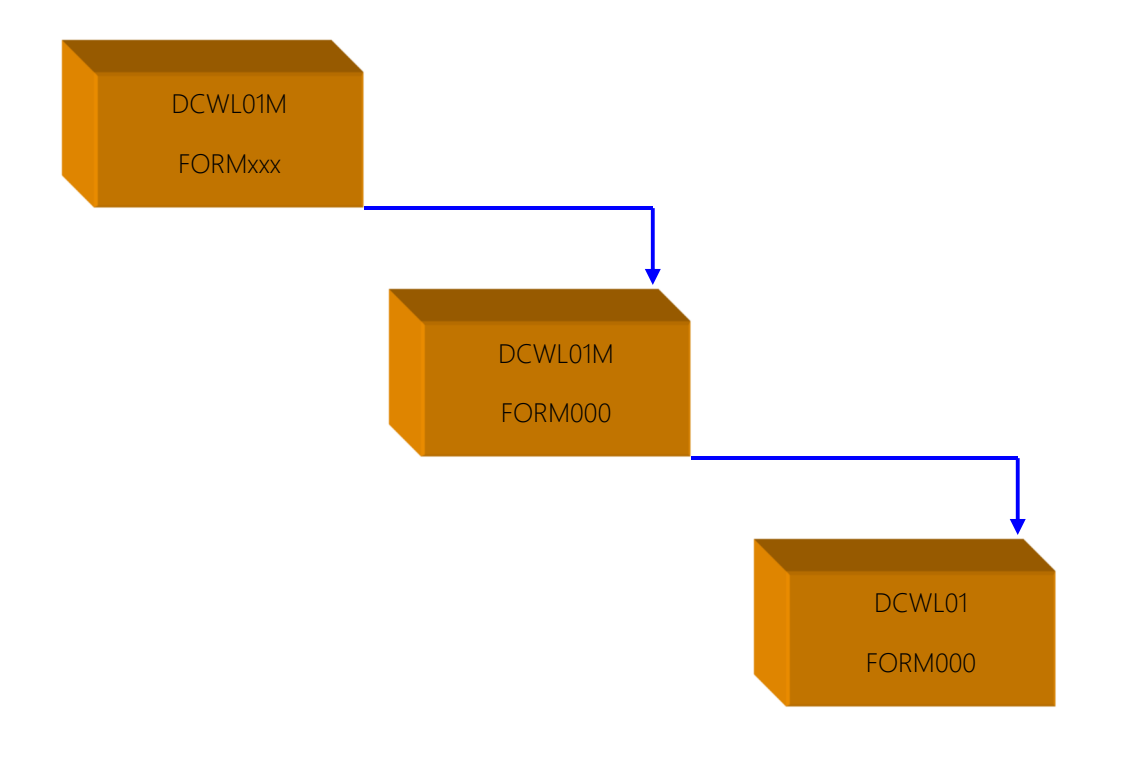

#### Abb. 42 Anzeige Zugriff auf Berichtsformulare

# 5. Grundlagen Strukturverwaltung

Die Strukturen des DCW - Berichtsgenerators sind im DCW - System hierarchisch gegliederte Verzeichnisse mit maximal 8 Hierarchie- oder Gliederungsstufen. Strukturen können für alle Objektklassen der DCW - Kostenrechnung benutzt werden.

Strukturen unterscheiden sich von den Tabellen durch die mehrdimensionale Sicht. Wo eine Tabelle einen eindeutigen Schlüssel hat z.B. die Kostenstellennummer der Kostenstellentabelle K0201 oder die Zeilennummer der Zeilentabelle K2011ff so setzt sich der Schlüssel eines Struktureintrages mitunter aus bis zu acht voneinander unabhängigen Schlüsseln zusammen.

|           |      |       |          | Pflegen  | Strukt   | ureint | rag      |     |      |              |          |
|-----------|------|-------|----------|----------|----------|--------|----------|-----|------|--------------|----------|
| DCW_Mast  | er   |       |          |          |          |        |          |     | [    | DCW Hauptman | ndan t   |
| 1         | Kost | enste | llenhier | achie 1: | Verant   | wortun | gsbereic | he  |      |              |          |
|           | 1    | 2     | 3        | 4 5      | 6        | 7      | 8        |     |      |              |          |
| A         | 100  | Haup  | tmandant |          |          |        |          |     |      |              |          |
| в         |      | 10    | Verwalt  | ung      |          |        |          |     |      |              |          |
| С         |      |       | 4100     | Geschäf  | tsleitu  | ng     |          |     |      |              |          |
| D         |      |       | 4200     | Rechnun  | gswesen  |        |          |     |      |              |          |
| E         |      |       | 4300     | Telefon  | und Po   | st     |          |     |      |              |          |
| F         |      |       | 4400     | EDV      |          |        |          |     |      |              |          |
| G         |      |       | 4500     | Grundst  | ücke un  | d Gebä | ude      |     |      |              |          |
| н         |      | 20    | Vertrie  | b        |          |        |          |     |      |              |          |
| I         |      |       | 5100     | Vertrie  | b        |        |          |     |      |              |          |
| J         |      |       | 5200     | Showroo  | m        |        |          |     |      |              |          |
| к         |      |       | 5300     | Werbung  | I        |        |          |     |      |              | +        |
|           |      |       |          |          |          |        |          |     |      |              |          |
| Auswahl   |      | =     |          |          |          | Gl     | iederung | bis | zur  | Stufe        | <u>8</u> |
| Suchen    |      |       |          |          |          | St     | ruktur   | к   | 01   | Version      | <u>1</u> |
| F3=Beendo | en   |       | F7, F8=  | Suchen   | F        | 9=Hinz | ufügen   |     | F10: | =Ändern      |          |
| F12=Zurü  | ck   |       | F13=So   | rtierung | ∣(B∕S) F | 14=Dru | cken     |     | F15  | -F17=Histor  | y        |

Abb. 43: Anzeige Struktur

Nähere Informationen zur Definition, Verwaltung und Pflege von Berichtsstrukturen werden im Seminar Cont-1, und dem gleichnamigen Seminarhandbuch "Cont-1- Grundlagen Kostenrechnung" behandelt.

# 6. Steuerung des Berichtsgenerators

Der Berichtsgenerator dient der Kostenrechnung und der Finanzbuchhaltung zum Auswerten individueller Berichte. Aus dem Menü der Finanzbuchhaltung wird er über "Anzeigen Saldenbericht" und für die Kostenrechnung aus dem Menü Anzeige/Auswertung über den Menüpunkt "Anzeigen Bericht" gestartet.

Beispielhaft für die Funktionen des Berichtsgenerators werden die Funktionen des Menüpunktes "Anzeigen Bericht" erläutert.

|              | Anzeigen           | Bericht          |                    |
|--------------|--------------------|------------------|--------------------|
| DCW_Master   | _                  |                  | DCW Hauptmandant   |
|              |                    |                  |                    |
|              | Mandant Nr.        | <u>100</u>       |                    |
|              | Berichtswähru      | ing <u>EUR</u>   |                    |
|              |                    |                  |                    |
|              | Zurechnungsobjekta | arten:           |                    |
|              |                    | 1 Kostenstelle   | 9                  |
|              |                    | 2 Kostenträger   |                    |
|              |                    | 3 Projekt        |                    |
|              |                    | 4 Fuhrpark       |                    |
|              |                    | 5 Frei           |                    |
|              |                    | <u>1</u>         |                    |
|              | Bis Geschäftsjahr  |                  |                    |
|              | Bericht            | _                |                    |
|              | Mandantenkreis     |                  |                    |
|              | Struktur           |                  |                    |
|              |                    |                  |                    |
| F3=Beenden   | F23=Benutzeroption | F19=Obligo erst. | F18=Bericht -> PC  |
| F13=Anzeigen | F14=Selektieren    | F15=Drucken      | F24=Weitere Tasten |
| 1            |                    |                  |                    |

Abb. 44 Startmaske Anzeigen Bericht

In der Einstiegsmaske werden vom Bediener einige Voreinstellungen erwartet, welche über die Benutzeroptionen F23 fest eingestellt werden können. So muss unter anderem die Auswertungsobjektklasse bzw. die Zurechnungsobjektart und das Ausgangsgeschäftsjahr der Auswertung eingestellt werden. Weiterhin ist die Berichtsnummer einzugeben, welche über die DCW Kürzel-Methode aus der Steuerungstabelle des Berichtsgenerators K2000 ausgewählt werden kann. Sofern nicht automatisch über die Berichtsparameter der Tabelle K2004 eingesteuert, kann der Anwender wahlweise noch einen Mandantenkreis oder als auch eine Berichtsstruktur für die Auswertungen angeben. Erfolgen die Auswertungen über eine Berichtsstruktur, ist die Eingabe der Zurechnungsobjektart oder Objektklasse nur noch von sekundärer Bedeutung, da der Zugriff der einzelnen Objekte über die Struktureinträge erfolgt.

Dem Anwender stehen verschieden Möglichkeiten der Berichtsauswertung zur Verfügung. Anzeige oder Drucken eines Berichtes der Finanzbuchhaltung, Kostenrechnung oder des Projektcontrollings. Berichtsaufbereitung für eine Excel-Datei zum weiterzuleiten an einen PC. Erzeugen von Buchungen aus dem Bericht. Die Ermittlung eines Obligos in Verbindung mit der DCW Software Warenwirtschaft. Als letzte Funktion ist die Selektion beziehungsweise das Aufbereiten des Berichtes über eine Struktur genannt. Mit dieser Berichtsverarbeitung werden die Werte der Zurechnungsobjekte auf den Hierarchieknoten der Strukturen verdichtet.

|                            | Anzeigen                                                   | Bericht                                                                           |                                         |
|----------------------------|------------------------------------------------------------|-----------------------------------------------------------------------------------|-----------------------------------------|
| DCW_Master                 |                                                            |                                                                                   | DCW Hauptmandan                         |
|                            | Mandant Nr.<br>Berichtswähru                               | <u>100</u><br>Ing <u>EUR</u>                                                      |                                         |
|                            | Zurechnungsobjekta                                         | arten:                                                                            |                                         |
|                            |                                                            | 1 Kostenstelle<br>2 Kostenträger<br>3 Projekt<br>4 Fuhrpark<br>5 Frei<br><u>1</u> |                                         |
|                            | Bis Geschäftsjahr<br>Bericht<br>Mandantenkreis<br>Struktur | <u>Geschäftsjahr 20</u><br>?<br><br>                                              | 016                                     |
| F3=Beenden<br>F13=Anzeigen | F23=Benutzeroption<br>F14=Selektieren                      | F19=Obligo erst. F<br>F15=Drucken F                                               | -18=Bericht -> PC<br>-24=Weitere Tasten |

Abb. 45 Starten der Berichtsfunktion" Anzeigen" und aus Auswahl des Berichtes

| Au                                                                                                    | swählen T | abellen | eintrag | 3      |           |      |          |
|----------------------------------------------------------------------------------------------------|-----------|---------|---------|--------|-----------|------|----------|
| DCW_Master                                                                                                    |           |         |         |        | DCW       | Haup | tmandant |
| Tabelle K2000                                                                                                    | Berichte  |         |         | Mandar | nt        |      | 000      |
| Sprache 01 Deutsch                                                                                                    |           |         |         |        |           |      |          |
| Suchen                                                                                                    |           |         |         |        |           |      |          |
|                                                                                                    |           |         |         |        |           |      |          |
| 1=Auswählen                                                                                                    |           |         |         |        |           |      |          |
| Opt S. Bezeichnung                                                                                                    |           | Zei-    | Spal-   | Zuord- | Buchung   | Ber  | Ber      |
|                                                                                                    |           | len     | ten     | nung   | spez.     | par  | merk     |
| KJ KST mit Projekten                                                                                                    |           | K2014   | КJ      | К1     |           | KJ   |          |
| KK Projektbericht                                                                                                    |           | K2014   | кк      | К1     |           | KK   |          |
| K0 BAB Selektionsbericht                                                                                                    |           | K2012   | A0      | К1     |           | K1   |          |
| <u>1</u> K1 BAB Plan-/Ist-Vergleic                                                                                               | h         | K2012   | A1      | К1     |           | K1   |          |
| K2 BAB Monatsvergleich                                                                                                    |           | K2012   | A5      | К1     |           |      |          |
| K3 Soll-/ Istvergleich                                                                                                    |           | K2013   | 84      | КЗ     |           |      |          |
| K4 BAB Übersicht/Bereichs                                                                                                    | vergl.    | K2012   | K4a     | К1     |           | K1   |          |
| K5 Drucken Zur.obj. <koste< td=""><td>nträger&gt;</td><td>K2022</td><td>К5</td><td>К5</td><td></td><td>К5</td><td></td></koste<> | nträger>  | K2022   | К5      | К5     |           | К5   |          |
| K6 BAB mit Alternativstru                                                                                                    | ktur      | K2012   | A1      | К1     |           | K6   |          |
| K7 Kostenstellenliste <nu< td=""><td>r Druck&gt;</td><td>K2012</td><td>K7</td><td>К1</td><td></td><td>К7</td><td>+</td></nu<>    | r Druck>  | K2012   | K7      | К1     |           | К7   | +        |
| F3=Beenden F5=Aktua                                                                                                    | lisieren  | F10=    | Bezeich | nnFolg | ge F12=Zu | rück |          |
| F7=Sprac                                                                                                    | he anz. E | in      |         |        |           |      |          |
|                                                                                                    |           |         |         |        |           |      |          |

Abb. 46 Auswahl der Berichtsvariante aus Tabelle K2000

|                                                                                                    | Anzeigen                                                                                | Bericht                                                                                                    |            |
|----------------------------------------------------------------------------------------------------|-----------------------------------------------------------------------------------------|----------------------------------------------------------------------------------------------------|------------|
| DCW_Master                                                                                                    |                                                                                         | DCW Hav                                                                                                    | uptmandant |
| Bereid                                                                                                    | <sup>ch</sup>                                                                           |                                                                                                    |            |
| Kostenstelle                                                                                                    |                                                                                         |                                                                                                    |            |
| Bericht<br>Berichtsspalten                                                                                            | K1<br>A1                                                                                | BAB Plan-/Ist-Vergleich<br>Plan-/Istvergleich kumuliert                                                          | -          |
| Bis Geschäftsjahr                                                                                                    | В                                                                                       | Geschäftsjahr 2016                                                                                               |            |
| Nr. Pos Inhalt<br>01 <u>1</u> <u>K1 :06-06</u><br>02 <u>2 =01%</u><br>03 <u>3 K1 :01-06</u><br>04 <u>4 P1* :01-06</u> | Beschreibung d<br><u>Ist : Juni/16</u><br><u>Ist : Jan./16</u><br><u>Plan ges.: Jan</u> | es Spalteninhalts Überschr<br><u>- Juni/16 Ist</u><br><u>in %</u><br><u>- Juni/16 Ist</u><br>./16 - Juni/16 Plan | -ift<br>   |
| F12=Zurück<br>F4=Struk.anz.                                                                                           |                                                                                         | F23=Benutzeroption F24=Weit.Ta                                                                                   | ast.       |

Abb. 47: Auswahl der Auswertungsobjekte und der Spaltenvariante

Sobald der Anwender sich für eine Berichtsfunktion entschieden hat, werden in einem Folgebild die Voreinstellungen der Spaltendefinition und der Aufbereitungsangaben dargestellt. Diese können übernommen, oder vom Anwender temporär überschrieben werden. Dies gilt für die einzelnen Berichtsspalten oder auch für eine andere Spaltenvariante. Ebenso können alle Parameter für die Berichtsdarstellung, wie die Anzeige und Aufbereitung von Beträgen, das Ein- und Ausblenden von Gruppensummen sowie bebuchter und nicht bebuchter Berichtszeilen oder Zurechnungsobjekte gesteuert beziehungsweise modifiziert werden.

In der Folge muss der Anwender jetzt ein Zurechnungsobjekt für die Auswertung angeben oder über die Auswahl in der Struktur auf einen beliebigen Knoten dieser zurückgreifen. Für einen PC-Bericht besteht jetzt noch die zwingende Eingabe eines Dateinamens, unter welchem der Bericht abgespeichert werden soll. Mit Datenfreigabe wird jetzt der Bericht für eine Dialoganzeige erstellt oder mittels Funktionstaste zur Stapelverarbeitung für die Selektion oder den Druck übergeben.

#### 6.1. Aufbereiten eines Strukturberichtes

Bevor die Knoten eines Strukturberichtes angezeigt oder gedruckt werden können, müssen diese in aufbereiteter Form vorliegen. Diese Aufbereitung erfolgt in einem Selektionslauf in welchem der Anwender jeden beliebigen Knoten der Struktur auswählen kann. Bei der Anwahl des Hierarchieknotens entscheidet der Anwender wie tief die Aufbereitung der Struktur erfolgen soll. Das heißt, dass es bei der Maximaltiefe von acht Hierarchiestufen noch sieben abhängige Verdichtungsstufen bei einer Selektionsauswahl der ersten Strukturebene geben kann. Über Parametereinstellung kann bei einem Druckbericht vor Ausdruck gesteuert werden, dass eine automatische Selektion erfolgen soll. Wird diese Form gewählt, kann auf den Selektionslauf verzichtet werden. Dem Dialogbericht stehen nach Beendigung der Druckaufbereitung die verdichteten Strukturbereiche ebenfalls zur Verfügung.

|                                                                                                    | Selektier                                                                               | ren Bericht                                                     |                                                          |
|----------------------------------------------------------------------------------------------------|-----------------------------------------------------------------------------------------|-----------------------------------------------------------------|----------------------------------------------------------|
| DCW_Master                                                                                                    |                                                                                         |                                                                 | DCW Hauptmandant                                         |
| Abhängige Berei<br>Stufen: <u>1234567</u>                                                                      | ich <u>Hauptmandar</u>                                                                  | n t                                                             |                                                          |
| Bericht<br>Berichtsspalten                                                                                     | K1<br>A1                                                                                | <u>BAB Plan-/Ist-Vergle:</u><br>Plan-/Istvergleich ku           | ich<br>umuliert                                          |
| Bis Geschäftsjahr                                                                                              | В                                                                                       | Geschäftsjahr 2016                                              |                                                          |
| Nr. Pos Inhalt<br>01 <u>1 K1 :06-06</u><br>02 <u>2 =01%</u><br>03 <u>3 K1 :01-06</u><br>04 <u>4 P1* :01-06</u> | Beschreibung (<br><u>Ist : Juni/16</u><br><u>Ist : Jan./16</u><br><u>Plan ges.: Jar</u> | des Spalteninhalts<br>- Juni/16<br>- Juni/16<br>n./16 - Juni/16 | Überschrift<br><u>Ist</u><br><u>Ist</u><br><u>Plan</u> + |
| F12=Zurück<br>F4=Struk.anz.                                                                                    |                                                                                         | F6=Ausführen<br>F23=Benutzeroption F2                           | 24=Weit.Tast.                                            |

Abb. 48 Auswahl Strukturbereich

## 6.2. Dialogbericht

Im Dialogbericht besteht für den Anwender die Möglichkeit auf jeder Berichtszeile welcher Konten oder andere Objekte zugeordnet sind und sofern hierfür eine Berechtigung besteht, ein Aufbrechen dieser bis auf die Belegebene vorzunehmen. Über die zugeordneten Konten verzweigt das Programm auf Mandanten oder Objektebene und im Anschluss zu den Einzelbewegungen. Hier stehen alle Funktionen des Programm *Anzeigen Einzelbewegung* zur Verfügung. Dies geht über die Originalbeleganzeige, den Kostenrechnungsbeleg, die Journalanzeige, die Modifikation von Belegtexten über Umbuchen auf ein anderes Zurechnungsobjekt und das Stornieren von Kostenrechnungsbelegen. Weitere Funktionsmöglichkeiten bestehen bei der Anzeige von Abschreibungskonten mit einen Link zum Anlagenblatt sowie bei Berichten für das Projektcontrolling durch einen direkten Zugriff mit Modifikation zu den Planwerten der Projekte. Über die Druckfunktionen der Dialoganzeige, lassen sich sowohl der Bericht als auch Einzelbewegungen oder Salden der angezeigten Objekte bzw. Konten drucken.

| DCW_Mag         | DCW_MasterDCW_Hauptmandant |           |        |          |            |       |  |  |
|-----------------|----------------------------|-----------|--------|----------|------------|-------|--|--|
| 100             | Hauptmandant               |           |        |          |            |       |  |  |
|                 |                            |           |        | Suchen _ |            |       |  |  |
| K=Koi           | nten                       | U=Ubjekte |        |          |            |       |  |  |
| ìn              | 1000 EUR                   | Ist       | in %   | Ist      | Plan       | Abw % |  |  |
|                 |                            | 6/16      |        | 1-6/16   | 1-6/16     |       |  |  |
| _ 010           | Hilfs- u                   | 22,0      | 41,12  | 42,5     | 158,6      | -73,2 |  |  |
| _ 020           | Verpacku                   |           |        | 0,6      |            |       |  |  |
| _ 030           | Energiek                   |           |        | 0,7      |            |       |  |  |
| _ 040           | Löhne un                   |           |        | 150,3    | 585,0      | -74,3 |  |  |
| _ 050           | Sozialko                   |           |        | 178,0    |            |       |  |  |
| _ 060           | Mieten u                   | 12,0      | 22,43  | 12,0     | 12,5       | -4,0  |  |  |
| _ 080           | Prüfung                    |           |        | 15,0     |            |       |  |  |
| _ 100           | Büromate                   |           |        | 1,0      | 11,5       | -91,0 |  |  |
| _ 110           | Kommunik                   | 11,5      | 21,50  | 14,5     | 5,0        | 190,5 |  |  |
| _ 120           | Werbung                    | 8,0       | 14,95  | 8,0      |            |       |  |  |
| _ 160           | sonstige                   |           |        | 6,8      | 19,5       | -65,4 |  |  |
| 200             | -<br>Primäre               | 53,5      | 100,00 | 429,3    |            |       |  |  |
| 210             |                            |           |        |          |            | _     |  |  |
| F5=Modifizieren |                            | F19=Links | F20=Re | chts     | F24=Weit.T | ast.  |  |  |

Abb. 49 Anzeigen Bericht – Berichtszeilen I -

#### 6.3. Drucken eines Berichtes

Der Druck eines Berichtes erfolgt selektiv mit oder ohne Struktur und gegebenenfalls noch in Verbindung mit einem Mandantenkreis. Voraussetzung damit ein Bericht gedruckt werden kann, ist die Gültigkeit eines vorhandenen Druckdokumentes, welches in der Aufbereitungstabelle K2002 hinterlegt ist. Dieses kann jedoch zur Ausführungszeit ausgetauscht werden, falls eine andere Druckaufbereitung gewünscht wird. Bevor der Bericht in Verbindung mit einer Struktur ausgegeben werden kann, müssen die Hierarchieknoten in aufbereiteter Form vorliegen. Dies geschieht wie bereits beschrieben über den Selektionslauf oder direkt vor Ausdruck des Berichtes über Parametersteuerung. Alle voreingestellten Parameter lassen sich vor Übergabe des Berichtes an die Stapelverarbeitung modifizieren. Unter anderem wird gesteuert, ob eine Erläuterung der Berichtszeilen und oder der Konten erfolgen soll. Wurde eine Berichtsauswahl über einen Mandantenkreis getroffen, lässt sich der Bericht in jeder beliebigen Währung drucken und bzw. umrechnen, wobei die im Mandantenkreis enthaltenen Mandanten unterschiedliche Hauswährungen haben können.

## 6.4. Buchen aus einem Bericht

Bei der Option Buchen aus einem Bericht, welche sowohl im Dialog als auch über die Stapelverarbeitung im System durchgeführt werden kann, wird der Buchungsbetrag aus einer bestimmten Berichtszeile/Spalte ermittelt und verbucht. Die Parameter hierfür sind in der Tabelle K2003 hinterlegt. Buchungen können erzeugt werden für kalkulatorische Buchungen, FIBU-Buchungen mit Kostenrechnung sowie mandantenübergreifende Buchungen.

Wird der Buchungslauf in Verbindung mit einer Berichtsstruktur im System durchgeführt, so erfolgt in der Finanzbuchhaltung eine Buchung mit einer Auflösung auf alle in dem Strukturbereich vorkommenden Kostenstellen. Die erzeugten Buchungen können wahlweise direkt durchgebucht oder in die Ablage gestellt werden, aus welcher sie später aufgenommen und weiterverarbeitet werden können.

## 6.5. Berichte für die Weiterverarbeitung auf dem PC mit DCW Software Import

Berichte welche für eine Weiterverarbeitung auf dem PC erstellt werden, sind in der Bibliothek DCWPC unter einem frei wählbaren Dateinamen abgelegt. Auf die Bibliothek kann mit einem ,?' im Feld Dateinamen zugegriffen werden um bereits existierende Dateien aufzunehmen welche überschrieben oder gelöscht werden können. Zur Zeit der Berichterstellung kann der Anwender entscheiden, ob die Berichtsdatei geschützt oder für andere Benutzer zugänglich sein soll. Nachdem der Bericht auf der AS-400 erstellt ist, kann der Anwender auf dem Client über den DCW Anwendungsrahmen DCW Software Import starten.

Nach der Anmeldung von Import am AS-400 Server hat der Anwender Zugang zur Bibliothek DCWPC und aller abgespeicherten Berichte für welche eine Zugangsberechtigung besteht. Über das markieren der Berichtsdatei wird diese direkt in Excel oder einem anderen Tabellenverarbeitungsprogramm geöffnet. Erfolgte die Berichtsaufbereitung über eine Struktur bzw. über einen Strukturknoten, wird für jedes Strukturelement ein Berichtsblatt in der Exceldatei erzeugt, siehe Kapitel 8

## 6.6. Bestellobligo

Mit dieser Funktion der Ermittlung von Obligodaten aus der Warenwirtschaft, wird eine Verbindung des DCW Software Einkaufssystems zum DCW Software Berichtswesen geschaffen. Diese Funktion steht allen DCW Anwendern zur Verfügung, bei welchen die DCW Warenwirtschaft im Einsatz ist.
Zur Ermittlung eines Bestellobligos sind bestimmte Voraussetzungen in Form einer eigenen Spaltenvariante (Tabelle K2010) erforderlich. In der Spaltenvariante müssen die Spalten

# E 1 Obligo aus bestellten und noch nicht gelieferten Waren

## E 2 Obligo aus noch nicht gebuchten Wareneingängen

#### oder

# E 3 Die Summe aus E 1 + E 2

vorhanden sein

Ein möglicher Bericht könnte folgenden Spalten Aufbau haben.

|     |                       | Auswählen              | Tabelleneintrag |          |                  |  |  |  |
|-----|-----------------------|------------------------|-----------------|----------|------------------|--|--|--|
| DC  | W_Master              |                        |                 |          | DCW Hauptmandant |  |  |  |
| Ta  | belle                 | <u>K2010</u> _ Spalter | ndefinition     | Deutsch  |                  |  |  |  |
| Su  | chen                  | КК                     |                 | 000      |                  |  |  |  |
|     |                       |                        |                 |          |                  |  |  |  |
| 1=  | Auswählen             |                        |                 |          |                  |  |  |  |
| Opt | Var∕ Überschrift      | : 1 (15)               | Inhalt          | Ausg Dez | Untdr Aus        |  |  |  |
|     | Spa Überschrift<br>vv | : 2 (15)               |                 | Spa      | Zeilen Zei       |  |  |  |
| =   | KK01 IST ges          |                        | K1 :00-v1       | 01       |                  |  |  |  |
| _   | KK02 IST JJ           |                        | K1 :01-v1       | 02       |                  |  |  |  |
| _   | KKO3 IST VJ           |                        | K1 :01-v1,1     | 03       |                  |  |  |  |
| _   | KK04 Plan ges         |                        | PA* :00-v1      | 04       |                  |  |  |  |
| _   | KK05 Obligo           |                        | E 3 :00-v1      | 05       |                  |  |  |  |
| _   | KK06 P-I              |                        | =04-01          | 06       |                  |  |  |  |
| _   | KK07 Restbudget       |                        | =06-05          | 07       |                  |  |  |  |
| _   | К4                    |                        |                 |          |                  |  |  |  |
| _   | K401 Fertigung        |                        | K1 :01-v1       | 01       |                  |  |  |  |
| _   | K402 Vertrieb         |                        | K1 :01-v1       | 02       |                  |  |  |  |
| -   | K403 Verwaltung       |                        | K1 :01-v1       | 03       |                  |  |  |  |
| F3  | =Beenden              | F6=Hinzufügen          | F10=Umschalter  | n F24    | =Weitere Tasten  |  |  |  |

Abb. 50 Spaltenaufbau eines Berichtes zur Ermittlung eines Restbudgets in Verbindung mit einem Obligo

Voraussetzung, dass in einem Bericht ein Obligo ausgewiesen werden kann, ist vorhergehender Selektionslauf, welcher dem Berichtsgenerator die entsprechenden Daten/ Bestelldaten aus dem DCW Software Warenwirtschaftssystem zur Verfügung stellt.

# 6.7. Drucken Belege

Als letzte Funktion sei hier die Funktion Drucken Belege genannt. Sie ist als Erweiterung beziehungsweise Ergänzung des Menüpunktes "Drucken KoRe-Bewegungen" zu sehen. Gedruckt werden alle Bewegungen der dem Bericht zugeordneten Konten. Somit ist bereits eine Kontenvorauswahl getroffen. Als gravierende Erweiterung zum genannten Menüpunkt ist die Auswahl der Kostenstellen aus einer zugeordneten Struktur. Diese Funktion ersetzt die Definition einer Kostenstellengruppe in Tabelle K0203.

|                   | Drucken der Bewegung                                       | gen zu Bericht                                                                    |
|-------------------|------------------------------------------------------------|-----------------------------------------------------------------------------------|
| DCW_Master        |                                                            | DCW Hauptmandant                                                                  |
|                   | Mandant Nr.                                                | <u>100</u>                                                                        |
|                   | Zurechnungsobjektar                                        | ten:                                                                              |
|                   |                                                            | 1 Kostenstelle<br>2 Kostenträger<br>3 Projekt<br>4 Fuhrpark<br>5 Frei<br><u>1</u> |
|                   | Bis Geschäftsjahr<br>Bericht<br>Mandantenkreis<br>Struktur | <u>Geschäftsjahr 2016</u><br>BAB Plan-/Ist-Vergleich<br><br>K <u>01</u> <u>1</u>  |
| F11=Löschen Optic | on F16=Buchen Fi                                           | 17=Drucken Belege<br>F24=Weitere Tasten                                           |

Abb. 51 Drucken Belege

|                                               | Drucker  | der | Bewegungen zu Beric | ht                 |  |  |  |  |  |
|-----------------------------------------------|----------|-----|---------------------|--------------------|--|--|--|--|--|
| <u>DCW_Master</u>                             |          |     |                     | DCW Hauptmandant   |  |  |  |  |  |
| В                                             | ereich   |     |                     |                    |  |  |  |  |  |
| Kostenstelle                                  | von      |     |                     |                    |  |  |  |  |  |
|                                               | bis      |     |                     |                    |  |  |  |  |  |
| Bericht                                       |          | K1  | <u>BAB Plan-/Is</u> | t-Vergleich        |  |  |  |  |  |
| Druckdokument                                 |          |     | DRU_KREP            |                    |  |  |  |  |  |
| Druck der Ist-Beweau                          | naen:    |     |                     |                    |  |  |  |  |  |
| - Seitenvorschub                              | pro Obje | kt  | J J/N               |                    |  |  |  |  |  |
| - Zwischensumme p                             | ro Monat | :   | N J/N               |                    |  |  |  |  |  |
| - Druck der Istme                             | ngen     |     | N J/N               |                    |  |  |  |  |  |
| - Sortierung nach                             | Gegenko  | nto | <u>N</u> J/N        |                    |  |  |  |  |  |
| - von Datum                                   |          |     | <u>01.01.2016</u>   |                    |  |  |  |  |  |
| - bis Datum                                   |          |     | <u>30.06.2016</u>   |                    |  |  |  |  |  |
| –<br>F12=7urück                               |          |     | F6=Ausführen        | F23=Benutzerontion |  |  |  |  |  |
| F4=Struk.anz.                                 |          |     | F18=Änd. Job        | F11=Löschen Option |  |  |  |  |  |
| F:Weder Bereich noch Kostenstelle angegeben + |          |     |                     |                    |  |  |  |  |  |

Abb. 52 Auswahl des Strukturbereiches

| Anzeigen Struktur         |      |          |          |          |        |        |         |        |     |      |      |        |          |
|---------------------------|------|----------|----------|----------|--------|--------|---------|--------|-----|------|------|--------|----------|
| DCW_Mast                  | er   |          |          |          |        |        |         |        |     | [    | DCW  | Hauptm | andan t  |
|                           |      |          |          |          |        |        |         |        |     |      |      |        |          |
| 1                         | Kost | enste    | llenhier | achie 1: | Verar  | ntwor  | tungsb  | ereic  | he  |      |      |        |          |
|                           |      | •        |          |          |        |        | _       | •      |     |      |      |        |          |
| _                         | 1    | 2        | 3        | 4 5      | i t    | Ó      | (       | 8      |     |      |      |        |          |
| A                         | 100  | Haup     | tmandant |          |        |        |         |        |     |      |      |        |          |
| В                         |      | 10       | Verwalt  | ung      |        |        |         |        |     |      |      |        |          |
| С                         |      |          | 4100     | Geschäf  | tslei  | tung   |         |        |     |      |      |        |          |
| D                         |      |          | 4200     | Rechnun  | gswese | ≥n     |         |        |     |      |      |        |          |
| E                         |      |          | 4300     | Telefon  | und F  | ost    |         |        |     |      |      |        |          |
| F                         |      |          | 4400     | EDV      |        |        |         |        |     |      |      |        |          |
| G                         |      |          | 4500     | Grundst  | ücke u | und G  | iebäude | •      |     |      |      |        |          |
| н                         |      | 20       | Vertrie  | b        |        |        |         |        |     |      |      |        |          |
| I                         |      |          | 5100     | Vertrie  | b      |        |         |        |     |      |      |        |          |
| J                         |      |          | 5200     | Showroo  | m      |        |         |        |     |      |      |        |          |
| к                         |      |          | 5300     | Werbung  |        |        |         |        |     |      |      |        | +        |
|                           |      |          |          |          |        |        |         |        |     |      |      |        |          |
| Auswahl                   |      | A        |          |          |        |        | Glied   | lerung | bis | zur  | Stu  | ıfe    | <u>8</u> |
| Suchen                    |      |          |          |          |        |        | Struk   | tur    | к   | 01   | Ver  | sion   | 1        |
|                           |      |          |          |          |        |        |         |        |     |      |      |        | _        |
| F5=Auswäl                 | hlen |          | F7, F8=  | Suchen   |        | F10=   | Eintra  | ig anz |     | F12= | =Zur | ück    |          |
| F13=Sortierung(B/S) F14=D |      | ) F14=Dr | ucken    |          | F15-   | F17=Hi | story   |        |     |      |      |        |          |
|                           |      | -        |          |          |        |        |         | -      |     |      |      |        |          |

Abb. 53 Auswahl Strukturbereich

# 7.1. Alternative Struktur

#### 7.1.1. Problemstellung

Für Berichte, welche eine Auswertung über mehrere Mandanten gleichzeitig darstellen, benötigt man neben dem Mandantenkreis aus der Tabelle K2105 eine Struktur, die alle Kostenstellen (bzw. Objekten) aus den beteiligten Mandanten enthält.

Mit der bisherigen Struktur ist es nur möglich, eine KST-Nummer aus dem entsprechenden Kostenstellenplan in die Struktur hinzuzufügen. Neben der Referenz der Struktur auf die beteiligten Mandanten, hat auch der Kostenstellenplan referierend zu sein bzw. ist ansonsten sicher zu stellen, dass

- eine KST-Nr. bei allen Mandanten nur einmal vorhanden ist
- oder aber die gleiche Bedeutung hat. (z. B. KST 4100 in allen beteiligten Mandanten die Geschäftsleitung darstellt.)

Nur unter diesen Voraussetzungen ist es möglich, die KST 4100 und damit auch den "Knoten" Verwaltung verdichtet über den Mandantenkreis auszugeben.

Ist dies nicht der Fall, d. h. die KST 4100 ist im Mandant 100 die Geschäftsleitung und im Mandanten 101020 eine Fertigungskostenstelle, so muss es möglich sein, diese KST-Nr. in unterschiedliche Strukturbereiche hinzuzufügen.

#### 7.1.2. Einrichtung

Über das Struktur-Prüfmodul KSCPK01A ist es möglich, an jede in der Struktur hinzugefügte KST-Nummer automatisch den Mandantenschlüssel mitzugeben.

| Pflegen Strukturdefinition: Änder                     | 'n               |  |  |  |  |
|-------------------------------------------------------|------------------|--|--|--|--|
| DCW_Master                                            | DCW Hauptmandant |  |  |  |  |
| Deutsch                                               |                  |  |  |  |  |
|                                                       |                  |  |  |  |  |
| Strukturname K 02 <u>Hierarchie mandantenspezif</u> i | sch              |  |  |  |  |
|                                                       |                  |  |  |  |  |
|                                                       |                  |  |  |  |  |
| Letzte Hnderung der Definition:                       |                  |  |  |  |  |
| Datum                                                 | 13.06.2016       |  |  |  |  |
| Sachbearbei ter                                       | DCW_Master       |  |  |  |  |
| Vorschriften zur Änderung von Struktureinträgen:      |                  |  |  |  |  |
| Löschen (J/N)                                         | J                |  |  |  |  |
| Prüfen durch Programm                                 | _<br>KSCPK01A    |  |  |  |  |
| Anpassung der Datenbanken durch Programm              |                  |  |  |  |  |
| Mehrsprachigkeit                                      | <u>1</u>         |  |  |  |  |
| 1 = nicht mehrsprachig                                | -                |  |  |  |  |
| 2 = mehrsprachig                                      |                  |  |  |  |  |
| Sprache der Struktureinträge abhängig von             | <u>1</u>         |  |  |  |  |
| 1 = Mandant                                           | _                |  |  |  |  |
| 2 = Benutzer                                          |                  |  |  |  |  |
|                                                       |                  |  |  |  |  |
| F3=Beenden                                            | F12=Zurück       |  |  |  |  |
|                                                       |                  |  |  |  |  |
|                                                       |                  |  |  |  |  |

Abb.54: Pflegen Strukturdefinition: Prüfmodul KSCPK01A in Strukturdefinition

Die Eingabefelder für die KST-Nr. in der Strukturdefinition sind entsprechend um 4 Stellen zu erweitern.

| Pflegen Strukturdefinition: Ändern                                                                          |                                                          |                                |     |                                 |  |  |  |  |  |  |  |
|----------------------------------------------------------------------------------------------------|----------------------------------------------------------|--------------------------------|-----|---------------------------------|--|--|--|--|--|--|--|
| <u>DCW_Master</u>                                                                                           |                                                          |                                |     | DCW Hauptmandant                |  |  |  |  |  |  |  |
| Deutsch                                                                                                    |                                                          |                                |     |                                 |  |  |  |  |  |  |  |
|                                                                                                    |                                                          |                                |     |                                 |  |  |  |  |  |  |  |
| Struktur                                                                                                    | K 02 Hierarchie mandantensp                              | ezifisch                       |     |                                 |  |  |  |  |  |  |  |
| Bezeichnung<br>Kurzbezeichnung                                                                              | Stufe 4<br><u>Kostenstelle</u><br>KoSt                   | Länge                          | Dez | Миß                             |  |  |  |  |  |  |  |
| Schlüssel<br>Funktion 1<br>Funktion 2<br>Funktion 3<br>Funktion 4<br>Funktion 5<br>Funktion 6<br>Funktion 7 | Kostenstelle<br>Zurechnungsobjekt<br>Anzahl Zusatzkopien | _8<br>_1<br>_2<br><br><br><br> |     | J<br>J<br>-<br>-<br>-<br>-<br>- |  |  |  |  |  |  |  |
| F3=Beenden<br>F12=Zurück                                                                                    | F6=Abschließen                                           |                                |     |                                 |  |  |  |  |  |  |  |

Abb.55: Abänderung der Länge des Schlüsselfeldes auf die Länge der KST-Nr. und der Mandantennummer

|      |       | Verwalten Struk                      | tur            |               |
|------|-------|--------------------------------------|----------------|---------------|
| DCW_ | Maste | er                                   |                | Basis Mandant |
| Stru | ıktur | KO2 Hierarchie mandantenspezi        |                |               |
| 4=Be | erech | tigung aufheben 7=Struktureint       | räge löschen   |               |
| Aus- |       | Mandant                              | referiert      | Einträge      |
| wahl |       |                                      | auf            | vorhanden     |
| =    | 000   | Basis Mandant                        |                | Ν             |
| _    | 010   | DCW Deutschland GmbH, Mannheim       |                | J             |
| _    | 020   | DCW Handelsges.mbH, Mannheim         | 010            |               |
| -    | 100   | DCW Hauptmandant                     |                | J             |
| _    | 101   | DCW Tochter Mandant                  | 100            |               |
| _    | 130   | 130 DCW Mandant mit DCW <sup>2</sup> | 100            |               |
| _    | 360   | DRK Mannheim                         | 000            |               |
| _    | 400   | DCW Schweiz AG                       |                | J             |
| _    | 805   | DCW United Kingdom                   |                | N +           |
|      |       |                                      |                |               |
| F3=E | Ende  |                                      |                | F12=Zurück    |
| F6=E | Berec | ntigung erteilen F23=S               | truktur lösche | ≥n            |

Abb.56: Verwalten Struktur

Alle beteiligten Mandanten müssen auf die betreffende Struktur referieren.

Aus dem jeweiligen Mandanten können anschließend die Kostenstellen über den Menüpunkt "Pflegen Struktureintrag" hinzugefügt werden. Das Prüfmodul erweitert dabei automatisch die KST-Nr. um den Mandantenschlüssel.

|           |                                                            |         |        | Pfle    | ∍gen S | truktur          | eintr | ag       |     |      |            |          |
|-----------|------------------------------------------------------------|---------|--------|---------|--------|------------------|-------|----------|-----|------|------------|----------|
| DCW_Maste | er                                                         |         |        |         |        |                  |       |          |     | [    | DCW Hauptm | andan t  |
| 1         | Hier                                                       | ·archie | : mand | antensp | bezifi | sch              |       |          |     |      |            |          |
|           | 1                                                          | 2       | 3      | 4       | 5      | 6                | 7     | 8        |     |      |            |          |
| A         |                                                            |         |        | 3100    | 9-100  | Lager            |       |          |     |      |            |          |
| В         |                                                            |         |        | 3200    | 9-100  | Einkau           | f     |          |     |      |            |          |
| С         |                                                            |         | 03     | Verwał  | ltung  |                  |       |          |     |      |            |          |
| D         |                                                            |         |        | 4100    | 9-100  | Geschä           | ftsle | ≥itung   |     |      |            |          |
| Е         | E 4100-101                                                 |         |        |         |        | Geschäftsleitung |       |          |     |      |            |          |
| F         | 4200-100                                                   |         |        |         |        | Rechnu           | ngswe | esen     |     |      |            |          |
| G         |                                                            |         |        | 4200    | 9-101  | Rechnur          | ngswe | esen     |     |      |            |          |
| н         |                                                            |         |        | 4300    | 9-100  | Telefor          | n und | 1 Post   |     |      |            |          |
| Ι         |                                                            |         |        | 4300    | 9-101  | Telefor          | n und | 1 Post   |     |      |            |          |
| J         |                                                            |         |        | 4400    | 9-100  | EDV              |       |          |     |      |            |          |
| к         |                                                            |         |        | 4400    | )-101  | EDV              |       |          |     |      |            | +        |
| Auswahl   |                                                            | _       |        |         |        |                  | Gli   | iederung | bis | zur  | Stufe      | <u>8</u> |
| Suchen    |                                                            |         |        |         |        |                  | Str   | ruktur   | к   | 02   | Version    | <u>1</u> |
| F3=Beende | en                                                         |         | F7,F   | 8=Suche | ≥n     | F9=1             | linzu | ufügen   |     | F10: | =Ändern    |          |
| F12=Zurüd | F12=Zurück F13=Sortierung(B/S) F14=Drucken F15-F17=History |         |        |         |        |                  |       | ry       |     |      |            |          |

Abb.57: Pflegen Struktureintrag

Bei "Anzeigen Bericht" und Aufruf dieser Struktur ist es jetzt möglich, die Strukturknoten Verwaltung oder Fertigung beider Mandanten aufsummiert zu erhalten.

Aber auch bei einem referierenden Kostenstellenplan kann es sinnvoll sein, die KST-Nr. um den Mandantenschlüssel zu ergänzen, wenn beide Mandanten in unterschiedlichen Strukturbereichen abgebildet werden sollen um z. B. vergleichbare Unternehmensbereiche unterschiedlicher Mandanten in einem Bericht in den Spaltenaufbau stellen zu können.

# 7.2. Kostenstellen bzw. Strukturknoten in Spalten

## 7.2.1. Beschreibung

In den bisher aufgeführten Berichten wurde immer nur bezogen auf ein Objekt bzw. Strukturknoten im Spaltenaufbau ein unterschiedlicher Werte- und Zeitbereich ausgegeben.

Zum Beispiel der BAB einer Fertigungskostenstelle mit Plan und Istwerten über einen bestimmten Zeitbereich.

Mit einen speziellen Spaltenaufbau ist es möglich, Objekte und oder Strukturknoten in die einzelnen Spalten zu stellen und so in einem Bericht auf einer Seite mehrere Objekte zur Ansicht zu erhalten. Als Beispiel sei hier ein Bereichs-BAB genannt.

# 7.2.2. Einrichtung

In der Spalteninhaltstabelle K2002, ist im Unterschied zu den bisherigen Tabelleneinträgen hier der zweistellige Schlüssel um ein 'a' zu ergänzen.

|                                                                                                    | Ändern Tabelleneintrag                                                  |                                                                                                    |            |             |                |                |          |         |  |  |  |  |
|----------------------------------------------------------------------------------------------------|-------------------------------------------------------------------------|----------------------------------------------------------------------------------------------------|------------|-------------|----------------|----------------|----------|---------|--|--|--|--|
| <u>DCW_Master</u>                                                                                                    |                                                                         |                                                                                                    |            |             |                | DCW            | Hauptma  | indan t |  |  |  |  |
| Tabelle                                                                                                    | K2002                                                                   | Bez.                                                                                                    | Spalte     | ninhalt     |                | Deutsch<br>000 |          |         |  |  |  |  |
| Bez. Spalteninhalte<br>Bezeichnung<br>Wertdarstellung in F<br>Anzahl Dezimalstellu<br>Zahleneditierung 1<br>Bezugsgrößen anz.<br>Zeilennummer anz.<br>Anfangsposition 1. S<br>Spaltenbreite<br>Gerundet weiterrechu<br>Druckdokument<br>Bezugszeile 100% | (K2010)<br>10**i<br>en<br>4,A-D,J-Q<br>J/N<br>J/N<br>Spalte<br>nen? J/N | <u>K4a</u><br><u>Kost</u><br><u>3</u><br><u>0</u><br><u>J</u><br><u>N</u><br><u>25</u><br><u>11</u><br><u>J</u><br><u>KBER</u> | <u>_06</u> | enbereiche  | <u>im Verg</u> | 1              | Seite    | 1/2     |  |  |  |  |
| F3=Beenden                                                                                                    | F4=Anzei                                                                | gen                                                                                                    |            | F5=Zurückse | etzen          | F12=Zu         | rück     |         |  |  |  |  |
| F11=Löschen                                                                                                    | F10=Umscl                                                               | halte                                                                                                    | n          | F6=Hinzufüg | gen            | F24=We         | itere Fu | nkt.    |  |  |  |  |

Abb.58: Dreistelliger Schlüssel in der Spalteninhaltstabelle

In der Spaltendefinitionstabelle sind die entsprechenden Spaltendefinitionen, über alle Spalten für die ein Strukturbereich in die Spalten gestellt werden soll, sowohl im Wertbereich als auch im Zeitbereich gleich einzustellen. Lediglich die Überschriften, beinhalten bereits den beim Berichtsaufruf einmalig auszuwählenden Strukturknoten.

|            |                       | Auswählen             | Tabelleneintrag |                  |                   |  |  |  |
|------------|-----------------------|-----------------------|-----------------|------------------|-------------------|--|--|--|
| DCI        | W_Master              |                       |                 | DCW Hauptmandant |                   |  |  |  |
| Tal        | belle                 | <u>K2010</u> _ Spalte | ndefinition     | Deutsch          |                   |  |  |  |
| Su         | chen                  | <u>K4</u>             |                 | 000              |                   |  |  |  |
| 1=1        | Auswählen             |                       |                 |                  |                   |  |  |  |
| Opt        | Var/ Überschrift      | t 1 (15)              | Inhalt          | Ausg De          | ez Untdr Aus      |  |  |  |
|            | Spa Überschrift<br>K4 | t 2 (15)              |                 | Spa              | Zeilen Zei        |  |  |  |
| =          | K401 Fertigung        |                       | K1 :01-v1       | 01               |                   |  |  |  |
| _          | K402 Vertrieb         |                       | K1 :01-v1       | 02               |                   |  |  |  |
| <b> </b> _ | K403 Verwaltung       |                       | K1 :01-v1       | 03               |                   |  |  |  |
| -          | K404 Gesamt<br>K5     |                       | K1 :01-v1       | 04               |                   |  |  |  |
|            | K501 Ist kum.         |                       | K1 :01-v1       | 01               |                   |  |  |  |
| _          | K502 Ist kum.         |                       | K1 :01-v1       | 02               |                   |  |  |  |
| -          | K503 Ist kum.<br>K7   |                       | K1 :01-v1       | 03               |                   |  |  |  |
| <b> </b> _ | K701 Plan             | Monat                 | P1* :v1-v1      | 01               |                   |  |  |  |
| -          | K702 Ist              | Monat                 | K1 :v1-v1       | 02               |                   |  |  |  |
| F3:        | =Beenden              | F6=Hinzufügen         | F10=Umschalter  | n F2             | 24=Weitere Tasten |  |  |  |

Abb.59: Spaltendefinitionstabelle

Das Verbinden der einzelnen Spalten mit den Strukturknoten erfolgt über den Menüpunkt "Anzeigen Bericht" im zweiten Bild. Durch Eingabe eines Fragezeichens in Verbindung mit der Funktionstaste F4 wird die Struktur angezeigt.

| c + o p                                                                                                    | DOLL LIST AND A STATE                                                                                             |
|----------------------------------------------------------------------------------------------------|----------------------------------------------------------------------------------------------------|
|                                                                                                    | DUW Hauptmandant                                                                                                  |
|                                                                                                    |                                                                                                    |
|                                                                                                    |                                                                                                    |
|                                                                                                    |                                                                                                    |
|                                                                                                    |                                                                                                    |
|                                                                                                    |                                                                                                    |
|                                                                                                    |                                                                                                    |
|                                                                                                    |                                                                                                    |
| t K4 BAB Übersicht/Be                                                                                                    | reichsvergl.                                                                                                    |
| tsspalten K4a Kostenstellenber                                                                                                    | eiche im Veral                                                                                                    |
|                                                                                                    |                                                                                                    |
|                                                                                                    |                                                                                                    |
| schäftsjahr B Geschäftsjahr 20                                                                                                    | 016                                                                                                    |
|                                                                                                    |                                                                                                    |
| s Inhalt Bereich Selektion v                                                                                                    | om: Überschrift                                                                                                   |
| <u>K1 :01-06 Fertigung 19.07.</u>                                                                                                    | <u>2016</u> <u>Fertigung</u>                                                                                      |
| <u>K1 :01-06 ?</u>                                                                                                    | Vertrieb                                                                                                    |
| <u>K1 :01-06 ?</u>                                                                                                    | <u>Verwaltung</u>                                                                                                 |
| K1 :01-06 ?                                                                                                    | Gesamt                                                                                                    |
| _                                                                                                    |                                                                                                    |
| rück                                                                                                    |                                                                                                    |
| uk.anz. F23=Benutzeroptio                                                                                                    | on F24=Weit.Tast.                                                                                                 |
|                                                                                                    |                                                                                                    |
| t K4 <u>BAB Übersicht/Be</u><br>tsspalten K4a <u>Kostenstellenber</u><br>schäftsjahr B Geschäftsjahr 20<br>s Inhalt Bereich Selektion v<br><u>K1 :01-06 Fertigung 19.07.</u><br><u>K1 :01-06 ?</u><br><u>K1 :01-06 ?</u><br><u>rück</u><br>uk.anz. F23=Benutzeroptic | ereichsvergl.<br>eiche im Vergl<br>016<br>2016 Fertigung<br>Vertrieb<br>Verwaltung<br>Gesamt<br>on F24=Weit.Tast. |

Abb.60: Anzeigen Bericht:; Auswahl des Strukturknotens

| Anzeigen Struktur |         |                           |         |        |       |                             |         |         |     |     |     |       |         |
|-------------------|---------|---------------------------|---------|--------|-------|-----------------------------|---------|---------|-----|-----|-----|-------|---------|
| DCW_Maste         | er      |                           |         |        |       |                             |         |         |     | [   | DCW | Haupt | mandant |
|                   |         |                           |         |        |       |                             |         |         |     |     |     |       |         |
| 1                 | Kostens | ste                       | llenhie | rachie | 1: V  | erantw                      | ortungs | sbereic | he  |     |     |       |         |
|                   |         | _                         | _       |        | _     | _                           | _       | _       |     |     |     |       |         |
|                   | 1 2     | 2                         | 3       | 4      | 5     | 6                           | 7       | 8       |     |     |     |       |         |
| A                 | :       | 30                        | Fertig  | ung    |       |                             |         |         |     |     |     |       |         |
| В                 |         |                           | 31      | Leit   | ung   |                             |         |         |     |     |     |       |         |
| С                 |         |                           |         | 2100   | Tec   | hnisch                      | e Leitu | ung     |     |     |     |       |         |
| D                 |         |                           |         | 2200   | For   | schung                      | und Er  | ntwickl | ung |     |     |       |         |
| Е                 |         |                           | 32      | Fert   | igung | Berei                       | ch I    |         | -   |     |     |       |         |
| F                 |         |                           |         | 1100   | Fer   | tiqunq                      | I       |         |     |     |     |       |         |
| G                 |         |                           |         | 1200   | Fer   | tiqunq                      | II      |         |     |     |     |       |         |
| н                 |         |                           | 33      | Fert   | iqunq | Berei                       | ch II   |         |     |     |     |       |         |
| I                 |         |                           |         | 1300   | Fer   | tiqunq                      | III     |         |     |     |     |       |         |
| J                 |         |                           |         | 1400   | Fer   | tiqunq                      | IV      |         |     |     |     |       |         |
| к                 |         |                           | 34      | Fert   | iauna | shilfs                      | kostens | stellen |     |     |     |       | +       |
|                   |         |                           |         |        | - 9 9 |                             |         |         |     |     |     |       |         |
| Auswahl           | A       |                           |         |        |       |                             | Glie    | ederuna | bis | zur | Sti | ufe   | 8       |
| Suchen            | -       |                           |         |        |       |                             | Stru    |         | ĸ   | 01  | Ver | sion  | =       |
| ouenen            |         |                           |         |        |       |                             | _ 0     | ant cu. |     | 0-  |     | 510   | -       |
| F5=Auswäh         | ılen    |                           | F7, F8: | =Suche | n     | F10=Eintrag anz. F12=Zurück |         |         |     |     |     |       |         |
| F13=Sorti         | ) F14=D | 1=Drucken F15-F17=History |         |        |       |                             |         |         |     |     |     |       |         |
| 1                 | -       |                           |         |        |       |                             |         | -       |     |     |     |       |         |

Abb.61: Anzeigen Bericht/ Aufgenommener Strukturknoten im Spaltenaufbau.

|                              | Anzeigen            | Bericht               |                   |
|------------------------------|---------------------|-----------------------|-------------------|
| DCW_Master                   |                     |                       | DCW Hauptmandant  |
|                              |                     |                       |                   |
|                              |                     |                       |                   |
|                              |                     |                       |                   |
|                              |                     |                       |                   |
|                              |                     |                       |                   |
|                              |                     |                       |                   |
|                              |                     |                       |                   |
| Bericht                      | К4                  | BAB Ubersicht/Bereich | <u>svergl.</u>    |
| Berichtsspalten              | K4a                 | Kostenstellenbereicne | im Vergl          |
|                              |                     |                       |                   |
| Bie Geschäftsjahr            | R                   | Geschäftsiahr 2016    |                   |
| Dis deschartsjam             | D                   | deschartsjan 2010     |                   |
| Nr. Pos Inhalt               | Bereich             | Selektion vom:        | Überschrift       |
| 01 <u>1</u> <u>K1 :01-06</u> | Fertigung           | 19.07.2016            | Fertigung         |
| 02 <u>2</u> <u>K1 :01-06</u> | Vertrieb            | 19.07.2016            | Vertrieb          |
| 03 <u>3</u> <u>K1 :01-06</u> | <u>Verwaltung</u>   | 19.07.2016            | <u>Verwaltung</u> |
| 04 <u>4</u> <u>K1 :01-06</u> | <u>Hauptmandant</u> | 19.07.2016            | <u>Gesamt</u>     |
|                              |                     |                       |                   |
| F12=Zurück                   |                     |                       |                   |
| F4=Struk.anz.                |                     | F23=Benutzeroption F2 | 4=Weit.Tast.      |
|                              |                     |                       |                   |

Abb.62: Anzeigen Bericht/ Aufgenommener Strukturknoten im Spaltenaufbau.

Dieses Verknüpfen der Spalten mit den Strukturknoten ist nur einmal durchzuführen. Durch ein Aufrufen des Berichts mit Datenfreigabe und ein anschließendes Verlassen des Menüpunktes über die Funktionstaste F3=Beenden, wird diese Einstellung dauerhaft abgespeichert.

|                              | Anzeigen            | Bericht                      |                   |
|------------------------------|---------------------|------------------------------|-------------------|
| DCW_Master                   |                     |                              | DCW Hauptmandant  |
|                              |                     |                              |                   |
|                              |                     |                              |                   |
|                              |                     |                              |                   |
|                              |                     |                              |                   |
|                              |                     |                              |                   |
|                              |                     |                              |                   |
|                              |                     |                              |                   |
| Bericht                      | К4                  | <u>BAB Übersicht/Bereich</u> | svergl.           |
| Berichtsspalten              | K4a                 | <u>Kostenstellenbereiche</u> | im Vergl          |
|                              |                     |                              |                   |
| _                            |                     |                              |                   |
| Bis Geschäftsjahr            | В                   | Geschäftsjahr 2016           |                   |
|                              |                     |                              | 1)                |
| Nr. Pos Inhalt               | Bereich             | Selektion vom:               | Uberschrift       |
| 01 <u>1</u> <u>K1 :01-06</u> | <u>Fertigung</u>    | 19.07.2016                   | <u>Fertigung</u>  |
| 02 <u>2 K1 :01-06</u>        | Vertrieb            | 19.07.2016                   | <u>Vertrieb</u>   |
| 03 <u>3</u> <u>K1 :01-06</u> | Verwaltung          | 19.07.2016                   | <u>Verwaltung</u> |
| 04 <u>4</u> <u>K1 :01-06</u> | <u>Hauptmandant</u> | 19.07.2016                   | Gesamt            |
|                              |                     |                              |                   |
| F12=Zurück                   |                     |                              |                   |
| F4=Struk.anz.                |                     | F23=Benutzeroption F2        | 4=Weit.Tast.      |
|                              |                     |                              |                   |

Abb.63: Anzeigen Bericht; Unternehmensbereiche in den Spalten

| DCW_Master DCW Hauptmandant |           |          |            |                |  |  |  |  |  |  |
|-----------------------------|-----------|----------|------------|----------------|--|--|--|--|--|--|
| spaltenweiser Vergleich     | r         |          |            |                |  |  |  |  |  |  |
|                             |           |          |            |                |  |  |  |  |  |  |
|                             |           |          | Suchen     |                |  |  |  |  |  |  |
|                             |           |          |            |                |  |  |  |  |  |  |
| in 1000 EUR                 | Fertigung | Vertrieb | Verwaltung | Gesamt         |  |  |  |  |  |  |
|                             | 1-6/16    | 1-6/16   | 1-6/16     | 1-6/16         |  |  |  |  |  |  |
| _ Hilfs- und Betriebss      | 44        | 2-       | 0          | 42             |  |  |  |  |  |  |
| _ Verpackungsmaterial       | 1         | 0        | 0          | 1              |  |  |  |  |  |  |
| _ Energiekosten             | 1         | 0        | 0          | 1              |  |  |  |  |  |  |
| _ Löhne und Gehälter        | 150       | 0        | 0          | 150            |  |  |  |  |  |  |
| _ Sozialkosten              | 150       | 0        | 28         | 178            |  |  |  |  |  |  |
| _ Mieten und Leasing        | 12        | 0        | 0          | 12             |  |  |  |  |  |  |
| _ Prüfung und Beratung      | 0         | 15       | 0          | 15             |  |  |  |  |  |  |
| _ Büromaterial              | 0         | 1        | 0          | 1              |  |  |  |  |  |  |
| <pre>_ Kommunikation</pre>  | 0         | 0        | 15         | 15             |  |  |  |  |  |  |
| _ Werbung                   | Ο         | 5        | 3          | 8              |  |  |  |  |  |  |
| _ sonstige Kosten           | 7         | Θ        | 0          | 7              |  |  |  |  |  |  |
|                             |           |          |            |                |  |  |  |  |  |  |
| Primäre Gemeinkosten        | 365       | 19       | 46         | 430            |  |  |  |  |  |  |
|                             |           |          |            |                |  |  |  |  |  |  |
|                             |           |          |            | +              |  |  |  |  |  |  |
| F5=Modifizieren F19=L       | inks      | F20=Rech | ts         | F24=Weit.Tast. |  |  |  |  |  |  |
|                             |           |          |            |                |  |  |  |  |  |  |

Abb. 64 Berichtsanzeige/ Bereiche oder Kostenstellen in Spalten

Der Bericht zeigt jetzt die Unternehmensbereiche auf einen Blick in den einzelnen Kostenblöcken im Vergleich an. Es können alle Ebenen einer Struktur angezeigt werden, auch einzelne Kostenstellen, Projekte oder Kostenträger.

#### 7.3.1. Beschreibung

In einer weiteren Form der Berichtsdarstellung können Zurechnungsobjekte oder Strukturbereiche in Zeilen dargestellt werden. In den Spalten werden dann die gerechneten Werte Ist, Plan, Vorschau etc. ausgegeben.

#### 7.3.2. Bestandteile

Um eine solche Liste zu generieren, ist ein eigens hierfür geschaffenes Druckdokument erforderlich, das in der Auslieferungsbibliothek DCWL01 in der Datei FORM000 unter dem Schlüssel KBER\_X6 ausgeliefert wird und in die DCWL01M zu kopieren ist.

Dieses Druckdokument in Verbindung mit der eindeutigen Kennzeichnung der Zeile aus dem Zeilenaufbau, welche man fortlaufend über alle Kostenstellen bzw. Objekte ausgeben möchte, reicht aus um diesen Bericht zu generieren.

Die eindeutige Kennzeichnung der Ausgabezeile erfolgt in der Berichtszeilentabelle über die Funktion der Summenstufen, in dem der Ausgabezeile die höchste Summenstufe eingepflegt wird, so dass diese eindeutig abrufbar ist.

|                                           |                 | Spool-Datei anzeigen |       |          |                 |      |
|-------------------------------------------|-----------------|----------------------|-------|----------|-----------------|------|
| Datei : ZLISTE132                         |                 |                      |       |          | Seite/Zeile 1/3 |      |
| Steuerung                                 |                 |                      |       |          | Spalten 1 -     | 130  |
| Suchen                                    |                 |                      |       |          |                 |      |
| *+1+2+3+                                  | .4+5            | . + 6 + 7 +          | 8 +   | .9+0     | . + 1 + 2.      | + 3  |
| Kostenstellenliste <nur druck=""> f</nur> | ür das Geschäft | sjahr 2016           |       | 19.07.16 | 3               |      |
|                                           |                 |                      |       | 12:54:22 | 2               |      |
| Mandant: DCW Hauptmandant                 |                 |                      |       | 1        |                 |      |
|                                           |                 |                      |       |          |                 |      |
| Darstellung in 1 EUR                      |                 |                      |       |          |                 |      |
|                                           | Plan            | Ist                  | P-I % | Ist      | I-I %           |      |
|                                           | Monat           | Monat                |       | Vormonat | Mon - Vorm      |      |
|                                           | 6/16            | 6/16                 |       | 5/16     |                 |      |
| 1100 Fertigung I                          | 169.341,40      | 23.800,00            | 611,5 | 0,00     | 0,00            |      |
| 1200 Fertigung II                         | 24.649,85       | 2.400,00             | 927,1 | 0,00     | 0,00            |      |
| 1300 Fertigung III                        | 34.446,29       | 3.600,00             | 856,8 | 0,00     | 0,00            |      |
| 1400 Fertigung IV                         | 39.973,28       | 4.200,00             | 851,7 | 0,00     | 0,00            |      |
|                                           |                 |                      |       |          |                 |      |
|                                           |                 |                      |       |          |                 |      |
|                                           |                 |                      |       |          |                 |      |
|                                           |                 |                      |       |          |                 |      |
|                                           |                 |                      |       |          |                 |      |
|                                           |                 |                      |       |          |                 | Ende |
| F3=Verlassen F12=Abbrechen F19=Link       | s F20=Rechts    | F24=Weitere Tasten   |       |          |                 |      |
|                                           |                 |                      |       |          |                 |      |

Abb.65: Ausschnitt aus der Spool-Datei

#### 7.3.3. Modifizierungen bei Berichtsaufruf

|                              |           | Drucken               | Bericht                    |                                 |
|------------------------------|-----------|-----------------------|----------------------------|---------------------------------|
| DCW Master                   |           |                       |                            | DCW Hauptmandant                |
| <u> </u>                     |           |                       |                            |                                 |
|                              |           |                       |                            |                                 |
| Abhängige                    | Bereich   |                       |                            |                                 |
| Stufen: 1234567              |           | _                     |                            |                                 |
| Folge: <u>S</u>              |           |                       |                            |                                 |
| Kostenstelle                 | von       |                       |                            |                                 |
|                              | bis       |                       |                            |                                 |
| Bericht                      |           | К7                    | <u>Kostenstellenliste</u>  | <pre><nur druck=""></nur></pre> |
| Berichtsspalten              |           | К7                    | <u> Plan-/Ist-Monatsve</u> | rgleich                         |
| Druckdokument                |           |                       | KBER_X6                    |                                 |
| Erläuterungen (J/N           | )         |                       | <u>N</u>                   |                                 |
| Bis Geschäftsjahr            |           | В                     | Geschäftsjahr 2016         | i                               |
|                              |           |                       |                            |                                 |
| Nr. Pos Inhalt               | Be        | schreibung de         | es Spalteninhalts          | Überschrift                     |
| 01 <u>1</u> <u>P1*:06-06</u> | <u>P1</u> | <u>an ges.: Jun</u> : | i∕16 - Juni∕16             | Plan                            |
| 02 <u>2</u> <u>K1 :06-06</u> | Is        | <u>t : Juni/16 ·</u>  | - Juni/16                  | Ist                             |
| 03 <u>3</u> <u>=01%02</u>    |           |                       |                            | P-I %                           |
| 04 <u>4</u> <u>K1 :05-05</u> | <u>Is</u> | t : Mai/16 -          | Mai/16                     | <u>Ist</u> +                    |
|                              |           |                       |                            |                                 |
| F12=Zurück                   |           | I                     | F6=Ausführen               |                                 |
| F4=Struk.anz.                | F5=Modif  | izieren H             | F23=Benutzeroption         | F24=Weit.Tast.                  |
|                              |           |                       |                            |                                 |

Abb.66: Drucken Bericht; Eingabe des Druckdokuments KBER\_X6

|                              | Bericht             | modifizieren            |                      |
|------------------------------|---------------------|-------------------------|----------------------|
| DCW_Master                   |                     |                         | DCW Hauptmandant     |
|                              |                     |                         | -                    |
| Editierung                   |                     | Zeilenberechnun         | igen                 |
| Wertdarstellung in           |                     | <u>1</u> Werte gerundet | summieren <u>J</u>   |
| Anzahl Dezimalstellen        | <u>2</u>            | Bezugszeile             |                      |
| Zahleneditierung             | <u>J</u>            | Erläuterungen           |                      |
| Zeilennr. ausgeben (J/N)     | <u>N</u>            | Konten ohne Wer         | te unterdr. <u>J</u> |
|                              |                     | Erläuterungen b         | ois Ebene <u>1</u>   |
| Ausgabekriterien             |                     |                         |                      |
| Zeilen ohne Werte unterd     | rücken <u>J</u>     |                         |                      |
| Anzeige auf Summierstufe     | <u>3</u>            |                         |                      |
| Objekte ohne Werte unterd    | dr. <u>J</u>        |                         |                      |
| Zusatzkopien (J/N)           | <u>N</u>            |                         |                      |
|                              |                     |                         |                      |
| Nr. Pos Inhalt               | Beschreibung        | des Spalteninhalts      | Überschrift          |
| 01 <u>1</u> <u>P1*:06-06</u> | <u>Plan ges.: J</u> | uni/16 - Juni/16        | Plan                 |
| 02 <u>2 K1 :06-06</u>        | <u>Ist : Juni/1</u> | 6 - Juni/16             | Ist                  |
| 03 <u>3</u> <u>=01%02</u>    |                     |                         | P-I %                |
| 04 <u>4</u> <u>K1 :05-05</u> | <u>Ist : Mai/16</u> | - Mai/16                | <u>Ist</u> +         |
|                              |                     |                         |                      |
| F12=Zurück                   |                     | F6=Ausführen            |                      |
| F4=Struk.anz. F5=Mod         | difizieren          | F23=Benutzeroption      | F24=Weit.Tast.       |
|                              |                     |                         |                      |

Abb. 67 Modifizierung der Berichtsparameters Summenstufe mittels F5

Beim Berichtsaufruf ist dann interaktiv, neben der Eingabe des Druckdokuments KBER\_X6 über die Funktionstaste F5=Modifizieren durch Eingabe dieser Summenstufe die Ausgabezeile eindeutig zu kennzeichnen

.

## 7.3.4. Als Berichtsaufruf hinterlegen

Soll diese Liste dauerhaft genutzt werden, ohne dass beim Berichtsaufruf die o.g. Änderungen vorzunehmen sind, so ist hierfür in der Tabelle K2010 ein eigener Spaltenaufbau anzulegen, um in der Tabelle K2002 unter dem neuen Spalteninhaltsschlüssel das Druckdokument KBER\_X6 einpflegen zu können.

|                                                                                                    |                                                                         | Änder                                                                                                    | n Tabe        | lleneintrag                 |            |                  |                  |        |
|----------------------------------------------------------------------------------------------------|-------------------------------------------------------------------------|----------------------------------------------------------------------------------------------------|---------------|-----------------------------|------------|------------------|------------------|--------|
| <u>DCW_Master</u>                                                                                                    |                                                                         |                                                                                                    |               |                             |            | DCW              | Hauptma          | andant |
| Tabelle                                                                                                    | K2002                                                                   | Bez.                                                                                                    | Spalt         | eninhalt                    |            | Deutsch<br>000   |                  |        |
| Bez. Spalteninhalte<br>Bezeichnung<br>Wertdarstellung in<br>Anzahl Dezimalstell<br>Zahleneditierung 1-<br>Bezugsgrößen anz.<br>Zeilennummer anz.<br>Anfangsposition 1.<br>Spaltenbreite<br>Gerundet weiterrech<br>Druckdokument<br>Bezugszeile 100% | (K2010)<br>10**i<br>en<br>4,A-D,J-Q<br>J/N<br>J/N<br>Spalte<br>nen? J/N | <u>K7</u><br><u>Plan</u><br><u>2</u><br><u>J</u><br><u>N</u><br><u>10</u><br><u>11</u><br><u>J</u><br><u>KBER</u> | _/Ist-<br>_X6 | <u>Monatsvergle</u>         | ich        | _                |                  |        |
|                                                                                                    |                                                                         |                                                                                                    |               |                             |            |                  | Seite            | 1/2    |
| F3=Beenden<br>F11=Löschen                                                                                                    | F4=Anzei<br>F10=Umsc                                                    | gen<br>halte                                                                                                    | n             | F5=Zurückse<br>F6=Hinzufüge | tzen<br>en | F12=Zu<br>F24=We | rück<br>itere Fu | unkt.  |

Abb.68: Druckdokument in Tabelle K2002

Anschließend ist dieser Schlüssel in einem neuen Eintrag in der Berichtstabelle K2000 mit dem gewünschten Zeilenaufbau und der Zuordnungsversion zu verknüpfen. Im Zeilenaufbau ist der Ausgabenzeile die höchste Summenstufe zu zuweisen, welche im gesamten Zeilenschema nur einmal vorkommen darf. Im Anschluss daran kann diese Summenstufe in der Berichtsparametertabelle K2004 vorangestellt werden. Dieser Schlüssel ist ebenfalls in die Berichtstabelle zu hinterlegen.

#### 7.4.1. Allgemeine Beschreibung

Im erweiterten Berichtswesen stehen im DCW Software Berichtsgenerator Funktionalitäten zur Verfügung, die es dem Anwender ermöglichen, beim Aufbau der Berichtszeilen Bezug auf Einträge in einer Struktur zu nehmen. Damit kann man je Zeile festlegen von welchem Objekt oder Unternehmensbereich man die entsprechenden Werte sehen möchte.

Im Standardberichtswesen ist dies nur für einen ganzen Zeilenaufbau bzw. je Seite möglich. Mit anderen Worten erfolgt die Auflösung einer Struktur in Form von Einzelberichten. Es wurde für jeden Struktureintrag ein eigener Bericht erstellt.

Hier hingegen kann man z. B. Erlöse und Materialkosten mehrfach bezogen auf unterschiedliche Produkte bzw. Produktbereiche auf derselben Seite ausgeben und mit Rechenoperationen miteinander verbinden. Es ist möglich, die Gesamtkosten der Verwaltung und des Vertriebs in je einer Zeile oder beliebig fein untergliedert in Ausgabezeilen anzuzeigen. Das Ergebnis kann unter anderem eine Deckungsbeitragsrechnung oder eine Gewinn- und Verlustrechnung nach dem Umsatzkostenverfahren sein.

|                            | Anzeigen                                                   | Bericht                                                                           |                                         |
|----------------------------|------------------------------------------------------------|-----------------------------------------------------------------------------------|-----------------------------------------|
| <u>DCW_Master</u>          |                                                            |                                                                                   | DCW Hauptmandant                        |
|                            | Mandant Nr.<br>Berichtswährur                              | <u>100</u><br>ng <u>EUR</u>                                                       |                                         |
|                            | Zurechnungsobjektar                                        | rten:                                                                             |                                         |
|                            |                                                            | 1 Kostenstelle<br>2 Kostenträger<br>3 Projekt<br>4 Fuhrpark<br>5 Frei<br><u>1</u> |                                         |
|                            | Bis Geschäftsjahr<br>Bericht<br>Mandantenkreis<br>Struktur | <u>Geschäftsjahr</u><br>Deckungsbeitra<br><br><u>K 11</u> 1                       | <u>2016</u><br>gsrechnung               |
| F3=Beenden<br>F13=Anzeigen | F23=Benutzeroption F<br>F14=Selektieren F                  | -19=Obligo erst.<br>-15=Drucken                                                   | F18=Bericht -> PC<br>F24=Weitere Tasten |

Abb.69: Aufruf eines Deckungsbeitragsberichts über "Anzeigen Bericht"

| DC | W_Master              |           |         |          | DCW Hav   | uptmandant |
|----|-----------------------|-----------|---------|----------|-----------|------------|
|    | Deckungsbeitragsre    | echnung   |         |          |           |            |
|    |                       |           |         | Suchen   |           |            |
|    | K=Konten              | 0=0bjekte |         |          |           |            |
|    | in 1000 EUR           | Plan/Mon  | Ist/Mon | Plan/kum | Ist/kum   | J-Plan     |
|    |                       | 7/16      | 7/16    | 1-7/16   | 1-7/16    | 1-12/16    |
| _  | Erlöse gesamt         | 0,0       | 0,0     | 0,0      | 78,8      | 0,0        |
|    | 30 Fertigung          |           |         |          |           |            |
| _  | Erlöse                | 0,0       | 0,0     | 0,0      | 65,0      | 0,0        |
| _  | Wareneinsatz          | 0,0       | 0,0     | 0,0      | 50,0-     | 0,0        |
|    | DB 1                  | 0,0       | 0,0     | 0,0      | 15,0      | 0,0        |
|    | 40 Handelswaren       |           |         |          |           |            |
| _  | Erlöse                | 0,0       | 0,0     | 0,0      | 13,8      | 0,0        |
| _  | Direkte Koste         | 14,5-     | 0,0     | 248,1-   | 194,5-    | 320,0-     |
|    | DB 1                  | 14,5-     | 0,0     | 248,1-   | 180,7-    | 320,0-     |
|    | -<br>DB 1 Produkte ge | 14,5-     | 0,0     | 248,1-   | 165,7-    | 320,0-     |
| _  | Materialgemeinko      | 26,8-     | 0,0     | 161,0-   | 2,1-      | 295,2-     |
| =  | Fertigungsgemein      | 25,0-     | 0,0     | 164,1-   | 175,4-    | 289,1-     |
| F5 | =Modifizieren         | F19=Links | F20=R   | echts    | F24=Weit. | Tast.      |

Abb.70: Deckungsbeitragsbericht

Durch verschiedene zusätzliche Zeilenarten in der Zeilentabelle K2011 (bzw. K20xx-99) ist es möglich, eine Struktur fest mit dem Zeilenschema zu verknüpfen. Damit können Berichtszeilenintervalle definiert werden, die sich auf unterschiedliche Strukturbereiche beziehen. Diese Berichtszeilenintervalle können von ihrem strukturellen Aufbau (z. B. Personalkosten, Sachkosten, etc.) unterschiedlich (unterschiedliche Berichtszeilen) oder identisch (gleiche Berichtszeilen) sein. Dies wird dadurch erreicht, dass die Kontenzuordnung in diesem Fall nicht starr für alle Objekte einer Struktur gilt.

Da ein Konto in der Berichtszuordnung je Zeilenaufbau nur einmal zugeordnet werden kann, ist es notwendig, diese Zuordnung über sogenannte Referenzzeilen an verschiedenen Stellen im Bericht bezogen auf unterschiedliche Objekte bzw. Unternehmens-/Erlösbereiche zur Ansicht zu bringen. Mit anderen Worten heißt das, dass bei identischen Berichtszeilenintervallen die Kostenarten den Berichtszeilen eines Intervalls nur einmal zugeordnet werden müssen, da die Kostenartenzuordnung einer Zeile per Referenz weiteren Berichtszeilen zugänglich gemacht werden kann.

## 7.4.2. Weitere Zeilenarten

Um einen Bericht in der angesprochenen Form aufzubauen, sind in der Berichtszeilentabelle neben den bereits bekannten Zeilenarten (K, L, F, T und U) drei weitere Zeilenarten zu verwenden:

- D Definitionszeile
- O Objektzeile
- R Referenzzeile

## 7.4.2.1. Definitionszeile

In die Berichtszeilentabelle wird als erste Zeile die Definitionszeile (D-Zeile) mit einer Struktur verbunden. Somit liegt die Verknüpfung des Berichtes (=Berichtszeilen) mit der hier eingegebenen Struktur fest. Diese Definitionszeile dient lediglich der Programmsteuerung, sie wird bei der Berichtsauswertung später weder angezeigt noch gedruckt. Die der Definitionszeile zugeordnete Struktur wird beim Berichtsaufruf angezeigt Siehe Bild 70. Das Eingabefeld ist jedoch gesperrt und kann nicht überschrieben werden.

|                          |          | Ändern Tabe | lleneintrag     |                |          |       |
|--------------------------|----------|-------------|-----------------|----------------|----------|-------|
| DCW_Master               |          |             |                 | DCW            | Hauptma  | ndant |
| Tabelle                  | K2021    | Produkte    |                 | Deutsch<br>100 |          |       |
| Zeilen-Nr.<br>Text       |          | <u>001</u>  |                 |                |          |       |
| Zeilenart<br>Summenstufe |          | <u>D</u>    |                 |                |          |       |
| Vorzeichen drehen        |          | <i>_</i>    |                 |                |          |       |
| Steuerung Zeilenanz      | eige     | —           |                 |                |          |       |
| Dezimalstellen           | ite      |             |                 |                |          |       |
| Operation                | 1- 50    |             |                 |                |          |       |
| Operation                | 51-100   | ·           |                 |                |          |       |
|                          |          |             |                 |                |          |       |
|                          |          |             |                 |                | Seite    | 1/1   |
| F3=Beenden               | F4=Anzei | gen         | F5=Zurücksetzen | F12=Zu         | rück     |       |
| F11=Löschen              | F10=Umsc | halten      | F6=Hinzufügen   | F24=We         | itere Fu | nkt.  |

Abb.71: D-Zeilenart zur festen Verknüpfung eines Zeilenschemas mit einer Struktur.

#### 7.4.2.2. Objektzeile

Mit der Objektzeile wird aus der Struktur dem Bericht ein Gültigkeitsbereich der nachfolgenden Kosten- und Erlöszeilen zugewiesen. Über die Eingabe eines Fragezeichens im Feld Text kann man in die Struktur verzweigen und hier den gewünschten Strukturbereich auswählen auf den man sich in den folgenden Ausgabezeilen beziehen möchte.

Alle nachfolgenden Konten-, Leistungs- und Referenzzeilen beziehen sich solange auf diese Objektzeile bis eine neue Objektzeile einen anderen Strukturbereich heranzieht.

|                                                                                                    | i                      | Ändern Tabe                                                        | elleneintrag                     |                  |                   |       |
|----------------------------------------------------------------------------------------------------|------------------------|--------------------------------------------------------------------|----------------------------------|------------------|-------------------|-------|
| DCW_Master                                                                                                    |                        |                                                                    |                                  | DCW              | Hauptmar          | ndant |
| Tabelle                                                                                                    | K2021                  | Produkte                                                           |                                  | Deutsch<br>100   |                   |       |
| Zeilen-Nr.<br>Text<br>Zeilenart<br>Summenstufe<br>Vorzeichen drehen<br>Steuerung Zeilenanz<br>Ausgabe abh. von Ze<br>Dezimalstellen<br>Operation | eige<br>ile<br>1- 50   | <u>005</u><br><u>?</u><br><u>0</u><br>-<br><u>2</u><br>-<br>-<br>2 |                                  |                  | _                 |       |
| Operation                                                                                                    | 51-100                 |                                                                    |                                  |                  | Seite             | 1/1   |
| F3=Beenden<br>F11=Löschen                                                                                                    | F4=Anzeig<br>F10=Umsch | gen<br>halten                                                      | F5=Zurücksetzen<br>F6=Hinzufügen | F12=Zu<br>F24=We | rück<br>itere Fur | nkt.  |

Abb.72: Definition der Objektzeile

|                 |       |          |           |       | Anzeiger  | ו St | ruktur   |        |     |      |          |        |          |
|-----------------|-------|----------|-----------|-------|-----------|------|----------|--------|-----|------|----------|--------|----------|
| <u>DCW_Mast</u> | er    |          |           |       |           |      |          |        |     | [    | DCW      | Hauptm | iandan t |
| 1               | Kost  | enste    | ellen/Pro | dukte | 2         |      |          |        |     |      |          |        |          |
|                 | 1     | 2        | 3         | 4     | 5         | 6    | 7        | 8      |     |      |          |        |          |
| A               | 100   | DCW      | Hauptman  | dan t |           |      |          |        |     |      |          |        |          |
| В               |       | 10       | Verwalt   | ung   |           |      |          |        |     |      |          |        |          |
| С               |       |          | 4100      | Geso  | chäftslei | tun  | g        |        |     |      |          |        |          |
| D               |       |          | 4200      | Rech  | nnungswes | sen  |          |        |     |      |          |        |          |
| E               |       |          | 4300      | Tele  | efon und  | Pos  | t        |        |     |      |          |        |          |
| F               |       |          | 4400      | EDV   |           |      |          |        |     |      |          |        |          |
| G               |       |          | 4500      | Grur  | ndstücke  | und  | Gebäude  | 9      |     |      |          |        |          |
| н               |       | 20       | Vertrie   | b     |           |      |          |        |     |      |          |        |          |
| I               |       |          | 5100      | Ver   | trieb     |      |          |        |     |      |          |        |          |
| J               |       |          | 5200      | Shoi  | room      |      |          |        |     |      |          |        |          |
| к               |       |          | 5300      | Werk  | bung      |      |          |        |     |      |          |        | +        |
|                 |       |          |           |       |           |      |          |        |     |      | <b>.</b> |        |          |
| Auswahl         |       | <u>A</u> |           |       |           |      | Glied    | lerung | bis | zur  | Stu      | te     | la<br>Ia |
| Suchen          |       |          |           |       |           |      | _ Struk  | tur    | К   | 11   | Ver      | Sion   | <u>1</u> |
| F5=Auswä        | hlen  |          | F7, F8=   | Suche | en        | F1   | 0=Eintra | ig anz |     | F12= | =Zur     | ück    |          |
| F13=Sort        | ierun | g (B/S   | S) F14=Dr | ucker | n         | F1   | 5-F17=Hi | story  |     |      |          |        |          |
|                 |       |          |           |       |           |      |          |        |     |      |          |        |          |

Abb.73: Strukturbereich: hier Gesamtunternehmen- in Zeilenschema aufnehmen.

|                                                                                                    |                                    | Ändern Ta                               | belleneintra                           | g              |                    |                  |         |
|----------------------------------------------------------------------------------------------------|------------------------------------|-----------------------------------------|----------------------------------------|----------------|--------------------|------------------|---------|
| <u>DCW_Master</u>                                                                                                    |                                    |                                         |                                        |                | DCW                | Hauptma          | indan t |
| Tabelle                                                                                                    | K2021                              | Produkte                                |                                        |                | Deutsch<br>100     |                  |         |
| Zeilen-Nr.<br>Text<br>Zeilenart<br>Summenstufe<br>Vorzeichen drehen<br>Steuerung Zeilenanz<br>Ausgabe abh. von Ze<br>Dezimalstellen<br>Operation<br>Operation | zeige<br>bile<br>1- 50<br>51-100   | 005<br>100 DCW<br>0<br><br>2<br><br>100 | <u>Hauptmandant</u>                    |                |                    |                  |         |
|                                                                                                    |                                    |                                         |                                        |                |                    | Seite            | 1/1     |
| F3=Beenden<br>F11=Löschen<br>I:Ändern Eintrag fü                                                                                                    | F4=Anzei<br>F10=Umsc<br>ir Tabelle | gen<br>halten<br>K2021 ei               | F5=Zurück:<br>F6=Hinzufi<br>ngeleitet. | setzen<br>ügen | F12=Zui<br>F24=Wei | rück<br>itere Fu | nkt.    |

Abb. 74 Anzeige des Übernommenen Strukturknotens

#### 7.4.2.3. Referenzzeile

Referenzzeile. In einer R-Zeile wird im Operationsfeld eine Berichtszeilennummer angegeben, deren Kostenarten für die R-Zeile ebenfalls Berücksichtigung finden sollen.

Dabei bezieht sich die Referenzzeile immer auf eine vorangegangene Objektzeile, um so die Werte ermitteln zu können:

- einmal bezogen auf den in der Objektzeile ausgewählten Unternehmensbereich/einzelne KST/KTR/etc.
- und gleichzeitig bezogen auf die Kontenzuordnung der Referenzzeile.

|                                                                                                    | i                                | Ändern Tabe                                                                | elleneintrag                     |                  |                  |       |
|----------------------------------------------------------------------------------------------------|----------------------------------|----------------------------------------------------------------------------|----------------------------------|------------------|------------------|-------|
| <u>DCW_Master</u>                                                                                                    |                                  |                                                                            |                                  | DCW              | Hauptma          | ndant |
| Tabelle                                                                                                    | K2021                            | Produkte                                                                   |                                  | Deutsch<br>100   |                  |       |
| Zeilen-Nr.<br>Text<br>Zeilenart<br>Summenstufe<br>Vorzeichen drehen<br>Steuerung Zeilenanz<br>Ausgabe abh. von Ze<br>Dezimalstellen<br>Operation<br>Operation | zeige<br>eile<br>1- 50<br>51-100 | <u>125</u><br><u>davon KTR</u><br><u>-</u><br>2_<br><u>-</u><br><u>020</u> | 100                              |                  |                  |       |
|                                                                                                    |                                  |                                                                            |                                  |                  | Seite            | 1/1   |
| F3=Beenden<br>F11=Löschen                                                                                                    | F4=Anzei<br>F10=Umscl            | gen<br>halten                                                              | F5=Zurücksetzen<br>F6=Hinzufügen | F12=Zu<br>F24=We | rück<br>itere Fu | nkt.  |

Abb.75: Referenzzeile die auf die Kontenzeile 020 referiert

In den Rechenoperationen wird eine Referenzzeile wie eine Kontenzeile behandelt.

# 7.4.2.4. Zeilenschema im Überblick

|            |         | Auswählen Tabelleneintm   | rag    |   |   |       |          |       |       |
|------------|---------|---------------------------|--------|---|---|-------|----------|-------|-------|
| DCI        | W_Maste | ۶r                        | _      |   |   |       | DCW Haup | otmar | ndant |
| Tab        | belle   | <u>K2021</u> _ Produkte   |        |   | ļ | Deute | sch      |       |       |
| Suc        | chen    |                           | _      |   |   | 100   |          |       |       |
| 1=F        | Auswäh  | .en                       |        |   |   |       |          |       |       |
| Opt        | Zei     | Text                      | Art    | s | + | Anz   | Ausgabe  | Dez   | Oper  |
| -          | Nr      |                           |        |   | - | eig   | abh. von | st.   |       |
| _          | 001     |                           | D      |   | - | _     |          |       | K111  |
|            | 005     | 100 DCW Hauptmandant      | 0      |   |   | 2     |          |       | 100   |
| <b> </b> _ | 006     | Erlöse gesamt             | к      |   |   |       |          |       |       |
| _          | 010     | 30 Fertigung              | 0      | 1 |   |       |          |       | 0000  |
| _          | 020     | Erlöse                    | R      | 1 |   |       |          |       | 006   |
| I _        | 025     | %-Anteil am Gesamterlös   | т      |   | + | 2     |          |       | =020  |
| I _        | 030     | Wareneinsatz              | к      |   | - |       |          |       |       |
| I _        | 040     | DB 1                      | т      |   |   |       |          |       | = (02 |
| _          | 110     | 40 Handelswaren           | 0      | 1 |   |       |          |       | 100>  |
| I _        | 120     | Erlöse                    | R      |   |   |       |          |       | 006   |
| I _        | 124     | 31 Fertigung Bereich I    | 0      |   |   | 2     |          |       | 0000  |
| -          | 125     | davon KTR 100             | R      |   |   | 2     |          |       | 020   |
| F3=        | =Beende | n F6=Hinzufügen F10=Umscł | halten |   |   | F24   | 4=Weiter | e Tas | sten  |

Abb. 76 Zeilenschema DB-Bericht, Abb. 77, Zeilenschema GuV nach Umsatzkostenverfahren

|                 |              |        |        |       | Au        | JSWähl | .en T      | abel   | leneintra | g      |   |   |       |          |      |       |
|-----------------|--------------|--------|--------|-------|-----------|--------|------------|--------|-----------|--------|---|---|-------|----------|------|-------|
| DCW_M           | laster       |        |        |       |           |        |            |        |           |        |   |   |       | DCW Hau  | ptma | ndant |
| Tabel           | lle          |        |        | k     | (2055     | GuV    | nach       | UKV    | ,         |        |   | Ī | Deuts | sch      |      |       |
| Suche           | ∋n           |        |        |       |           |        |            |        |           |        |   | ( | 900   |          |      |       |
| Zweit           | te Vers      | sion   | ab     |       |           |        |            |        | 01.01.20  | 20     |   |   |       |          |      |       |
| 1=Auswählen     |              |        |        |       |           |        |            |        |           |        |   |   |       |          |      |       |
| 0+ 7.0          | -ilon B      | Paza   | - obr  |       |           |        |            |        |           | 0+     | c |   | 0     | Augasha  | Der  | 0     |
|                 | ellen b      | Beze   | 1 Crii | nung  |           |        |            |        |           | нгι    | э | + | Hnz   | Husgabe  | Dez  | Upen  |
|                 | ummer<br>201 |        |        |       |           |        |            |        |           |        |   | - | erg   | abn, von | 51.  | K101  |
| = 00            |              | ~1 ~ 1 |        |       |           |        |            |        |           | 0      |   | - | 2     |          |      | K101  |
| _ 00            | JU2 U        |        | DCW    | Manr  | heim      |        | -          |        |           | U      |   |   | 2     |          |      | 0000  |
| _ 00            | 910 N        | Nich   | t ei   | indeu | utig zu   | lorder | nbare      | e Kon  | ten       | К      |   |   | 2     |          |      |       |
| _ 00            | 999 1        | 10 F   | erti   | igung | 3         |        |            |        |           | 0      |   |   | 2     |          |      | 0000  |
| _ 01            | 100          | 1. 1   | Umsa   | atzer | -löse     |        |            |        |           | к      |   |   |       |          |      |       |
| _ 02            | 200          | 2. 1   | Hers   | stell | lungsko   | osten  | der        | zur    | Erzielung | R      |   |   |       |          |      | 0010  |
| _ 02            | 201          | I      | Umsa   | atzer | -löse e   | erbrad | hten       | Lei    | stungen   | т      |   |   |       |          |      |       |
| 03              | 300          | з. I   | Brut   | ttoer | raebnis   | s vom  | Umsa       | itz    | -         | т      |   |   |       |          |      | = (01 |
| - 04            | 400          | 4. 9   | Sons   | stiae | e betri   | ieblic | he E       | rträ   | ae:       | т      |   |   |       |          |      |       |
| 04              | 110          |        | a. a   | aus f | Abdand    | VOM L  | ind Z      | usch   | reibuna z | ĸ      |   |   |       |          |      |       |
|                 | 411          |        | د . ت  |       | rovermi   | icen n |            |        | hereder   |        |   |   |       |          |      |       |
|                 | +11          |        |        |       | jever int | gen i  | и п<br>– • | iusiia |           | -<br>- |   |   |       |          |      | ļ     |
| _ <sup>⊍4</sup> | 412          |        | ł      | -ınar | nzanlag   | gen ir | n Zei      | le 1   | .1        | I      |   |   |       |          |      |       |
| F3=Be           | eenden       |        |        | FØ    | 6=Hinzu   | ufüger | ı          | F      | 10=Umscha | lten   |   |   | F24   | 4=Weiter | e Ta | sten  |

# 8. Berichte für DCW Import

In der Eingangsmaske des Berichtsgenerators kann neben dem Anzeigen und Drucken eines Berichtes die Funktion Bericht zum PC gewählt werden. Hierbei erzeugt der Berichtsgenerator eine Datei im WK3 Format welche mittels DCW Software Import auf dem Client nach Excel portiert werden kann.

|           |        | Erstellen Berich   | te zu | m PC-Transfer  |                       |
|-----------|--------|--------------------|-------|----------------|-----------------------|
| Metzger   |        |                    |       | PROD2 3.5.0 20 | 0 EURO DCW-Produktion |
| KREP00    | ANFANG |                    |       |                |                       |
|           |        | Mandant Nr.        |       | 200            |                       |
|           |        | Berichtswähr       | una   | EUR            |                       |
|           |        |                    | 5     | _              |                       |
|           |        | Zurechnungsobjekt  | arten | :              |                       |
|           |        |                    |       | 1 Kostenstelle | neu                   |
|           |        |                    |       | 2 Kostenträger |                       |
|           |        |                    |       | 3 Projekt      |                       |
|           |        |                    |       | 4 KFZ neu      |                       |
|           |        |                    |       |                |                       |
|           |        |                    |       | <u>1</u>       |                       |
|           |        | Bis Geschäftsjahr  |       | <u>GJ 2016</u> |                       |
|           |        | Bericht            |       |                | Vergleich             |
|           |        | Mandantenkreis     |       |                |                       |
|           |        | Struktur           |       | <u>K 01 1</u>  |                       |
|           |        |                    |       |                |                       |
|           |        |                    |       |                |                       |
| F3=Beende | en     | F23=Benutzeroption | F19=  | Obligo erst.   | F18=Bericht -> PC     |
| F13=Anzei | gen    | F14=Selektieren    | F15=  | Drucken        | F24=Weitere Tasten    |
|           |        |                    |       |                |                       |

Abb.78. Erstellen Berichte zum PC-Transfer; F18 Funktionstaste

| Erste                                   | llen Bericht | te zum PC-Transfer                               |
|-----------------------------------------|--------------|--------------------------------------------------|
| Metzger                                 |              | PROD2 3.5.0 200 EURO DCW-Produktion              |
| KREP00 HEAD1                            |              |                                                  |
|                                         |              |                                                  |
| Abhängige Bereich                       | DCW GmbH     |                                                  |
| Stufen: <u>1234567</u>                  |              |                                                  |
| Folge: <u>S</u> Le                      | tzte Selekti | ion vom 19.07.2016 / 16:42 <u>N</u>              |
| Kostenstelle neu                        |              |                                                  |
|                                         |              |                                                  |
| Bericht                                 | K1           | BAB Plan-/Ist-Vergleich                          |
| Berichtsspalten                         | A4           | Test                                             |
| Dateiname                               |              | <u>BA716                                    </u> |
| Erläuterungen (J/N)                     |              | N                                                |
| Bis Geschäftsjahr                       | Т            | GJ 2016                                          |
| Nr. Pos Inhalt Be                       | schreibuna d | des Spalteninhalts Überschrift                   |
| 01 1 K1 :01-05 Is                       | t : Jan./16  | - Mai/16 Lfd. Monat                              |
| 02 2 K1 :01-07 Is                       | t : Jan./16  | - Juli/16 lfd. Jahr                              |
| 03 <u>3</u> P1* :01-07 P1               | an qes.: Jan | n./16 - Juli/16 lfd. Jahr Plan                   |
| 04 <u>4</u> <u>K1 :01-07,1</u> <u>I</u> | t : Jan./15  | - Juli/15 Vorjahr Ist +                          |
|                                         |              | F6=Ausführen                                     |
| F4=Struk.anz. F5=Modif                  | izieren      | F23=Benutzeroption F24=Weit.Tast.                |
|                                         |              | · · · · · · · · · · · · · · · · ·                |

Abb. 79 Eingabe bzw. Auswahl der Ausgabedatei

|    |                | Berichte                | zum PC-Tran | sfer       |          |                |
|----|----------------|-------------------------|-------------|------------|----------|----------------|
| Me | etzger         |                         | PRO         | D2 3.5.0 2 | 200 EURO | DCW-Produktion |
|    | 1=Auswähler    | n 4=Löschen             | 5=Anzeigen  |            |          |                |
|    | <u>Bericht</u> | Bezeichnung             | Benutzer    | Datum      | Zeit     | Dateigröße     |
| _  | AY1            | Saved Headings for PC-T | GRATZL      | 07.02.15   | 11:23    | 45.056         |
| _  | AY2            | Monatsbericht           | GRATZL      | 07.02.15   | 11:23    | 421.888        |
| _  | A10KN          | Kurzfristige Erfolgsrec | POLCZYK     | 07.02.15   | 11:23    | 1.101.824      |
| _  | A10KNE         | Kurzfristige Erfolgsrec | POLCZYK     | 07.02.15   | 11:23    | 1.232.896      |
| _  | BAB716         | BAB Plan-/Ist-Vergleich | METZGER     | 19.07.16   | 16:43    | 1.249.280      |
| _  | BACBOUT1       | Account Balance Reports | VANDOROS    | 24.06.15   | 14:22    | 131.072        |
| _  | BACB0615       | Account Balance Reports | ZERVIS      | 25.06.15   | 14:19    | 311.296        |
| _  | BAL2007        | BAL. GENERALE Däbit/Crä | MSFRENCH    | 07.02.15   | 11:23    | 45.056         |
| _  | BERICHT        | Bilanz                  | STEMKE      | 07.02.15   | 11:23    | 45.056         |
| _  | BEWP           | Kurzfristige Erfolgsrec | POLCZYK     | 07.02.15   | 11:23    | 36.864         |
| _  | BEWPE          | Kurzfristige Erfolgsrec | POLCZYK     | 07.02.15   | 11:23    | 45.056         |
| _  | BWXARTIKEL     | BRAINWORX: smartCRM Art | SCHOBER     | 16.07.16   | 19:35    | 167.936        |
| _  | BWXAUFTRAG     | BRAINWORX: smartCRM Auf | SCHOBER     | 19.07.16   | 05:35    | 40.960         |
| _  | BWXFAKTURA     | BRAINWORX: smartCRM Fak | SCHOBER     | 19.07.16   | 05:40    | 4.235.264      |
| -  | BWXOP          | BRAINWORX: OP für smart | SCHOBER     | 19.07.16   | 05:45    | 36.864 +       |
| F  | 3=Ende         | F12=Zurück              |             |            |          |                |

Abb. 80 Auswahl einer bestehenden Ausgabedatei, welche beim erzeugen des Berichtes überschrieben wird

| E                              | rstellen Beric       | chte zum PC-Transfer                                     |
|--------------------------------|----------------------|----------------------------------------------------------|
| Metzger                        |                      | PROD2 3.5.0 200 EURO DCW-Produktion                      |
| KREP00 HEAD1                   |                      |                                                          |
|                                |                      |                                                          |
| Abhängige Bere                 | ich <u>DCW GmbH</u>  |                                                          |
| Stufen: <u>1234567</u>         |                      |                                                          |
| Folge: <u>S</u>                | Letzte Selek         | tion vom 19.07.2016 / 16:42 <u>N</u>                     |
| Kostenstelle neu               |                      |                                                          |
|                                |                      |                                                          |
| Bericht                        | K1                   | <u>BAB Plan-/Ist-Vergleich</u>                           |
| Berichtsspalten                | A4                   | Test                                                     |
| Dateiname                      |                      | <u>BA716                                    </u>         |
| Erläuterungen (J/N)            |                      | <u>N</u>                                                 |
| Bis Geschäftsjahr              | т                    | GJ 2016                                                  |
|                                |                      |                                                          |
| Nr. Pos Inhalt                 | Beschreibung         | g des Spalteninhalts Überschrift                         |
| 01 <u>1</u> <u>K1 :01-05</u>   | <u>Ist : Jan./1</u>  | .6 - Mai/16 Lfd. Monat                                   |
| 02 <u>2</u> <u>K1 :01-07</u>   | <u>Ist : Jan./1</u>  | .6 - Juli/16lfd. Jahr                                    |
| 03 <u>3</u> <u>P1* :01-07</u>  | <u>Plan ges.: J</u>  | Jan./16 - Juli/16 <u>lfd. Jahr Plan</u>                  |
| 04 <u>4</u> <u>K1 :01-07,1</u> | <u> Ist : Jan./1</u> | . <u>5 - Juli/15                                    </u> |
|                                |                      |                                                          |
| F12=Zurück                     |                      | F6=Ausführen                                             |
| F4=Struk.anz. F5=Md            | odifizieren          | F23=Benutzeroption F24=Weit.Tast.                        |
|                                |                      |                                                          |

Abb. 81 Ausführen des Berichtes -> Erstellen Datei für PC-Transfer

Sobald der Bericht erzeugt ist, kann auf dem Client (PC) der DCW Software Anwendungsrahmen gestartet werden. Nach der Anmeldung am Server kann die Anwendung DCW Software Import gestartet werden.

| ä.                                                                                                    | DCW Software (3.5.0)                                                                        | - 0               |
|----------------------------------------------------------------------------------------------------|---------------------------------------------------------------------------------------------|-------------------|
| Dates Beatbeiten Analcht Extras Ferater 7                                                                                                    |                                                                                             |                   |
| A CONTRACTOR OF A CONTRACTOR OF A CONTRACTOR O |                                                                                             |                   |
| Anwendungen                                                                                                    |                                                                                             |                   |
| B CW Insert                                                                                                    |                                                                                             |                   |
| Administration                                                                                                    |                                                                                             |                   |
|                                                                                                    |                                                                                             |                   |
| Dynamic Dynamic<br>Controllin, Controlling W.                                                                                                    |                                                                                             |                   |
|                                                                                                    |                                                                                             |                   |
| DCW Letter                                                                                                    |                                                                                             |                   |
|                                                                                                    |                                                                                             |                   |
|                                                                                                    | Anmelden                                                                                    |                   |
|                                                                                                    | DOWServer DOWAST                                                                            |                   |
|                                                                                                    | Benzzer METZOEP                                                                             |                   |
|                                                                                                    |                                                                                             |                   |
|                                                                                                    |                                                                                             |                   |
|                                                                                                    |                                                                                             |                   |
|                                                                                                    |                                                                                             |                   |
|                                                                                                    |                                                                                             |                   |
| a Ameridang 🗬 Hille                                                                                                    |                                                                                             |                   |
| 1                                                                                                    |                                                                                             |                   |
| 3                                                                                                    | *** Keine Eletterte is der Line virfunden ***                                               | 4                 |
|                                                                                                    |                                                                                             |                   |
|                                                                                                    |                                                                                             |                   |
|                                                                                                    |                                                                                             | 10 A              |
| Aurwahl 1989 Postskill                                                                                                    |                                                                                             |                   |
| Ind                                                                                                    |                                                                                             | 1                 |
|                                                                                                    |                                                                                             | + 100 %           |
| 🛫 🤁 📙 Cont 4 . 💷 SAP 15. 🚺 Cont 4 🧕                                                                                                    | 🞽 Anshing. 🐴 🗶 3011,02. 🎆 Call Soc. 📲 Call 4. 📝 🌽 Municip. 🎱 Case A. 🛃 PCSAR. 📼 Wester. 🔹 🖲 | 1 1 1 1 100727016 |

Abb. 82 DCW Anwendungsrahmen mit Anmeldung am Server und Starten von DCW Software Import

Nach der erfolgreichen Anmeldung am Server, werden die Umgebungsbibliotheken geöffnet, in welchen Berichte abgelegt sind. In der Regel ist dies die Bibliothek DCWPC. Mittels der DCW Software Benutzerverwaltung werden die entsprechenden Berechtigungen auf die Bibliotheken und Berichte freigeschaltet.

|                                                                                              | DCW Software (5.5.0)                                                                   |                                                      |                          |
|----------------------------------------------------------------------------------------------|----------------------------------------------------------------------------------------|------------------------------------------------------|--------------------------|
| Datel Bearbeiten Funktionen Ansicht Extras Fenster T                                         |                                                                                        |                                                      |                          |
|                                                                                              |                                                                                        |                                                      |                          |
| Atwendurgen<br>DCW Impart                                                                    |                                                                                        |                                                      |                          |
| Comparing     Ballonders     Bellonders     Concesses     Schalten     Schalten     Schalten |                                                                                        |                                                      |                          |
|                                                                                              |                                                                                        |                                                      |                          |
| Amandarg @ 11th                                                                              | Baschreithung<br>100 Baschreithung Hoff PPC Tarefor<br>Erberchung Release R331 Testdam | 2040/m<br>1913/2014 - 961 34<br>1952/2016 - 66 200   |                          |
| Annardeng @ tiths                                                                            | Beschreibung<br>KIDS Sauchassian für PC Transfer<br>Direktörg Relaxa RD 31 Tondaan     | Dubum<br>1982 2016 - 96 1 34<br>1982 2016 - 66 50 30 |                          |
| Answeige Pith                                                                                | Beschreibung<br>KIDS Bachtedawer Nr PC Transfer<br>Entwickung Release RG 311 Testalate | Dotum<br>1982/2014-9451-94<br>1982/2014-645194       | 1.3181 <b>(2)</b> HETORE |
| Answederg (#16th)                                                                            | Beschreibung<br>KOS Bunchsbawen Kr PC Taanke<br>Erikschang Retealer 73.31. Tentsban    | Dutum<br>1983/2016-365 34<br>1992/2016-36 30 00      | 1.3161 \$2 HITONS<br>15  |

Abb. 84 Anwahl der Berichtsbibliothek DCWPC

|                                                                                                    |                                                                                                    | DCW Software (3.5.0.)                                                                                                    |                                                                                     |
|----------------------------------------------------------------------------------------------------|----------------------------------------------------------------------------------------------------|----------------------------------------------------------------------------------------------------|-------------------------------------------------------------------------------------|
| atei Bearbeiten Funktionen Ansio                                                                                                    | ht Extras Fernter ?                                                                                                    |                                                                                                    |                                                                                     |
|                                                                                                    |                                                                                                    |                                                                                                    |                                                                                     |
|                                                                                                    |                                                                                                    |                                                                                                    |                                                                                     |
| Anwendungen<br>DCR Imenet                                                                                                    |                                                                                                    |                                                                                                    |                                                                                     |
| - Impetung                                                                                                    |                                                                                                    |                                                                                                    |                                                                                     |
| B 2 Existence     Compared and a second and a second                                                                                                    |                                                                                                    |                                                                                                    |                                                                                     |
|                                                                                                    |                                                                                                    |                                                                                                    |                                                                                     |
| g Anescalung 🖉 Hells<br>Datei<br>Basel 15 Forely<br>Basel 75 Forely<br>Basel 75 Forely<br>Basel 75 Forely                                                                                                    | .(1) Beschreibung.<br>Tei konzerwali<br>Yezh konzerwali                                                                                                    | Datum<br>07 19 2019 - 19 21 4<br>19 19 2019 - 19 24 4<br>19 19 2019 - 19 24 4                                                                                                    |                                                                                     |
| g Avenicang @ 1960<br>Datai<br>Datai<br>Datai<br>Datai<br>Defait<br>Defait<br>Becifistore<br>Becifistore<br>Becifistore                                                                                                    | (1) Bentretlung<br>Tertikaren<br>Tertikaren<br>Tertikaren<br>Tertikaren<br>Tertikaren                                                                                                    | Contain<br>071 2016 102-44<br>071 2016 102-44<br>071 2016 102-44<br>071 2016 102-44<br>071 2016 102-44                                                                                                    |                                                                                     |
| g Avenuence for the second second sec                                                                                                    | (1) Bertreitung<br>                                                                                                    | Contain<br>07 (2) 276 - 120-44<br>07 (2) 276 - 120-44<br>07 (2) 276 - 120-44<br>177 (2) 276 - 120-44<br>176 (2) 276 - 120-44<br>176 (2) 276 - 110 51                                                                                                    |                                                                                     |
| g Aventuality ( 1996)<br>Date<br>Biol 17 Orden<br>Biol 17 Orden<br>Biol 17 Orden<br>Biol 17 Orden<br>Biol 17 Orden<br>Biol 2007 (1)<br>Biol 2007 (1)<br>Biol 20                                                                                                    | (1) Beschreibung .<br>Yest konsmen<br>Yest konsmen<br>Yest konsmen<br>Kall and starten der<br>Kall Aufgeste Russen<br>Kall and Besche Teiner Fra<br>Bek- Geferber Lössen<br>Bek- Geferber Lössen<br>Bek- Starten der Starten der<br>Bek- Starten der Starten der<br>Bek- Starten der Starten der<br>Bek- Starten der Starten der<br>Bek- Starten der Starten der<br>Bek- Starten der Starten der<br>Bek- Starten der Starten der<br>Bek- Starten der Starten der<br>Bek- Starten der Starten der Starten der<br>Starten der Starten der Starten der<br>Starten der Starten der Starten der<br>Bek- Starten der Starten der Starten der<br>Starten der Starten der Starten der<br>Starten der Starten der Starten der<br>Starten der Starten der Starten der<br>Starten der Starten der Starten der<br>Starten der Starten der Starten der<br>Starten der Starten der Starten der<br>Starten der Starten der<br>Starten der Starten der Starten der<br>Starten der Starten der<br>Starten der<br>Starten der Starten der<br>Starten der<br>Starten der<br>Starten der Starten der<br>Starten der<br>Star                                                                                                    | Datum<br>0722/015-02244<br>0722/015-02244<br>0722/015-02244<br>0722/015-02244<br>0722/015-02244<br>0722/015-02244<br>0722/015-02245<br>0722/015-02245                                                                                                    |                                                                                     |
| g Avistnang (* 1966)<br>Date:<br>BSD/312049<br>BSD/312049<br>BSD/310049<br>BSD/310049<br>BSD/310049<br>BSD/310049<br>BSD/310049<br>BSD/310049<br>BSD/310049<br>BSD/310049<br>BSD/310049<br>BSD/31 | (1) Bechnelbung<br>Fel fürgernes<br>Tel fürgernes<br>Tel konstreich<br>Konstreich Region Tempoleg für<br>Konstreich Region Tempoleg für<br>Bauer Bauer Region Tempoleg für<br>Bauer Schule Date CodeSoute                                                                                                    | Option           0723 2016         102.04           0723 2016         102.04           0723 2016         102.04           1723 2016         102.04           1723 2016         102.04           1723 2016         102.04           1723 2016         102.04           1723 2016         102.04           1723 2016         102.04           0723 2015         102.04                                                                                                    |                                                                                     |
| Answertung Date<br>Date<br>Biol 73 Fork<br>Biol 73 Fork<br>Biol 75 Fork<br>Biol 75 Fork<br>Biol 75                                                                                                    | (1) Beschreibung<br>Yest konsenweit<br>Teal Notermeit<br>Teal Stokenweit<br>Teal Stokenweit<br>Antone Barne Repon Trepsener / Re<br>Antone Barne Repon Trepsener / Re<br>Barne Gelefick E Daept Coeffords                                                                                                    | Datum<br>0752 2015 - 02144<br>0793 2016 - 02144<br>0793 2016 - 02144<br>0793 2016 - 02144<br>0793 2016 - 02140<br>0793 2016 - 02140<br>0794 2016 - 02141<br>0794 2016 - 02141                                                                                                    | **************************************                                              |
| g Avientitutg @ 1966<br>Date<br>Bio/151076<br>Bio/151076<br>Bio/151076<br>Bio/0071<br>Bio/0071<br>Bio/0071<br>Bio/0071<br>Bio/0071                                                                                                    | (1) Bechniktung<br>Fast konstman<br>Tast konstman<br>Tast konstman<br>Construction<br>Construction<br>Constructi | Determ           0722/016-02244           0722/016-02244           0722/016-02244           0722/016-02244           0722/016-02244           0722/016-02244           0722/016-02244           0722/016-02244           0722/016-02244           0722/016-02244           0722/016-02244           0722/016-02244           0722/016-02244           0722/016-02244           0722/016-02244           0722/016-02244           0722/016-02244           0722/016-02244           0722/016-02244           0722/016-02244           0722/016-02244           0722/016-02244           0722/016-02244           0722/016-02244           0722/016-02244           0722/016-02244           0722/016-02244           0722/016-02244           0722/016-02244           0722/016-02244           0722/016-02244           0722/016-02244           0722/016-02244           0722/016-02244           0722/016-02244           0722/016-02244           0722/016-02244           0722/016-02244           0722/016-02244                                                                                                    | 1.001.001 20 estate                                                                 |
| A Assessibility Profession<br>Date:<br>Biol To Fore<br>Biol To Fore<br>Biol To F                                                                                                    | (1) Beschreitbung<br>Yest Koommel<br>Hein Koommel<br>Hein Koomme | Datam<br>07.63.2015-03.04<br>07.03.2015-03.04<br>07.03.2015-03.04<br>07.03.2015-03.04<br>07.03.2015-03.04<br>07.03.2015-03.04<br>07.03.2015-03.04<br>07.03.2015-03.04<br>07.03.04<br>07.04<br>07.04<br>07.04<br>00 | 1.201 J001 \$1 HETSHAR<br>1.201 J001 \$1 HETSHAR<br>1.201 J001 \$1 HETSHAR<br>1.100 |

Abb. 83 Auswahl eines erzeugten Berichtes

| 1 D 5 C 1                           |                                                                                                    |                                                  | 1 1 1 1 1 1 1 1 1 1 1 1 1 1 1 1 1 1 1 | 5011,0                          | 0001 (Kompet             | thilltatursedur.                            | Excel                |                                                |                                                       |                                | 7.7 - 5           | ×           |
|-------------------------------------|----------------------------------------------------------------------------------------------------|--------------------------------------------------|---------------------------------------|---------------------------------|--------------------------|---------------------------------------------|----------------------|------------------------------------------------|-------------------------------------------------------|--------------------------------|-------------------|-------------|
| DATE START EINFLIGEN SET            | $ \mathbf{A}^{*} \mathbf{A}^{*}  = \frac{1}{2}  \mathbf{A}^{*} \mathbf{A}^{*}  = \frac{1}{2}  A$ | FORMELN<br>= : · · ·<br>= : ec +c<br>Autrichtung | DATEN UBER                            | rd -<br>% cos   12 23<br>Zahl - | Bedingte<br>Formatierung | Als Tabelle<br>formatieren *<br>Formatioria | Zelienformatvorlagen | Einfügen +<br>PLöschen +<br>Format +<br>Zellen | ∑ · A<br>Ţ<br>↓ Sortieren und<br>filten ·<br>Bearbete | Suchen und<br>Auswählen +<br>n | Metzger, Dieter * |             |
| A1 • I $\times \checkmark J$        | & Metzger                                                                                                    |                                                  |                                       |                                 |                          |                                             |                      |                                                |                                                       |                                |                   | ^           |
| A A Metzger                         | B<br>PROD2 3.5.0                                                                                                    | c                                                | D                                     | E                               | F                        | G<br>Detum                                  | H<br>19.07.2016      | 10 J                                           | J K                                                   | ι                              | м                 | ľ           |
| 2<br>3 BAB Plan-/Ist-Vergleich<br>4 | Darsteilung in                                                                                                    | n 1000 EUR                                       |                                       |                                 |                          | Zeit                                        | 16:43:43             |                                                |                                                       |                                |                   |             |
| 5 001 DCW GmbH<br>8<br>7            | Lfd. Monat                                                                                                    | lfd. Jahr                                        | lfd. Jahr Plan                        | Vorjahr Ist                     | Abw. in %<br>Plan        | Abw. abs. Ist<br>zum Vorjahr                |                      |                                                |                                                       |                                |                   |             |
| 3<br>9 Lohos und Goböter            | 1-5/16                                                                                                    | 1-7/16                                           | 1-7/16                                | 1-7/15                          |                          | 0 1                                         |                      |                                                |                                                       |                                |                   | -1          |
| 0 Sozialkoston                      |                                                                                                    | 0                                                | 0 0                                   |                                 |                          | 0 0                                         |                      |                                                |                                                       |                                |                   |             |
| 1 Fremdreparaturep                  |                                                                                                    | D                                                | 0 0                                   |                                 |                          | 0 -1                                        | Y III                |                                                |                                                       |                                |                   | -           |
| 2 Buromaterial                      | 13                                                                                                    | 3 1                                              | 5 0                                   | 15                              |                          | 0 0                                         | )                    |                                                |                                                       |                                |                   | -           |
| 3 Test neu                          | (                                                                                                    | 0                                                | 0 0                                   | 0                               | • •                      | 0 0                                         | )                    |                                                |                                                       |                                |                   | 1           |
| 4 Wieder Test                       |                                                                                                    | 0                                                | 0 0                                   | 0                               | 1                        | 0 0                                         | )                    |                                                |                                                       |                                |                   |             |
| 5 Abschreibung                      |                                                                                                    | 0                                                | 0 0                                   | 254                             | 1                        | 0 -254                                      | 1                    |                                                |                                                       |                                |                   |             |
| 6 kalkulatorische Zinsen            | (                                                                                                    | 0                                                | 0 0                                   | 1                               |                          | 0 -1                                        | <u>6</u>             |                                                |                                                       |                                |                   |             |
| 7 sonstige Kosten                   | -66                                                                                                    | 8 -6                                             | 6 0                                   | 13                              | -                        | 0 -75                                       |                      |                                                |                                                       |                                |                   |             |
| 9 Primare Gemeinkosten<br>0         | -52                                                                                                    | 2 -5                                             | 0 0                                   | 284                             | ( )                      | 0 -334                                      |                      |                                                |                                                       |                                |                   |             |
| 1<br>2 Sekundärkosten               |                                                                                                    | 0                                                | 0 0                                   |                                 |                          | 0 0                                         | 9                    |                                                |                                                       |                                |                   |             |
| 3                                   |                                                                                                    |                                                  |                                       |                                 |                          |                                             |                      |                                                |                                                       |                                |                   |             |
| BAB716.S011_00001                   | •                                                                                                    | 8                                                | S)                                    |                                 |                          | s(@)                                        | 1.4                  |                                                |                                                       |                                |                   |             |
| CRUIT                               |                                                                                                    |                                                  |                                       |                                 |                          |                                             |                      |                                                |                                                       | II II                          | -+ ·              | 100 %       |
| 🗄 🌔 🚺 📖 🜌 🗤                         | - T- 🚺 Con                                                                                                    | 14. OB                                           |                                       | XI SHURL                        | new ware                 | W Cont -                                    | Q. Donne.            | 💽 Caro M.                                      | 0 <b>9</b> ****                                       | contrar -                      | * 1 E • 170       | 8.<br>2016. |

Abb. 84 Aufbereiteter Excel-Bericht, Teil 1 und Teil 2

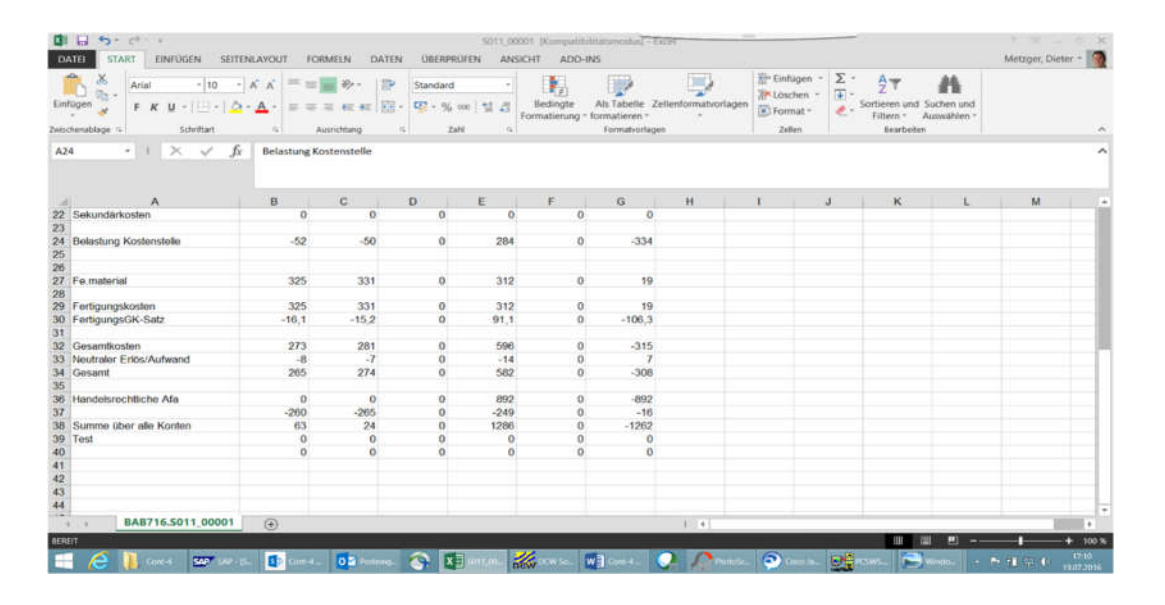

# 9. Berichtsstapel

Mit dem Menüpunkt starten Berichtsstapel, können ausgewählte Berichte als Stapel im System verarbeitet werden. Voraussetzung hierfür ist die Pflege der Tabelle K0103. Siehe hierzu Kapitel 3.2.7

|                    | Starten                              | n Berichtsstapel                                                                     |                                          |
|--------------------|--------------------------------------|--------------------------------------------------------------------------------------|------------------------------------------|
| <u>DCW_Master</u>  |                                      |                                                                                      | DCW Hauptmandant                         |
| Auswahl der Währur | ng <u>1</u> 1 =<br>2 =<br>3 =<br>4 = | Hauswährung 1<br>Hauswährung 2<br>Eingabe einer Berichtsw<br>Währung laut Tabelle K2 | ährung<br>105, K2004                     |
| Berichtswährung    | —                                    |                                                                                      |                                          |
| Stichtag           | <u>30.06.2016</u>                    | 2                                                                                    |                                          |
| Gruppe             | ?_ ' '                               | für alle, oder Auswahl                                                               | einer Gruppe                             |
| F3=Verlassen       | F6=Ausführen                         | F18=Job Ändern                                                                       | F23=Benutzeroption<br>F11=Option löschen |

Abb. 85 Startmaske "Starten Berichtsstapel"

Wurden in der Tabelle K0103 die Parameter Geschäftsjahr und Monat offengelassen, gelten die hier in Startmaske erfassten Parameter bei der Ausführung eines Berichtes. Mittels "?" kann auf die Tabelle K0103 zugegriffen werden und der entsprechende Stapel kann ausgewählt werden.

|                                                                                                    | Ausw                                                                        | ählen Tabelleneintr                                                                                        | ag                                                                                                    |         |
|----------------------------------------------------------------------------------------------------|-----------------------------------------------------------------------------|----------------------------------------------------------------------------------------------------|----------------------------------------------------------------------------------------------------|---------|
| DCW_Master                                                                                                    |                                                                             |                                                                                                    | DCW Hauptm                                                                                                  | nandant |
| Tabelle                                                                                                    | K0103 B                                                                     | atchverarbeitung                                                                                           | Mandant                                                                                                    | 000     |
| Suchen                                                                                                    | _                                                                           |                                                                                                    |                                                                                                    |         |
| 1=Auswählen                                                                                                    |                                                                             |                                                                                                    | Spalte                                                                                                    | 1 102   |
| Opt Gruppe Batch-<br>-Nr. Programm<br>= 01-001 KREP06<br>01-002 KREP06<br>02-001 KREP06<br>02-002 KREP06<br>02-003 KREP06<br>03-001 KREP06 | Man GJ Fa<br>400 D 1<br>400 D 1<br>100 B 1<br>100 B 1<br>100 B 1<br>100 B 1 | r Verarbeit MM Moo<br>schlüssel<br>B1<br>E1 F15<br>K1-A1-K1 F14<br>K1-A5-K1 F15<br>K4-K4a-K1 F18<br>WG F16 | <pre>Strukturbereich bzw Objekt-Intervall 0000002:123456 0000002:123456 0000002:123456 0000002:123456</pre> |         |
| F3=Beenden                                                                                                    | F5=Aktuali                                                                  | sieren<br>F20=Recht                                                                                        | F12=Zurück<br>s F21=Teilen                                                                                  |         |

|                    | Starten           | Berichtsstapel          |                    |
|--------------------|-------------------|-------------------------|--------------------|
| DCW_Master         |                   | 1                       | DCW Hauptmandant   |
|                    |                   |                         |                    |
| Auswahl der Währun | ig <u>1</u> 1 =   | Hauswährung 1           |                    |
|                    | 2 =               | Hauswährung 2           |                    |
|                    | 3 =               | Eingabe einer Berichtsw | ährung             |
|                    | 4 =               | Währung laut Tabelle K2 | 105, K2004         |
| Denichteußbrung    |                   |                         |                    |
| Berichtswahrung    |                   |                         |                    |
|                    |                   |                         |                    |
|                    |                   |                         |                    |
| Stichtag           | <u>30.06.2016</u> |                         |                    |
|                    |                   |                         |                    |
|                    |                   |                         |                    |
|                    |                   |                         |                    |
| Gruppe             | <u>02</u>         | für alle, oder Auswahl  | einer Gruppe       |
|                    |                   |                         |                    |
|                    |                   |                         |                    |
|                    |                   |                         |                    |
| F3=Verlassen       | F6=Ausführen      | F18=Job Ändern          | F23=Benutzeroption |
|                    |                   |                         | F11=Option löschen |
|                    |                   |                         |                    |

Abb. 87 Ausführen Berichtsstapel

# 10. Release- und Funktionserweiterungen des Berichtsgenerators im Release 3.45

In folgenden Tabellen wurden funktionale Änderungen vorgenommen:

- Zeilentabelle K2011
- Spaltenzuordnungstabelle K2010
- Spaltenaufbereitungstabelle K2002
- Tabelle der Matrixoperationen K2009
- Tabelle der Berichtsparameter K2004

#### 10.1. Tabelle K2011

|                                                                                                    | Hi                   | nzufügen Ta               | belleneintrag  |              |        |        |        |
|----------------------------------------------------------------------------------------------------|----------------------|---------------------------|----------------|--------------|--------|--------|--------|
| <u>DCW_Master</u>                                                                                                    |                      |                           |                |              | DCW H  | auptma | ndan t |
| Tabelle                                                                                                    | K2011                | Zeilentabe                | lle Vers2      | Deute<br>000 | sch    |        |        |
| Zeilen Nummer<br>Zeilentext<br>Zeilenart<br>Summierstufe<br>+ -<br>Steuerung Zeilenanz<br>Ausgabe abhängig vo<br>Anzahl Dezimalstell<br>Operation 1- 50 | eige<br>n<br>en      | <br>-<br>-<br>-<br>-<br>- |                |              |        | _      |        |
| Operation 51-100                                                                                                    |                      |                           |                |              |        |        |        |
|                                                                                                    |                      |                           |                |              |        | Seite  | 1/1    |
| F3=Beenden<br>F9=Letzter Eintrag                                                                                                    | F4=Anzei<br>F13=Dupl | .gen<br>.izieren Aus      | F5=Zurücksetze | ≘n F12       | 2=Zurü | ck     |        |

Abb. 88 Zeilentabelle K2011ff

- Erweiterung der Zeilennummer von 4 auf 6 Stellen. Konten können jetzt jeder Zeile zugeordnet werden.
- Eigenes Funktionsfeld für abhängige Zeilen
- Erweiterung des Operationsfeldes auf 2mal 50Stellen.
- Das Zeilenintervall wird jetzt durch einen "<u>·</u>" dargestellt.

# 10.2. Tabelle K2010

| Hinzufügen Tabelleneintrag                                                                                                    |                                      |              |                 |                |         |       |  |
|----------------------------------------------------------------------------------------------------|--------------------------------------|--------------|-----------------|----------------|---------|-------|--|
| DCW_Master                                                                                                    |                                      |              |                 | DCW            | Hauptma | ndant |  |
| Tabelle                                                                                                    | K2010                                | Spaltendef   | inition         | Deutsch<br>000 |         |       |  |
| Variante/Spalte<br>Überschrift 1 u. 2<br>Spalten-Inhalt<br>Ausgabe Spalte<br>Anzahl Dezimalstell<br>Zeilenart(en) unter<br>Ausschluss Anzeiges | (15/15)<br>en<br>drücken<br>teuerung | <br><br><br> |                 |                | Seite   | 1/1   |  |
| F3=Beenden                                                                                                    | F4=Anzei                             | gen          | F5=Zurücksetzer | n F12=Zu       | rück    |       |  |
| F9=Letzter Eintrag                                                                                                    | F13=Dupl                             | izieren Aus  |                 |                |         |       |  |

Abb. 89 Tabelle K2010

Das Rechenintervall, die Addition mehrerer Spalten, wurde verändert. Zukünftig ist an Stelle eines Kommas (,) ein Doppelpunkt ":" zu setzen.

# 10.3. Tabelle K2002

| Hinzufügen Tabelleneintrag                                                                                                    |                                                                  |              |        |           |        |                |         |        |
|----------------------------------------------------------------------------------------------------|------------------------------------------------------------------|--------------|--------|-----------|--------|----------------|---------|--------|
| DCW_Master                                                                                                    |                                                                  |              |        |           | _      | DCW            | Hauptma | ndan t |
| Tabelle                                                                                                    | K2002                                                            | Bez.         | Spalt  | eninhalt  |        | Deutsch<br>000 |         |        |
| Bez. Spalteninhalte<br>Bezeichnung<br>Wertdarstellung in Anzahl Dezimalstell<br>Zahleneditierung 1<br>Bezugsgrößen anz.<br>Zeilennummer anz.<br>Anfangsposition 1. S<br>Spaltenbreite<br>Gerundet weiterrech<br>Druckdokument<br>Bezugszeile 100% | (K2010)<br>10**i<br>en<br>4,A-D,J-Q<br>J/N<br>Spalte<br>nen? J/N |              |        |           |        |                | Seite   | 1/2    |
| F3=Beenden<br>F9=Letzter Eintrag                                                                                                    | F4=Anzei<br>F13=Dupl                                             | gen<br>izier | en Aus | F5=Zurück | setzen | F12=Zu         | rück    |        |

Abb. 90 Tabelle K2002

Neu in dieser Tabelle ist das Funktionsfeld Spaltenbreite. Hierüber lässt sich in der Dialoganzeige die Spaltenbreite steuern. Mittels den Funktionstasten F19 und F20 kann die Spaltenanzeige nach links oder rechts gescrollt werden.

#### 10.4. Tabelle K2009

| Hinzufügen Tabelleneintrag                                                                                                    |                                           |                    |                 |                |         |        |  |
|----------------------------------------------------------------------------------------------------|-------------------------------------------|--------------------|-----------------|----------------|---------|--------|--|
| DCW_Master                                                                                                    |                                           |                    |                 | DCW            | Hauptma | ndan t |  |
| Tabelle                                                                                                    | K2009                                     | Matrixoper         | ationen         | Deutsch<br>000 |         |        |  |
| Spaltenvar. + Schlüg<br>Erläuterung Matrixop<br>Berichtsspalte<br>Von Berichtszeile<br>Bis Berichtszeile<br>Operation Matrixelen<br>Operation Matrixelen | ssel<br>peration<br>m. 1- 50<br>m. 51-100 |                    |                 |                |         |        |  |
|                                                                                                    |                                           |                    |                 |                | Seite   | 1/1    |  |
| F3=Beenden<br>F9=Letzter Eintrag                                                                                                    | F4=Anzei<br>F13=Dupl                      | gen<br>izieren Aus | F5=Zurücksetzen | F12=Zu         | rück    |        |  |

Abb. 91 Tabelle K2009

Die Funktionen in der Tabelle K2009 wurden komplett überarbeitet.

- Im Schlüsselfeld ist jetzt neben der zweistelligen Spaltenvariante eine frei wählbare laufende Nummer einzugeben, nach welcher die Matrixoperationen abgearbeitet werden.
- Mit der Funktion Erläuterungen wurde ein Beschriftungsfeld geschaffen
- Berichtsspalte. In dieser Spalte wird die Berechnung ausgegeben. (Ziel)
- Von Berichtszeile: Ab der in dieser Funktion angegebenen Zeile werden die Berechnungen des Berichtes verändert. (Ziel)
- Bis Berichtszeile: Bis zu der in dieser Funktion angegebenen Zeile werden die Berechnungen des Berichtes verändert. (Ziel)
- Operationsfelder: 2mal 50 Stellen (Quelle)

#### 10.5. Tabelle K2004

|                                                                                                    | Hi                                       | nzufügen Ta                    | abelleneintrag |      |       |         |       |
|----------------------------------------------------------------------------------------------------|------------------------------------------|--------------------------------|----------------|------|-------|---------|-------|
| DCW_Master                                                                                                    |                                          |                                |                |      | DCW   | Hauptma | ndant |
| Tabelle                                                                                                    | K2004                                    | Berichtspa                     | arameter       | 000  |       |         |       |
| Berichtsparameter                                                                                                    | K2000                                    | -                              |                |      |       |         |       |
| Mandantenkreis<br>Struktur<br>Struk. Neuselektion<br>Struk. Zusatzkopien<br>Erläuterung/Zeile<br>Erläuterungen bis Et<br>Ausgabe bis Summiere<br>Berichtswährung<br>Bewertungstyp | 0/1/2<br>J/N<br>J/N<br>bene 1-3<br>stufe | <br>-<br>-<br>-<br>-<br>-<br>- |                |      |       | Seite   | 1/1   |
| F3=Beenden                                                                                                    | F4=Anzei                                 | gen                            | F5=Zurücksetze | ın F | 12=Zu | rück    |       |
| F9=Letzter Eintrag                                                                                                    | F13=Dupl                                 | izieren Aus                    | 5              |      |       |         |       |

Abb. 92 Tabelle K2004

- Struktur Neuselektion 0/1/2: Für den Ausdruck eines Berichtes über eine Struktur kann hier vom Benutzer festgelegt werden, ob grundsätzlich vor dem Drucken eine Neuselektion durchgeführt werden soll ("1") oder nicht ("0") bzw. eine temporäre Selektion der Strukturdaten erfolgen soll ("2").
- Funktion Erläuterung bis Ebene: Bei Berichten über Strukturknoten oder mit Mandantenkreisen kann gesteuert werden wie tief die Erläuterungen gedruckt werden sollen. Option 1 – Druck auf Zeilenebene, Option 2 –Strukturebene, Option 3 – Mandantenebene.

# 11. Abbildungsverzeichnis

| Abb. 1: Berichtselemente                                         | 2  |
|------------------------------------------------------------------|----|
| Abb. 2: Datenwürfel                                              | 3  |
| Abb. 3: Berichtslayout                                           | 6  |
| Abb. 4: Berichtsanzeige                                          | 7  |
| Abb. 5: Kopieren Tabelle                                         | 8  |
| Abb. 6: Pflegen Tabellendefinition                               | 9  |
| Abb. 7: Pflegen Tabellendefinition – Eintrag des Hilfedokumentes | 9  |
| Abb. 8: Verwalten Tabelle                                        | 10 |
| Abb. 10 Pflege Tabelle K2012                                     | 11 |
| Abb. 11: Anzeige Tabelle K2001                                   |    |
| Abb. 12 Pflege Tabelle K2001                                     | 19 |
| Abb. 13 Pflegen Berichtszuordnung                                |    |
| Abb. 14 Auswahl der Zuordnungsversion                            |    |
| Abb. 15 Zuordnung der Konten                                     |    |
| Abb. 16 Anzeige zugeordneter Objekte                             | 24 |
| Abb. 17 Kopien/Löschen Berichtszuordnungen                       | 25 |
| Abb. 18 Kopieren konzernweite Berichtszuordnung                  | 25 |
| Abb. 19 Löschen Berichtszuordnung                                |    |
| Abb. 20: Anzeige Tabelle K2010                                   |    |
| Abb. 21 Ändern Tabelle K2010                                     |    |
| Abb. 22 Anzeige Tabelle K2002                                    |    |
| Abb. 23 Pflege Tabelle K2002                                     |    |
| Abb. 24 Anzeige Tabelle K2000                                    | 40 |
| Abb. 25 Ändern Tabelle K2000                                     | 40 |
| Abb. 26 Anzeige Tabelle K2009                                    |    |
| Abb. 27 Ändern Tabelle K2009                                     |    |
| Abb. 28 Anzeige Tabelle K2105                                    |    |
| Abb. 29 Ändern Tabelle K2105                                     |    |
| Abb. 30 Anzeige Tabelle K2004                                    |    |
| Abb. 31 Ändern Tabelle K2004                                     |    |

| Abb. 32 Anzeige Tabelle K2003                                                                         | 52 |
|----------------------------------------------------------------------------------------------------|----|
| Abb. 33 Ändern Tabelle K2003                                                                          |    |
| Abb. 34 Pflege Tabelle K0801                                                                          |    |
| Abb. 35 Pflege Tabelle B0305                                                                          | 53 |
| Abb. 36 Anzeige Tabelle K0103                                                                         |    |
| Abb. 37 Pflege Tabelle K0103                                                                          |    |
| Abb. 38 Starten Dokumentenpflege                                                                      |    |
| Abb. 39 Kopieren des Musterdokumentes                                                                 |    |
| Abb. 40 Kopieren Berichtsdokumente Zielangaben                                                        |    |
| Abb. 41 Anzeige Berichtsdokument                                                                      |    |
| Abb. 42 Erläuterung der Platzhalter                                                                   |    |
| Abb. 43 Anzeige Zugriff auf Berichtsformulare                                                         | 61 |
| Abb. 44: Anzeige Struktur                                                                             |    |
| Abb. 45 Startmaske Anzeigen Bericht                                                                   |    |
| Abb. 46 Starten der Berichtsfunktion" Anzeigen" und aus Auswahl des Berichtes                         |    |
| Abb. 47 Auswahl der Berichtsvariante aus Tabelle K2000                                                |    |
| Abb. 48: Auswahl der Auswertungsobjekte und der Spaltenvariante                                       |    |
| Abb. 49 Auswahl Strukturbereich                                                                       |    |
| Abb. 50 Anzeigen Bericht – Berichtszeilen I                                                           | 67 |
| Abb. 51 Spaltenaufbau eines Berichtes zur Ermittlung eines Restbudgets in Verbindung mit einem Obligo |    |
| Abb. 52 Drucken Belege                                                                                |    |
| Abb. 53 Auswahl des Strukturbereiches                                                                 |    |
| Abb. 54 Auswahl Strukturbereich                                                                       | 71 |
| Abb.55: Pflegen Strukturdefinition: Prüfmodul KSCPK01A in Strukturdefinition                          |    |
| Abb.56: Abänderung der Länge des Schlüsselfeldes auf die Länge der KST-Nr. und der Mandantennummer    |    |
| Abb.57: Verwalten Struktur                                                                            |    |
| Abb.58: Pflegen Struktureintrag                                                                       |    |
| Abb.59: Dreistelliger Schlüssel in der Spalteninhaltstabelle                                          |    |
| Abb.60: Spaltendefinitionstabelle                                                                     | 77 |
| Abb.61: Anzeigen Bericht:; Auswahl des Strukturknotens                                                | 77 |
| Abb.62: Anzeigen Bericht/ Aufgenommener Strukturknoten im Spaltenaufbau                               |    |
| Abb.63: Anzeigen Bericht/ Aufgenommener Strukturknoten im Spaltenaufbau                               |    |

| Abb.64: Anzeigen Bericht; Unternehmensbereiche in den Spalten                                         |     |
|----------------------------------------------------------------------------------------------------|-----|
| Abb. 65 Berichtsanzeige/ Bereiche oder Kostenstellen in Spalten                                       |     |
| Abb.66: Ausschnitt aus der Spool-Datei                                                                | 80  |
| Abb.67: Drucken Bericht; Eingabe des Druckdokuments KBER_X6                                           |     |
| Abb. 68 Modifizierung der Berichtsparameters Summenstufe mittels F5                                   |     |
| Abb.69: Druckdokument in Tabelle K2002                                                                | 82  |
| Abb.70: Aufruf eines Deckungsbeitragsberichts über "Anzeigen Bericht"                                 |     |
| Abb.71: Deckungsbeitragsbericht                                                                       |     |
| Abb.72: D-Zeilenart zur festen Verknüpfung eines Zeilenschemas mit einer Struktur                     | 85  |
| Abb.73: Definition der Objektzeile                                                                    |     |
| Abb.74: Strukturbereich: hier Gesamtunternehmen- in Zeilenschema aufnehmen                            | 87  |
| Abb. 75 Anzeige des Übernommenen Strukturknotens                                                      | 87  |
| Abb.76: Referenzzeile die auf die Kontenzeile 020 referiert                                           |     |
| Abb. 77 Zeilenschema DB-Bericht, Abb. 78, Zeilenschema GuV nach Umsatzkostenverfahren                 | 89  |
| Abb.79. Erstellen Berichte zum PC-Transfer; F18 Funktionstaste                                        | 90  |
| Abb. 80 Eingabe bzw. Auswahl der Ausgabedatei                                                         | 90  |
| Abb. 81 Auswahl einer bestehenden Ausgabedatei, welche beim erzeugen des Berichtes überschrieben wird | 91  |
| Abb. 82 Ausführen des Berichtes -> Erstellen Datei für PC-Transfer                                    | 91  |
| Abb. 83 DCW Anwendungsrahmen mit Anmeldung am Server und Starten von DCW Software Import              |     |
| Abb. 85 Auswahl eines erzeugten Berichtes                                                             |     |
| Abb. 86 Aufbereiteter Excel-Bericht, Teil 1 und Teil 2                                                |     |
| Abb. 87 Startmaske "Starten Berichtsstapel"                                                           |     |
| Abb. 88 Auswahl Stapel aus Tabelle K0103                                                              |     |
| Abb. 89 Ausführen Berichtsstapel                                                                      |     |
| Abb. 90 Zeilentabelle K2011ff                                                                         |     |
| Abb. 91 Tabelle K2010                                                                                 | 97  |
| Abb. 92 Tabelle K2002                                                                                 |     |
| Abb. 93 Tabelle K2009                                                                                 |     |
| Abb. 94 Tabelle K2004                                                                                 | 100 |